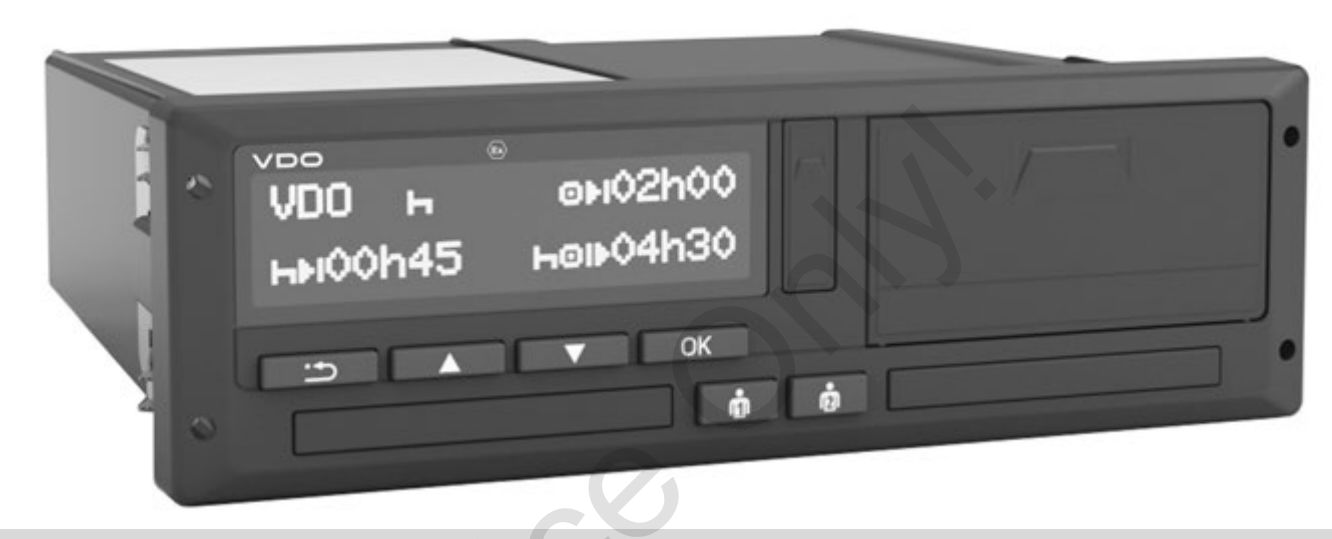

www.fleet.vdo.com

# Chronotachygraphe numérique – DTCO<sup>®</sup> 3.0 – 3.0a

Instructions de service entreprise & conducteur

# VDO

A nos utilisateurs,

Le chronotachygraphe numérique **DTCO 1381** avec ses composants de système est un appareil de contrôle CE répondant aux spécifications techniques conformément au Règlement CE (CEE) 3821/85 annexe I B, dans la version actuellement en vigueur.

Les données traitées aident ...

- le conducteur à respecter les dispositions sociales dans la circulation routière
- et donnent à l'entreprise (à l'aide d'un logiciel spécial) des informations utiles sur l'engagement du conducteur et l'utilisation du véhicule.

Ces instructions de service destinées au **gestionnaire de flotte** et au **conducteur** décrivent l'utilisation correcte du DTCO 1381 Version 3.0 – 3.0a en conformité avec le règlement . Lisez ces instructions attentivement et familiarisez-vous avec le DTCO 1381.

Des informations supplémentaires sur le DTCO 1381 ainsi que des adresses de contact se trouvent sur le site Internet : www.fleet.vdo.com

Nous vous souhaitons bonne route.

Continental Automotive GmbH

© 12.19 by Continental Automotive GmbH

Responsable du contenu :

#### Continental Automotive GmbH P.O. Box 1640 78006 Villingen-Schwenningen GERMANY

Sous réserve de modifications de détails techniques par rapport aux descriptions, données et illustrations de ces instructions de service. Reproduction, traductions et copies sont interdites sans autorisation écrite.

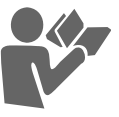

4

Aperçu des versions de logiciel ...... 6

1

2

# Remarques générales

| Pictogrammes et symboles     | . 8 |
|------------------------------|-----|
| Mode d'emploi du DTCO 1381   | . 9 |
| Dispositions légales         | 10  |
| Obligations du conducteur    | 10  |
| Obligations de l'entreprise  | 11  |
| Traitement des textes édités | 11  |
| Traitement des cartes        |     |
| tachygraphiques              | 12  |
| Nettoyage de la carte        |     |
| tachygraphique               | 12  |
|                              |     |

# Introduction

| Affichages et commandes | <b>14</b> |
|-------------------------|-----------|
| PlagPremières étapes du | 15        |
| fonctionnement          | 17        |
| Pour l'entreprise       | 17        |
| Pour le conducteur      | 17        |
| Variantes d'affichage   | 18        |
| Mode veille             | 18        |
| VDO GeoLoc *            | 18        |

| Remarques à la mise et coupure     |                |
|------------------------------------|----------------|
| du contact                         | 19             |
| Affichage(s) standard(s)           | 19             |
| Affichage des données véhicule     |                |
| à l'arrêt                          | 20             |
| Affichage des messages             | 20             |
| Etat de l'appareil                 | 20             |
| Hors champ                         | 20             |
| Ferry ou train                     | 21             |
| Réactions en cas de                |                |
| sous-tension / surtension          | 21             |
| Rupture d'alimentation             | 21             |
| Défaut dans la communication de    |                |
| la carte                           | 22             |
| Interface frontale                 | 23             |
| Réglages sur le chronotachygraphe. | .23            |
| Télecommande du DTCO 1381          | 23             |
| Saisie de la plaque minéralogique  | 23             |
|                                    |                |
| Mode "Entreprise"                  | 3              |
|                                    |                |
| Fonctions de la carte Entreprise   | 26             |
|                                    | <b>Z</b> U     |
| Menus en mode "Entreprise"         | 26             |
| Menus en mode "Entreprise"         | 26<br>27       |
| Menus en mode "Entreprise"         | 26<br>27<br>28 |

| Préparer le téléchargement des |    |
|--------------------------------|----|
| données                        | 29 |
| Retirer la carte Entreprise    | 30 |

| Mode "Opératoire" |  |
|-------------------|--|
|-------------------|--|

| Introduire la carte (les cartes)     |    |
|--------------------------------------|----|
| Conducteur                           | 32 |
| Saisies manuelles                    | 32 |
| Rectifications possibles             | 34 |
| Saisie du pays pendant la saisie     |    |
| manuelle                             | 35 |
| Interruption de la saisie            | 36 |
| Enregistrez l'activité "Temps        |    |
| de repos"                            | 37 |
| Continuer le quart                   | 38 |
| Continuer le quart et prérégler      |    |
| les activités d'un quart             | 39 |
| Régler les activités                 | 40 |
| Réglage manuel                       | 40 |
| Réglage automatique                  | 40 |
| Réglage automatique après avoir      |    |
| mis/coupé le contact *               | 40 |
| Inscription manuelle des activités   | 41 |
| Téléchargement des données           |    |
| enregistrés sur la carte Conducteur. | 42 |
| Retirer la carte / les cartes        |    |
| conducteur                           | 43 |
| Etapes du menu après le retrait de   |    |
| la carte Conducteur                  | 44 |
| Changer de conducteur / de           |    |
| véhicule en cours d'opération        | 45 |
| Documents à emporter                 | 46 |

# Utilisation de l'imprimante

5

6

| Introduire le rouleau de papier | 48 |
|---------------------------------|----|
| Imprimer des données            | 49 |
| Démarrer l'impression           | 49 |
| Interrompre l'impression        | 49 |
| Particularités de l'impression  | 50 |
| Solution au bourrage papier     | 50 |

# Menu

| Ouverture du menu                    | 52 |
|--------------------------------------|----|
| Véhicule à l'arrêt                   | 52 |
| Affichage au début de la conduite    | 53 |
| Afficher les temps de la carte       |    |
| Conducteur                           | 53 |
| Régler la langue                     | 53 |
| VDO Counter *                        | 55 |
| Structure de l'affichage du          |    |
| VDO Counter                          | 55 |
| Affichages pendant la conduite       | 56 |
| Affichage pendant l'activité "Pause" | 57 |
| Affichage pendant l'activité "Temps  |    |
| de travail"                          | 57 |
| Affichage journalier                 | 58 |
| Affichage des valeurs                |    |
| hebdomadaires                        | 58 |
| Affichage de l'état                  | 58 |

| Aperçu de la structure du menu   | 60 |
|----------------------------------|----|
| Naviguer dans le menu            | 61 |
| Accès au menu bloqué             | 62 |
| Quitter le menu                  | 62 |
| Menu principal impression        |    |
| conducteur 1 / conducteur 2      | 63 |
| Impression journalière           | 63 |
| Impression des évènements        | 63 |
| Imprimer les activités           | 63 |
| Menu principal impression        |    |
| véhicule                         | 64 |
| Impression journalière de la     |    |
| mémoire de masse                 | 64 |
| Impression des évènements de la  |    |
| mémoire de masse                 | 64 |
| Impression des excès de vitesse  | 64 |
| Impression des données           |    |
| techniques                       | 65 |
| Imprimer le graphique vitesse    | 65 |
| Imprimer l'état D1/D2 *          | 65 |
| Impression des profils vitesse * | 65 |
| Impression des profils           |    |
| compte-tours *                   | 65 |
| Menu principal saisie            |    |
| conducteur 1 / conducteur 2      | 66 |
| Entrée du pays début             | 66 |
| Entrée du pays fin               | 66 |
| Activer la télécommande          | 67 |
|                                  |    |

| Menu principal saisie véhicule    | 68 |
|-----------------------------------|----|
| Hors champ début / fin            | 68 |
| Saisie du début ferry / train     | 68 |
| Régler l'heure locale             | 68 |
| Réglage de l'heure locale de      |    |
| l'entreprise                      | 69 |
| Correction d'UTC                  | 69 |
| Activation de fonctions           |    |
| supplémentaires                   | 70 |
| Menu principal affichage          |    |
| conducteur 1 / conducteur 2       | 71 |
| Menu principal affichage véhicule | 72 |
| •                                 |    |

# Messages

| Un message s'affiche              | 74 |
|-----------------------------------|----|
| Caractéristiques des messages     | 74 |
| Validation des messages           | 75 |
| Aperçu des évènements             | 76 |
| Aperçu des erreurs                | 78 |
| Alerte de temps de conduite       | 80 |
| Aperçu des messages d'utilisation | 81 |

# Description du produit

8

| Modes opératoires du DTCO 1381   | 88 |
|----------------------------------|----|
| Cartes tachygraphiques           | 89 |
| Carte Conducteur                 | 89 |
| Carte Entreprise                 | 89 |
| Carte Contrôleur                 | 89 |
| Carte Atelier                    | 89 |
| Verrouillage des cartes          |    |
| tachygraphiques                  | 89 |
| Droits d'accès aux cartes        |    |
| tachygraphiques                  | 90 |
| Données sauvegardées             | 91 |
| Carte de Conducteur              | 91 |
| Carte Entreprise                 | 91 |
| Mémoire de masse                 | 91 |
| VDO GeoLoc *                     | 91 |
| Gestion du temps                 | 92 |
| Conversion en heure UTC          | 92 |
| Maintenance et entretien         | 93 |
| Nettoyage du DTCO 1381           | 93 |
| Vérification obligatoire des     |    |
| chronotachygraphes numériques    | 93 |
| En cas de réparation / d'échange |    |
| du DTCO 1381                     | 93 |
| Destruction des composants       | 93 |
| Données techniques               | 94 |
| DTCO 1381                        | 94 |
| Rouleau de papier                | 94 |

| Pictogrammes et exemples           |      |  |
|------------------------------------|------|--|
| d'impression                       | 9    |  |
|                                    |      |  |
| Aperçu des pictogrammes            | . 96 |  |
| Pictogrammes combinés              | . 97 |  |
| Codes des pays                     | . 99 |  |
| Codes des régions                  | 100  |  |
| Exemples d'impression              | 101  |  |
| Impression journalière de la carte |      |  |
| Conducteur                         | 101  |  |
| Evènements / erreurs de la carte   |      |  |
| Conducteur                         | 102  |  |
| Impression journalière du véhicule | 103  |  |
| Evènements / erreurs du véhicule   | 104  |  |
| Excès de vitesse                   | 105  |  |
| Données techniques                 | 105  |  |
| Activités du conducteur            | 106  |  |
| Graphique vitesse                  | 106  |  |
| Etat D1/D2 *                       | 106  |  |
| Profils vitesse *                  | 107  |  |
| Profils compte-tours *             | 107  |  |
| Impression en heure locale         | 107  |  |
| Explications des exemples          |      |  |
| d'impression                       | 108  |  |
| Légende des enregistrements        | 108  |  |
| 5 5                                |      |  |

## Objet de l'enregistrement de

| données en cas d'évènements ou      |     |
|-------------------------------------|-----|
| d'erreurs                           | 116 |
| Code de l'objet de l'enregistrement |     |
| de données                          | 116 |
| Codes avec leur description         |     |
| précise                             | 118 |
|                                     |     |
| Annexe                              | Α   |

# Annexe

| Répertoire des mots clés<br>Réglage automatique des activités<br>après mise du contact et coupure | 119 |
|---------------------------------------------------------------------------------------------------|-----|
| du contact                                                                                        | 123 |
| Accessoires                                                                                       | 124 |
| DLKPro Download Key                                                                               | 124 |
| DLKPro TIS-Compact                                                                                | 124 |
| DTCO® SmartLink                                                                                   | 124 |
| DTCO® GeoLoc                                                                                      | 124 |
| DLD® Short Range II et                                                                            |     |
| DLD® Wide Range II                                                                                | 124 |
| Cartes et chiffons de nettoyage                                                                   | 125 |
| VDO Online Shop                                                                                   | 125 |
| Note                                                                                              | 126 |
| EC Declaration of Conformity                                                                      | 127 |

# Aperçu des versions de logiciel

Les présentes instructions de service certifiées s'appliquent aux versions de l'appareil DTCO 1381 :

| Version de logiciel<br>(indiqué sur la plaque signalétique) | Instructions de service<br>certifiées | Caractéristiques importantes concernant l'utilisation                                                                                                    |
|-------------------------------------------------------------|---------------------------------------|----------------------------------------------------------------------------------------------------|
| ि                                                           | BA00.1381.30 100 103                  | Instructions de service actuelles                                                                                                    |
|                                                             |                                       | <ul> <li>Nouveau processus d'introduction de la carte entreprise ;</li> <li><i>voir page 27.</i></li> </ul>                                                                  |
|                                                             |                                       | <ul> <li>Saisie de la plaque minéralogique et de l'État membre<br/>d'immatriculation via l'interface de diagnostic avec une carte<br/>entreprise ; 	voir page 28.</li> </ul> |
| Rel. 3.0a                                                   |                                       | <ul> <li>Nouveau processus d'introduction de la carte conducteur;</li> <li>voir page 32.</li> </ul>                                                                          |
|                                                             |                                       | • Nouveau mode opératoire de l'imprimante ; 🛏 voir page 47.                                                                                                    |
|                                                             |                                       | <ul> <li>Activation de la télécommande ;  voir page 67.</li> </ul>                                                                                                    |
|                                                             |                                       | <ul> <li>Activation de fonctions supplémentaires via le code licence ;</li> <li>voir page 70.</li> </ul>                                                                     |

1.

Rel. = Release (Version)

Ces instructions de service ne conviennent pas aux versions antérieures de l'appareil.

# **Remarques générales**

Pictogrammes et symboles Mode d'emploi du DTCO 1381 Dispositions légales Traitement des cartes tachygraphiques

## Pictogrammes et symboles

Ces instructions de service contiennent les signalisations suivantes :

/!\

## Attention

La signalisation Attention vous rend attentif au risque de blessures ou d'accident.

## Prudence

Le texte placé à côté ou en dessous de cette signalisation contient des informations importantes visant à éviter la perte de données, à empêcher que l'appareil soit endommagé et à respecter les exigences légales.

## Conseil

Cette signalisation vous donne des conseils ou des informations qui pourraient conduire à des défaillances s'ils n'étaient pas suivis.

Le livre représenté indique un renvoi à une autre documentation.

## Opérations

- Ce signe appelle une opération : vous devez faire quelque chose. Ou dans le menu vous êtes guidé pas à pas et vous devez effectuer une saisie.
- 2. Les autres opérations sont numérotées en continu.

#### Symboles

 L'astérisque désigne une fonctionnalité spécifique à certaines versions ou optionnelle

**Noter :** Respecter les consignes de la variante ADR " <sup>(G)</sup> " et de l'option "Réglage automatique des activités après avoir mis/coupé le contact", puisque quelques fonctions dépendent du contact.

Le **VDO Counter** vous assiste dans votre planification quotidienne et hebdomadaire lorsque vous êtes "en route".

 Ce symbole indique à quelle page vous trouverez des informations supplémentaires sur ce sujet. Ce symbole annonce une suite à la page suivante.

## Représentation du menu

> conducteur 1 🚛 pays départ

Les lignes et les symboles clignotants à l'affichage du menu sont représentés en *italique* (1) dans ces instructions de service.

## Définitions

- Conducteur 1 = personne conduisant le véhicule actuellement ou celle qui va le conduire.
- **Conducteur 2** = personne qui ne conduit pas le véhicule.

# Mode d'emploi du DTCO 1381

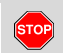

#### **Risque d'accident**

Pendant la conduite, les messages suivants peuvent s'afficher. Il est possible que la carte Conducteur soit éjectée automatiquement. Ne vous laissez pas distraire par ces messages, au contraire portez toujours toute votre attention sur la circulation routière.

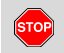

## Risque de blessures

Vous et d'autres personnes pourriez vous blesser si le lecteur de cartes reste ouvert.

Ouvrez le lecteur de cartes uniquement pour y introduire une carte tachygraphique.

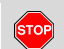

#### **Risque de blessures**

Selon le volume d'impressions effectuées, la tête thermique de l'imprimante peut être très chaude ! Attendez que la tête d'impression soit refroidie avant d'introduire un nouveau rouleau de papier. **Risque d'explosion** 

La variante ADR \* du DTCO 1381 est conçue pour l'exploitation dans des zones où il y a un risque d'explosions.

Respecter les instructions concernant le transport et la manipulation de produits dangereux dans les zones où il y a un risque d'explosions.

Pour éviter d'endommager le DTCO 1381, observez les remarques suivantes!

- L'appareil DTCO 1381 est monté et scellé par des personnes agréées.
   N'effectuez aucune intervention sur l'appareil et les câbles d'alimentation.
- N'introduisez pas d'autres cartes dans la fente prévue pour les cartes, par exemple des cartes de crédit, des cartes à impression en relief ou des cartes en métal, etc. Vous endommageriez le lecteur de cartes de l'appareil DTCO 1381.

- N'appuyez pas sur les touches et les boutons avec des objets coupants ou pointus, avec un stylo à bille par exemple.
- Nettoyez l'appareil avec un chiffon légèrement humide ou un chiffon de nettoyage à microfibres. (Disponible auprès du centre de distribution et service compétent.) Voir "Maintenance et entretien" page 93.

Les différents scellements du DTCO 1381 ne doivent pas être endommagés. Dans le cas contraire, le DTCO 1381 ne sera plus conforme à la réglementation et l'intégrité des données pourrait être mise en cause.

# Dispositions légales

1

/!\

Toute personne qui modifie le chronotachygraphe numérique ou l'arrivée des signaux agissant sur l'enregistrement et la mise en mémoire, en particulier qui effectue une manœuvre frauduleuse ayant pour objet de tromper, peut enfreindre les dispositions pénales ou réglementaires légales.

Il est interdit de falsifier, supprimer ou anéantir les enregistrements du chronotachygraphe numérique ainsi que les cartes tachygraphiques et les documents imprimés.

## Fondement légal

L'utilisation de chronotachygraphes numériques est actuellement définie par les règlementations en vigueur le CE 3821/85 et le CE N° 561/2006, ainsi que par les dispositions légales nationales applicâbles. L'utilisation attribue au conducteur et au détenteur du véhicule (entreprise) toute une série d'obligations et de responsabilités. L'énumération suivante ne prétend être ni intégrale ni valable juridiquement.

## Obligations du conducteur

- Le conducteur doit veiller à une utilisation réglementaire de la carte Conducteur et du chronotachygraphe numérique.
- Réaction en cas de dysfonctionnements du chronotachygraphe numérique :
  - Le conducteur doit noter sur une feuille distincte ou au verso du rouleau de papier, les données relatives à des activités que le chronotachygraphe numérique n'a pas enregistrées ou imprimées correctement.
    - ➡ Voir "Inscription manuelle des activités" page 41.
  - Si le véhicule ne peut pas retourner sur le site de l'entreprise au cours d'une semaine, la réparation du chronotachygraphe numérique doit être effectuée en route par un centre agréé.

- En cas d'utilisation mixte (utilisation de véhicules équipés de chronotachygraphes analogiques et numériques) les documents requis doivent être emportés.
  - ➡ Voir "Changer de conducteur / de véhicule en cours d'opération" page 45.
- En cas de perte, de vol, d'endommagement ou de dysfonctionnement de la carte Conducteur, le conducteur doit imprimer les valeurs journalières sur le DTCO 1381 au début ou à la fin de la conduite et ajouter ses données personnelles. Le cas échéant, les temps de disponibilité et les autres temps de travail doivent être complétés ou ajoutés à la main.

➡ Voir "Inscription manuelle des activités" page 41.

En cas d'endommagement ou de dysfonctionnement, la carte Conducteur doit être remise aux autorités compétentes; en cas de perte, la déclaration appropriée doit être faite. La carte de remplacement doit être demandée dans les sept jours calendaires.

1

#### 1. Remarques générales

- En l'absence de carte Conducteur, il est permis de poursuivre la conduite pendant une durée de 15 jours calandaires, si nécessaire au retour du véhicule sur le site de l'entreprise.
- Il devra être communiqué immédiatement aux autorités compétentes les raisons précises justifiant le renouvellement, le remplacement ou l'échange de la carte Conducteur effectué par d'autres autorités de pays membres.
- Après la date d'expiration de sa carte, le conducteur est tenu de garder sa carte Conducteur avec lui dans le véhicule pour une période d'au moins 28 jours calendaires (Règlement du personnel de conduite).

## Obligations de l'entreprise

- A la remise du véhicule, veillez à ce que les données de calibrage, telles que pays d'immatriculation et plaque minéralogique, soient complétées immédiatement par un centre agréé.
- A l'introduction de la carte Entreprise, vous devrez, le cas échéant, saisir le

pays membre et la plaque minéralogique du véhicule dans le DTCO 1381.

- ➡ Voir "Saisir la plaque minéralogique" page 28.
- Enregistrez l'entreprise au début de l'utilisation du véhicule dans le DTCO 1381 et clôturez la session de l'entreprise à la fin de l'utilisation de celui-ci.

➡ Détails voir "Introduire la carte Entreprise" page 27.

- Assurez-vous de la présence d'un nombre suffisant de rouleaux de papier autorisés dans le véhicule.
- Contrôlez le fonctionnement correct du chronotachygraphe numérique. Respectez les intervalles de vérification du chronotachygraphe numérique prescrits par les dispositions légales. (Vérification périodique tous les deux ans au moins)
- Téléchargez les données de la mémoire de masse du DTCO 1381 et des cartes conducteur et sauvegardez regulièrement les données suivant les dispositions légales.

• Faites effectuer les réparations et les calibrages uniquement par des centres agréés.

➡ Détails voir "Maintenance et entretien" page 93.

 Surveillez l'utilisation correcte du chronotachygraphe numérique par les conducteurs. Vérifiez régulièrement les temps de conduite et de repos et faites remarquer des divergences éventuelles.

## Traitement des textes édités

- Veillez à ce que les textes édités soient conservés à l'abri de la lumière et des rayons du soleil, de l'humidité et de la chaleur afin qu'ils ne soient pas endommagés (illisibles).
- Les textes édités doivent être conservés par le détenteur du véhicule/ l'entreprise pendant un an au moins.

# ■ Traitement des cartes tachygraphiques

La possession d'une carte tachygraphique donne droit à l'utilisation du DTCO 1381. Les domaines d'activités et les droits d'accès sont prescrits par le législateur. Voir "Cartes tachygraphiques" page 89.

La carte Conducteur est personnelle. Elle permet au Conducteur d'être identifié par le DTCO 1381. La carte Conducteur n'est pas transmissible.

|   | ٨ |     |
|---|---|-----|
| 1 | ۱ | Λ.  |
|   | ~ | - 1 |

La carte Entreprise est destinée au propriétaire et détenteur de véhicules équipés de chronotachygraphes numériques et elle ne doit pas être transmise à "autrui". La carte Entreprise ne sert pas à conduire.

Afin d'éviter la perte de données, gardez soigneusement votre carte tachygraphique et observez les remarques des bureaux de délivrance des cartes tachygraphiques.

- La carte tachygraphique ne doit être ni recourbée, ni pliée, ni utilisée à d'autres usages.
- Les cartes tachygraphiques endommagées ne doivent pas être utilisées.
- Les surfaces de contact doivent être maintenues propres, sèches, exemptes de graisse et d'huile (la conserver toujours dans l'étui de protection).
- Gardez à l'abri des rayons directs du soleil (ne pas la laisser sur le tableau de bord).
- Ne pas la poser tout près de champs électromagnétiques forts.
- Ne pas l'utiliser au-delà de sa date de validité. Le cas échéant, demander assez tôt le renouvellement de la carte tachygraphique.

## Nettoyage de la carte tachygraphique

Nettoyez les contacts souillés de la carte tachygraphique avec un chiffon légèrement humide ou un chiffon de nettoyage à microfibres. (Disponible auprès du centre de distribution et service compétent.)

/!\

Pour le nettoyage des contacts d'une carte tachygraphique, n'utilisez pas de solvant, tel que le diluant ou l'essence.

# Introduction

Affichages et commandes Premières étapes du fonctionnement Variantes d'affichage

## Affichages et commandes

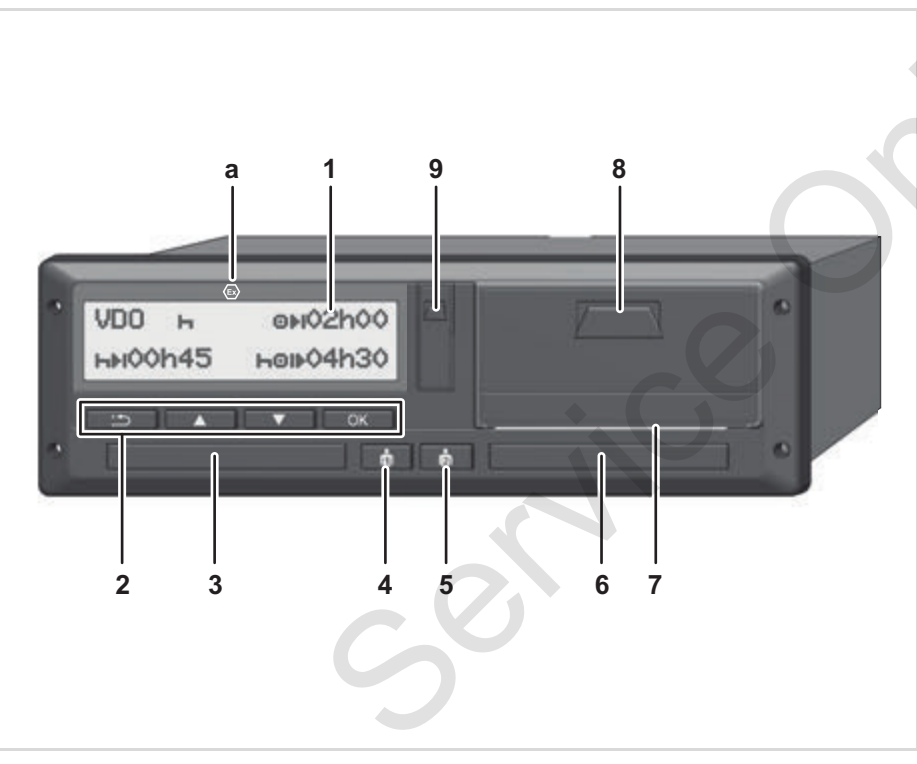

- (1) Affichage
- (2) Touches de menu
- (3) Lecteur de cartes 1
- (4) Touche 2 fonctions Conducteur 1
- (5) Touche 2 fonctions Conducteur 2
- (6) Lecteur de cartes 2
- (7) Arête de coupure papier
- (8) Tiroir de l'imprimante
- (9) Interface de téléchargement

(a) Repère " <sup>(a)</sup> " pour variante ADR \* (ADR = Accord européen relatif au transport international des marchandises dangereuses par **r**oute)

Le DTCO 1381 peut être télécommandé avec les accessoires adéquats.

## Attention !

Les caches des lecteurs de carte ne doivent pas être retirés, afin d'éviter la pénétration de poussières, d'impuretés ou des projections d'eau !

Gardez toujours les lecteurs de carte fermés.

## Brève description

## Affichage (1)

Tous les DTCO 3.0 sont équipés d'un écran en négatif.

- En vue d'une meilleure lisibilité, les affichages à l'écran sont, dans cette notice, représentés en mode inversé.
- Une désactivation totale de de l'écran n'est pas possible – excepté en mode veille. Seule la luminosité est réglée à une valeur minimale.

Les affichages diffèrent selon l'état de marche du véhicule. Il est possible d'afficher différentes données.

➡ Voir "Variantes d'affichage" page 18.

## Touches de menu (2)

Pour entrer, afficher ou imprimer des données, vous disposez des touches suivantes :

- Sélectionner la fonction voulue ou faire défiler (répétition automatique (auto-repeat) possible en maintenant la touche enfoncée.)
- Valider ou acquitter la fonction sélectionnée / la sélection.
- Retour à la dernière zone de saisie, interrompre la saisie du pays ou quitter le menu pas à pas.

## Lecteur de cartes 1 (3)

Le conducteur 1, qui conduit le véhicule en ce moment, introduit sa carte Conducteur dans le lecteur de cartes 1. Details voir "Introduire la carte (les cartes) Conducteur" à partir de la page 32.

En cas de défaut, il est possible de remplacer les caches des lecteurs de carte. Veuillez vous adresser pour cela à votre centre chronota-chygraphe.

## Touche 2 fonctions Conducteur 1 (4)

Touche d'activités et d'éjection pour Conducteur 1

Appuyer brièvement sur la touche pour changer l'activité.

➡ Détails voir "Régler les activités" page 40.

## Maintenir la touche enfoncée (pendant 2 secondes minimum) :

Le lecteur de cartes est ouvert pour l'insertion ou le retrait d'une carte tachygraphique.

## **Touche 2 fonctions Conducteur 2 (5)**

Touche d'activités et d'éjection pour Conducteur 2 :

# Appuyer brièvement sur la touche pour changer l'activité.

➡ Détails voir "Régler les activités" page 40.

#### Maintenir la touche enfoncée (pendant 2 secondes minimum) : Le lecteur de cartes est ouvert pour l'insertion ou le retrait d'une carte tachygraphique.

## Lecteur de cartes 2 (6)

Le conducteur 2, qui ne conduit pas le véhicule en ce moment, introduit sa carte Conducteur dans le lecteur de cartes 2 (conduite en équipage).

## Arête de coupure papier (7)

L'arête de coupure permet de couper le papier après une impression.

## Tiroir de l'imprimante (8)

Tiroir de l'imprimante pour l'insertion du rouleau de papier.

En cas de pane, il est possible de remplacer le tiroir de l'imprimante. Veuillez vous adresser pour cela à votre centre chronotachygraphe.

## Interface téléchargement (9)

Sous le cache se trouve l'interface de téléchargement. Les droits d'accès de cette interface sont réglementés en fonction de la carte tachygraphique insérée.

➡ Détails voir "Droits d'accès aux cartes tachygraphiques" page 90.

# Variante ADR \* (a)

Lors du chargement et déchargement de produits dangereux

- le cache de protection de l'interface de téléchargement du DTCO 1381 doit être fermé.
- ne pas appuyer sur les touches du DTCO 1381.
- aucune carte atelier, contrôleur ou entreprise ne doit être insérée.
- Dans le cas des variantes ADR, mettez éventuellement le contact pour pouvoir utiliser sans restriction les commandes de l'imprimante, des lecteurs de cartes et l'écran.

# PlaqPremières étapes du fonctionnement

# Pour l'entreprise

 Enregistrez l'entreprise sur le DTCO 1381. Introduisez la carte Entreprise dans un des lecteurs de cartes.

➡ Détails voir "Introduire la carte Entreprise" page 27.

- La carte Entreprise ne sert pas à conduire!
- Retirez la carte Entreprise du lecteur de cartes après l'enregistrement ou le téléchargement de données.

➡ Détails voir "Retirer la carte Entreprise" page 30.

# Pour le conducteur

 Au début du quart (de la journée de travail) introduisez votre carte Conducteur dans un des lecteurs de cartes.

➡ Details voir "Introduire la carte (les cartes) Conducteur" à partir de la page 32.

- 2. A l'aide de "Saisies manuelles" vous pouvez compléter les activités sur votre carte Conducteur.
  - ➡ Details voir "Saisies manuelles" à partir de la page 32.
- **3.** Appuyez sur la touche des activités pour sélectionner l'activité que vous voulez effectuer en ce moment.

 Détails voir "Régler les activités" page 40.

- **4.** Réglez l'horloge sur l'heure locale actuelle.
  - ➡ Détails voir "Régler l'heure locale" page 68.
- Le DTCO 1381 est prêt!
- **5. Important** : Au moment d'une pause ou d'une période de repos, réglez absolument l'activité sur "+".
- **6.** Les erreurs éventuelles de l'appareil ou des composants du système sont affichées. Validez le message.
  - ➡ Details voir "Un message s'affiche" à partir de la page 74.

- 7. En fin de quart (fin de la journée de travail) ou au changement de véhicule, demandez le retrait de votre carte Conducteur.
  - ➡ Details voir "Retirer la carte / les cartes conducteur" à partir de la page 43.
- Vous pouvez imprimer ou afficher les activités des jours précédents ainsi que les évènements sauvegardés etc. à l'aide du menu.
  - ➡ Details voir "Ouverture du menu" à partir de la page 52.
- Les conditions préalables légales à respecter dans certains pays ne figurent pas dans ces instructions de service, elles doivent aussi être observées, le cas échéant.

# Variantes d'affichage

## Généralités

L'affichage est constitué de pictogrammes

- **2** et de textes. La langue se règle automatiquement de la manière suivante :
  - Soit par la carte Conducteur introduite dans le lecteur de cartes 1, le cas échéant, par la dernière carte introduite dans le DTCO 1381.
  - Soit par la carte tachygraphique de plus grande priorité, par exemple la carte Entreprise ou contrôleur.

## Sélectionner la langue

Il vous est aussi possible de sélectionner manuellement votre langue préférée.

➡ Détails voir "Régler la langue" page 53.

## Mode veille

En mode opération "
<sup>®</sup>" le DTCO 1381 passe en mode veille au bout de 1 minute environ quand les conditions suivantes sont remplies :

- le contact du véhicule est coupé,
- et il n'y a pas de message.

Après coupure du contact, la luminosité de l'affichage à l'écran est réglée à une valeur prédéfinie. L'écran s'éteint au bout d'une minute (valeur personnalisée). En option, il est possible, pour faciliter la commande de l'appareil, de paramétrer une autre valeur de luminosité pour un temps défini après coupure du contact.

> Lorsque le DTCO 1381 est, depuis le mode veille, réveillé par une action sur une touche, l'éclairage de l'écran est à nouveau activé en mode veille. Cet appui sur une touche sert uniquement au réveil et n'entraîne pas d'action supplémentaire.

Lorsque l'on quitte le mode veille, alors que le véhicule est à l'arrêt, le DTCO 1381 bascule dans le dernier mode écran standard sélectionné. Si la valeur de luminosité choisie pour une variante ADR est trop élevée, celle-ci sera réduite.

# VDO GeoLoc \*

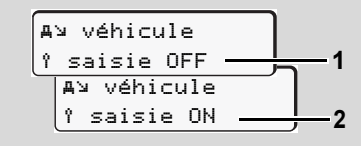

## VDO GeoLoc

Vous avez la possibilité d'activer (2) ou de désactiver (1) l'enregistrement des données de position et du véhicule. *Détails voir "Activer la télécommande" page 67.* 

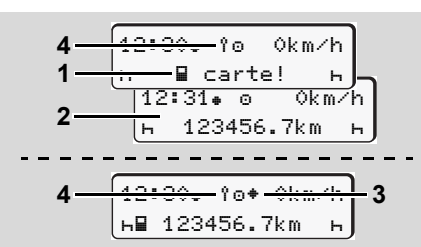

Remarques à la mise et coupure du contact

A la mise du contact : Si aucune carte tachygraphique n'est présente dans le lecteur de cartes 1, la remarque (1) s'affiche pendant 20 secondes environ, suivie de l'affichage standard (2).

Le symbole (4) clignote pendant env. 5 secondes après l'insertion de la carte conducteur et la saisie manuelle de supplément des activités. Cela indique que la GeoLoc est activée.

A la coupure du contact : Le symbole (3) indique l'existence de la fonction IMS. (IMS = Independent Motion Signal) Le symbole (4) indique que la fonction VDO GeoLoc est activée.

## Affichage(s) standard(s)

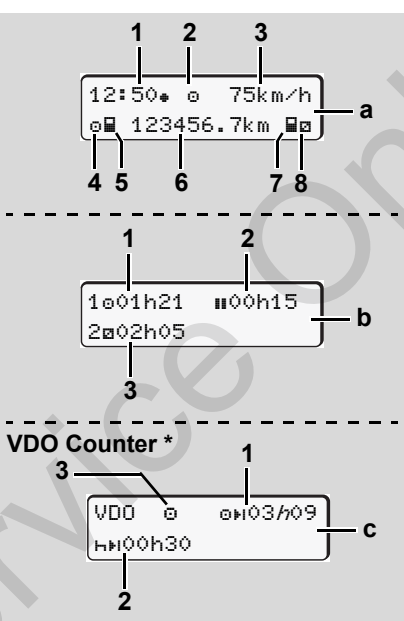

Affichages standards pendant la conduite Dès que le véhicule roule et qu'aucun message n'est affiché, l'écran présente l'affichage standard sélectionné.

En appuyant sur n'importe quelle touche du menu, vous pouvez basculer sur les affichages standards (**a**), (**b**) ou (**c**).

## Affichage standard (a) :

## (1) Heure

- avec le symbole "# " = heure locale
- sans le symbole ". = heure UTC
- (2) Repère du mode "Opération"
- (3) Vitesse
- (4) Activité conducteur 1
- (5) Symbole carte Conducteur 1
- (6) Kilométrage total
- (7) Symbole carte Conducteur 2

(8) Activité conducteur 2

## Affichage standard (b) :

- (1) Temps de conduite "o" du conducteur 1 depuis d'un temps de pause valable.
- (2) Temps de pause valable "II" en interruptions partielles de 15 minutes au moins, et de 30 minutes ensuite, conformément au règlement (CE) N° 561/2006.
- (3) Temps du conducteur 2 : Activité actuelle temps de permanence
   "
   <sup>u</sup> et durée de l'activité.
- En cas d'absence de carte Conducteur, les temps affichés sont classés selon le lecteur de cartes "1" ou "2".

#### Variantes d'affichage

## Option : VDO Counter \* (c)

- (2) Prochain temps de pause / temps de repos journalier ou hebdomadaire valide "ษย".
  - ➡ Détails voir "VDO Counter \*" page 55.
- (3) L'activité réglée est affichée.
- Affichage des données véhicule à l'arrêt

Le véhicule étant à l'arrêt et la carte Conducteur introduite, vous pouvez consulter d'autres données sur la carte Conducteur.

➡ Voir "Ouverture du menu" page 52.

## Affichage des messages

Les messages s'affichent en priorité indépendamment de l'affichage actuel, que le véhicule soit à l'arrêt ou non.

➡ Voir "Un message s'affiche" page 74.

## Etat de l'appareil

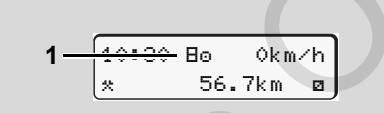

Affichage état de l'appareil

Tant que le DTCO 1381 n'est pas encore activé comme appareil de contrôle, l'état de l'appareil est symbolisé par "E" (1). Le DTCO 1381 n'accepte aucune carte tachygraphe à l'exception de la carte Atelier.

> Faites activer le DTCO 1381 immédiatement dans un atelier agréé afin qu'il puisse fonctionner correctement.

## Hors champ

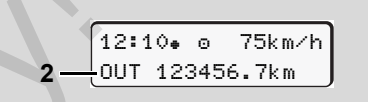

Affichage standard (a) : Affichage hors champ

Le véhicule roule dans une zone où le règlement ne s'applique pas, symbole "DUT" (2).

Vous pouvez régler cette fonction dans le menu.

➡ Voir "Hors champ début / fin" page 68.

Exemples possibles de conduite hors champ :

- Conduites sur des routes privées.
- Conduites en dehors des pays AETR.
- Conduites où le poids total du véhicule n'impose pas l'emploi du DTCO 1381.

En appuyant sur n'importe quelle touche du menu, vous pouvez basculer sur les affichages standards **(b)** ou **(c)** \*,

➡ voir page 19.

.

20

## Ferry ou train

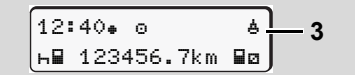

Affichage standard (a) : Affichage ferry ou train

Le véhicule se trouve sur un ferry ou un train, symbole "<sup>≜</sup>" (3).

Vous pouvez régler cette fonction dans le menu.

➡ Voir "Saisie du début ferry / train" page 68.

Veillez à ce que cette fonction et sa présente activité soient réglées en mode ferry / train avant l'embarquement du véhicule.

En appuyant sur n'importe quelle touche du menu, vous pouvez basculer sur les affichages standards (**b**) ou (**c**) \*,

➡ voir page 19.

## Réactions en cas de sous-tension / surtension

N'insérez pas de carte de tachygraphe dans l'un des lecteurs en cas de surtension ou de sous-tension.

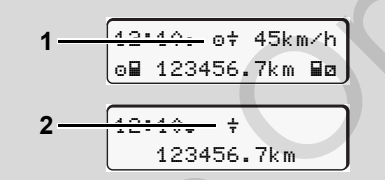

Affichage standard (a) : Erreur de tension d'alimentation

Si la tension d'alimentation du DTCO 1381 est incorrecte, l'affichage standard **(a)** est le suivant :

Cas 1 : "o +" (1) Sous-tension

En cas de surtension, l'affichage est éteint et les touches sont bloquées.

Le DTCO 1381 continue à sauvegarder les activités. L'impression ou l'affichage des données ne fonctionne pas et il n'est pas possible d'introduire ou de retirer de carte du chronotachygraphe!

## Cas 2: "+" (2)

Ce cas correspond à une rupture d'alimentation. L'affichage standard (a) s'affiche automatiquement. Le DTCO 1381 ne peut pas fonctionner comme un appareil de contrôle! Les activités du conducteur ne sont pas saisies.

## Rupture d'alimentation

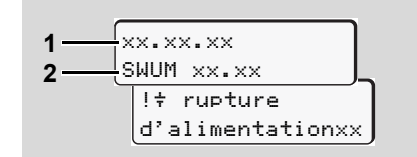

Affichage du message "rupture d'alimentation"

Dès que la tension est rétablie, l'affichage mentionne la version du logiciel d'opération **(1)** et la version du module de mise à niveau du logiciel **(2)** pendant 5 secondes environ.

Ensuite, le DTCO 1381 envoie le message "Rupture d'alimentation". 2

Au cas où le symbole "+" s'affiche en permanence bien que la tension de bord soit correcte, contactez un centre agréé!

- En cas de défaillance du DTCO 1381, vous êtes obligé de noter les activités à la main.
- ➡ Voir "Inscription manuelle des activités" page 41.

## Défaut dans la communication de la carte

Si un défaut se produit dans la communication entre la carte et le DTCO 1381, il est demandé au conducteur de retirer sa carte.

> ¶∎c éjectez la carte xx

Durant l'éjection de la carte, une nouvelle tentative de communication avec la carte a lieu. Si cette tentative échoue également, une impression des dernières activités enregistrées pour cette carte sera lancée automatiquement.

Cette impression papier permet au conducteur de documenter quand même ses activités.

L'impression papier doit être signée par le conducteur.

Le conducteur peut également noter toutes les activités (sauf les temps de conduite) sur l'impression papier jusqu'à nouvelle insertion de la carte conducteur.

- Le conducteur peut, en outre, effectuer une impression journalière de l'unité véhicule, y inscrire toutes ses activités supplémentaires jusqu'à la prochaine insertion de la carte et la signer.
- En cas d'absence prolongée par ex. durant un temps de repos journalier ou hebdomadaire – il faut retirer la carte conducteur du lecteur de cartes.

2

# Interface frontale

## Réglages sur le chronotachygraphe

Différents réglages peuvent être effectués par le conducteur ou l'entrepreneur (avec une carte entreprise) via l'interface en face avant. Cela inclut entre autres :

- la saisie de la plaque minéralogique et de l'état membre d'immatriculation,
- l'affichage du VDO Counter,
- la télécommande,
- le changement d'activité à la coupure contact,
- la détection d'état D1/D2,
- la logo pour les impressions,
- les rappels de téléchargements,
- les enregistrement de profils de vitesse et de régime moteur,
- Avertissement avant un dépassement de vitesse imminent.

## • Télecommande du DTCO 1381

Le DTCO 1381 peut être télécommandé avec un DTCO SmartLink, en combinaison avec une application sur un appareil compatible Bluetooth ou des appareils de contrôle.

Le conducteur peut activer la télécommande sur le DTCO 1381 et coupler le chronotachygraphe à son appareil mobile grâce à un code.

➡ Détails voir "Activer la télécommande" page 67.

#### Saisie de la plaque minéralogique

La saisie de la plaque minéralogique ainsi que de l'État membre d'immatriculation est également possible via une application, en combinaison avec le DTCO SmartLink.

# Mode "Entreprise"

Fonctions de la carte Entreprise Introduire la carte Entreprise Préparer le téléchargement des données Retirer la carte Entreprise

# Fonctions de la carte Entreprise

- L'entreprise veille à l'utilisation réglementaire de la (des) carte(s) Entreprise.
  - Il est impératif de respecter les dispositions légales applicâbles à votre pays.

La carte Entreprise identifie une entreprise et enregistre cette entreprise dans le DTCO 1381 à la première introduction de la carte. De cette manière, les droits d'accès aux données d'entreprise sont assurés.

La carte Entreprise introduite permet les fonctions suivantes :

- Début et fin de session de l'entreprise • dans cet appareil DTCO 1381, par exemple à la vente du véhicule, à l'expiration de la durée de location du véhicule. etc.
- Le cas échéant (une seule fois), saisie du pays membre et de la plaque minéralogique du véhicule.

- Accès aux données de la mémoire de masse et, en particulier, aux données classées uniquement sous cette entreprise.
- Accès aux données d'une carte Conducteur introduite
- ٠ Affichage, impression ou téléchargement des données par l'interface téléchargement.
- La carte Entreprise est destinée uni-ESP. quement à la gestion des données de l'entreprise et elle ne sert pas à conduire! Si vous conduisez avec la carte Entreprise, un message s'affiche.

Dans certains pays membres, le téléchargement périodique des données est obligatoire. Il est recommandé de télécharger les données de la mémoire de masse dans les cas suivants :

- vente du véhicule,
- mise hors service du véhicule. ٠

échange du DTCO 1381 en cas de défectuosité.

## Menus en mode "Entreprise"

Pour naviguer d'un menu à un autre, la méthode reste en principe toujours la même.

➡ Voir "Ouverture du menu" page 52.

Si la carte Entreprise se trouve, par exemple, dans le lecteur de cartes 2, tous les menus principaux attribués au lecteur de cartes 2 sont verrouillés

➡ Voir "Accès au menu bloqué" page 62.

Dans ce cas, vous pouvez afficher, imprimer ou télécharger uniquement les données d'une carte Conducteur introduite dans le lecteur de cartes 1.

► Voir "Apercu de la structure du menu" page 60.

# Introduire la carte Entreprise

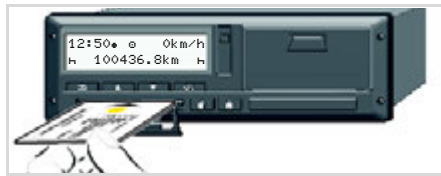

Introduire la carte Entreprise

- **1.** Dans le cas de la variante ADR, il faut éventuellement mettre le contact.
- Maintenez l'une des deux touches combinées enfoncées pendant plus de 2 secondes. Le lecteur de cartes considéré est

ouvert. **3.** Ouvrez le cache du lecteur de cartes.

- **4.** Introduisez votre carte entreprise la puce vers le haut et la flèche vers l'avant dans le lecteur de cartes.
- **5.** Fermez le cache et engagez le lecteur de carte jusqu'à ce qu'il s'enclenche.
- La carte Entreprise détermine automatiquement la langue de l'affichage. Autre possibilité : vous pouvez régler manuellement votre langue préférée.
  - ➡ Voir "Régler la langue" page 53.

| Etap | oe / affichage du menu                  | Explication / signification                                                                                                    |
|------|-----------------------------------------|----------------------------------------------------------------------------------------------------|
| 6.   | welcome<br>12:50• 10:50UTC              | Texte de bienvenue : Pendant 3 secondes environ,<br>l'heure locale réglée "12:50+" et l'heure UTC<br>"10:50UTC" s'affichent (décalage temporel = 2<br>heures). |
| 7.   | 2 Sped. Muster                          | Le nom de l'entreprise s'affiche. Une barre clignotante signale la lecture de la carte.                                                                        |
|      |                                         | Le cas échéant, le DTCO 1381 vous demande de saisir la plaque minéralogique.                                                                                   |
|      | 2                                       | <ul> <li>Sélectionner "oui" et appuyer sur la touche</li></ul>                                                                                                 |
| 8.   | Ó→A affecté à<br>l'entreprise           | A la première introduction de la carte Entreprise, une session d'entreprise commence automatiquement sur le DTCO 1381.                                         |
| Ć    | Ô déjà affecté<br>à l'entreprise        | La fonction de verrouillage entreprise est actionnée. Il<br>est alors garanti que les données spécifiques de l'entre-<br>prise sont protégées.                 |
| 9.   | 12:51• ₫ 0km/h<br>⊨■ 1234:6.7km ■⊨<br>1 | A la fin de la lecture, l'affichage standard apparaît à<br>l'écran.<br>Le DTCO 1381 se trouve en mode "entreprise", sym-<br>bole "ם" <b>(1)</b> .              |

#### Saisir la plaque minéralogique

| Etap | pe / affichage du menu                 | Explication / signification                                                                                                    |                                                                                                    |
|------|----------------------------------------|----------------------------------------------------------------------------------------------------|----------------------------------------------------------------------------------------------------|
| 1.   | A saisir n°<br>d'immat.? <i>oui</i>    | Si la question suivante s'affiche,<br>• sélectionner " <b>oui</b> " et valider.                                                                                                    | Saisie :<br>Sélectionnez la fonction voulue par<br>touches I ou I et validez la séle                                                            |
| 2.   | Pays: D<br>VS WM                       | <ul> <li>Sélectionner le code pays et valider.</li> <li>La première position de la plaque minéralogique clignote "_".</li> <li>Sélectionner le caractère voulu et valider.</li> <li>Répéter l'opération, 13 caractères au maximum.</li> </ul> | par la touche<br><b>Corrigez la saisie :</b><br>A l'aide de la touche<br>à pas à votre position précédente e<br>recommencez la (les) saisie(s). |
| 3.   | Pays: D<br>VS WM 2014 _                | <ul> <li>Si moins de 13 caractères, appuis successifs sur or pour compléter.</li> <li>Valider la saisie à nouveau par la touche or.</li> </ul>                                                                                                | Impression : Données technique                                                                                                    |
| 4.   | Un ticket technique est a              | utomatiquement imprimé.                                                                                                    | <br>T⊙₹<br>                                                                                                    |
| 5.   | A confirmer nº<br>d'immat.? <i>oui</i> | <ul> <li>Veuillez contrôler vos saisies.</li> <li>Sélectionner "oui" et valider.</li> <li>Si le marquage est faux, sélectionnez "non" et validez.</li> <li>L'étape 1 apparaît : recommencez la saisie.</li> </ul>                             |                                                                                                    |
| Note | <b>er :</b> La saisie de la plaque min | éralogique est unique. Des modifications ultérieures ne peuvent                                                                                                    | HHertz-Str.45 78052                                                                                                    |

Noter : La saisie de la plaque minéralogique est unique. Des modifications ultérieures ne peuvent être effectuées que dans un centre agréé. Saisissez le numéro d'immatriculation sur le DTCO 1381 exactement comme il figure sur la plaque minéralogique du véhicule. Toute autre modification n'est possible que via un atelier spécialisé agréé avec une carte atelier.

les ction

pas

#### s

1381.12345678901234567

e1-84

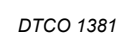

# Préparer le téléchargement des données

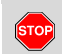

## **Risque d'explosion**

Respectez les instructions concernant le transport et la manipulation de produits dangereux dans les zones où il y a un risque d'explosions.

Lors du chargement et déchargement de produits dangereux ...

- le clapet (1) doit être fermé
- et aucun téléchargement des données ne doit être réalisé.

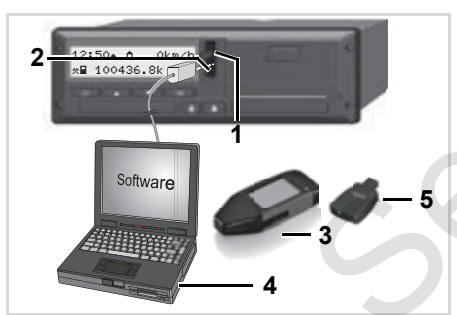

Connexion à l'interface de téléchargement

- 1. Rabattez le cache (1) vers le haut.
- Connectez l'ordinateur portable (4) avec l'interface de téléchargement (2).
- 3. Démarrez le logiciel.
- Qu insérez la clé de téléchargement
   dans l'interface de téléchargement.
- Un DTCO SmartLink (5) autorise la communication entre le DTCO 1381 et un appareil compatible Bluetooth.

12:51.10 0km∕h н∎ 123456.7km ∎н

Affichage standard (a) : Identification du téléchargement des données

Le symbole (6) est affiché pendant le téléchargement des données.

Ne jamais interrompre la liaison avec l'interface de téléchargement. En cas de la variante ADR \* le contact doit être allumé. **5.** Après le téléchargement des données, refermez toujours le cache (1).

## Indicatif des données

Avant de télécharger les données, le DTCO 1381 attribue une signature numérique (indicatif) aux données copiées. Cette signature permet d'attribuer les données au DTCO 1381 et de vérifier leur intégralité et leur authenticité.

## Téléchargement à distance \* (remote)

Un système de gestion de la flotte permet, après l'authentification réussie d'une carte Entreprise, de télécharger les données utilisateur à distance.

Pour plus d'informations sur le logiciel, consultez la documentation appropriée.

# Retirer la carte Entreprise

Pour pouvoir retirer la carte Entreprise du lecteur de cartes, il faut que le véhicule soit à l'arrêt!

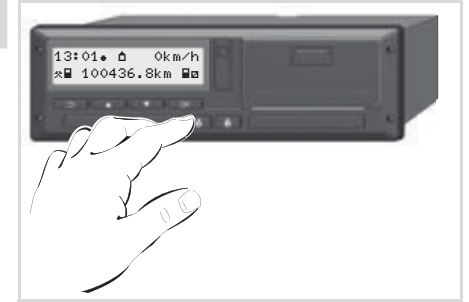

Retirer la carte Entreprise

- **1.** Dans le cas de la variante ADR, il faut éventuellement mettre le contact.

| Etape / affichage du menu |                                        | Explication / signification                                                                                                    |  |
|---------------------------|----------------------------------------|----------------------------------------------------------------------------------------------------|--|
| 3.                        | 2 Sped. Muster                         | Le nom de l'entreprise s'affiche. Une barre clignotante<br>indique que le DTCO 1381 copie les données sur la<br>carte Entreprise.                                                                                          |  |
| 4.                        | <b>≜</b> changement                    | Verrouillage de session d'entreprise : quitter "non"                                                                                                    |  |
|                           | d'entreprise? <i>oui</i>               | <ul> <li>Sélectionner "non" par les touches ▲ / ▼ et vali-<br/>der en appuyant sur la touche ∞.</li> </ul>                                                                                                    |  |
|                           |                                        | Déverrouillage de session d'entreprise : quitter "oui"                                                                                                    |  |
|                           |                                        | • Sélectionner "oui" et appuyer sur la touche 🔤.                                                                                                    |  |
|                           | Ô←A plus affecté<br>à l'entreprise     | La fonction de verrouillage entreprise n'est plus action-<br>née. Les données sauvegardées de votre entreprise<br>restent cependant inaccessibles à une entreprise tierce!                                                 |  |
| 5.                        | 13:10. ⊙ 0km/h<br>x∎ 1234:6.7km ⊠<br>1 | La carte Entreprise est éjectée, l'affichage standard<br>apparaît.<br>Le cas échéant, une information peut être affichée :<br>révision périodique en attente ou fin de validité de la<br>carte Entreprise, i voir page 85. |  |
|                           |                                        | Le DTCO 1381 se trouve à nouveau en mode "Opéra-<br>tion", symbole "o" <b>(1)</b> .                                                                                                    |  |

# Mode "Opératoire"

Introduire la carte (les cartes) Conducteur Régler les activités Téléchargement des données enregistrés sur la carte Conducteur Retirer la carte / les cartes Conducteur Changer de conducteur / de véhicule en cours d'opération

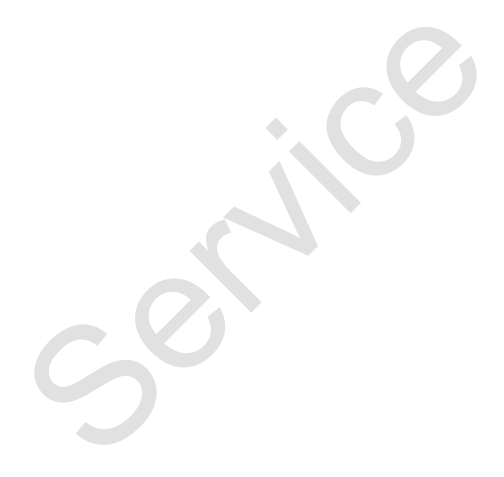

# Introduire la carte (les cartes) Conducteur

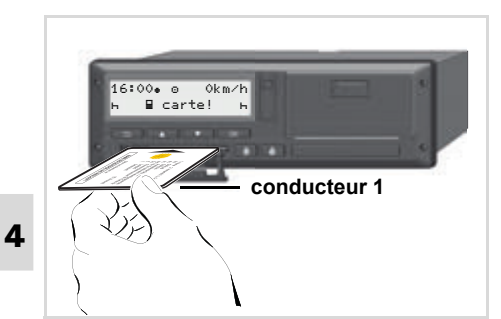

Remarque après l'allumage Pas de carte Conducteur dans le lecteur de cartes 1.

 $\triangle$ 

Conformément au règlement et pour assurer la sécurité de la circulation, nous vous demandons d'introduire la carte / les cartes Conducteur uniquement à l'arrêt du véhicule.

Il est certes possible d'introduire la carte Conducteur pendant la conduite, cependant cette façon de procéder est enregistrée et sauvegardé comme événement.

➡ Details voir "Aperçu des évènements" à partir de la page 76.

- **1.** Dans le cas de la variante ADR, il faut éventuellement mettre le contact.
- En tant que conducteur 1, appuyez pendant plus de 2 secondes sur la touche combinée Conducteur 1. Le lecteur de cartes s'ouvre.
- 3. Ouvrez le cache du lecteur de cartes.
- Introduisez votre carte conducteur avec la puce vers le haut et la flèche vers l'avant dans le lecteurs de cartes.
- **5.** Fermez le cache et engagez le lecteur de carte jusqu'à ce qu'il s'enclenche.
- 6. Les étapes suivantes sont effectuées par le menu, → voir page 33.
- Dès que la carte conducteur du conducteur 1 a été lue, le conducteur
   2 introduit sa carte conducteur dans le lecteur de cartes 2.

#### A noter

Le menu procède dans la langue enregistrée sur la carte Conducteur. Autre possibilité : vous pouvez régler individuellement la langue préférée.

Les fonctions du menu pour l'affichage et l'impression des données du conducteur

ne sont disponibles que si une carte correspondante est introduite. L'option du menu "Impression conducteur 2" n'est par exemple affichée que si une carte Conducteur est introduite dans le lecteur de cartes-2. Voir "Régler la langue" page 53.

#### Saisies manuelles

Conformément au règlement, les activités qui ne peuvent pas être enregistrées sur la carte Conducteur, sont à saisir manuellement. (Pour des détails sur les activités, • voir page 40.)

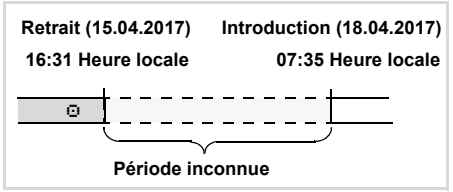

Exemple pour une période inconnue

Après introduction de la carte Conducteur, les scénarii de saisie suivants sont possibles :

- Enregistrez l'activité Temps de repos "⊢"; exemple 1, → voir page 37.
- Continuer le quart; exemple 2,
   *voir page 38.*
- Continuer, terminer un quart et/ou prérégler des activité d'un quart, exemple 3, 
   *voir page 39.*

## Méthode fondamentale

- Sélectionnez la fonction, l'activité souhaité ou la valeur numérique par les touches 
   / dans le champs de saisi.
- Validez la sélection par la touche or .

1. welcome 07:35• 05:35UTC

Texte de bienvenue : Pendant 3 secondes environ, l'heure locale réglée "07: 35• " et l'heure UTC "05: 35UTC" s'affichent (décalage temporel = 2 heures). Le nom du conducteur s'affiche. Une barre clignotante signale la lecture de la carte

Θ.

3. dernier retrait 15.04.17 16:31\*

1M ajout saisie

manuelle?

manuelle?

2.

4.

Conducteur.

1 Maier

Pendant 4 secondes environ, la date et l'heure du dernier retrait de carte s'affichent en heure locale (symbole "+").

non

oui

 Si vous ne voulez entrer aucune activité, sélectionnez "non", et allez à l'étape 9.

• Si **"oui**", le DTCO 1381 vous demande de saisir les données manuellement.

"M" = Saisie manuelle :

"h" = le champ de saisie de l'activité est en surbrillance

La première ligne du menu présente date et heure d'extraction de la dernière carte, la deuxième ligne l'activité, date et heure locale de la nouvelle insertion de carte.

6. 
$$\begin{bmatrix} M & 15.04.17 & 16:31 \\ a & 16.04.17 & 07:35 \\ a & 16.04.17 & 09:35 \end{bmatrix}$$

Ligne 2 = bloc de données

Vous pouvez saisir progressivement les variables logiques possibles (zones de saisie en surbrillance) dans l'ordre correspondant :

"Activité – Jour – Mois – Année – Heure – Minute".

Le processus se termine lorsque l'heure du processus de connexion est atteinte.

L'appel suivant s'affiche avant la validation des saisies manuelles. 
ロロン

- Sélectionner le pays et valider.
- Le cas échéant, sélectionner la région et valider.
- La touche 🖆 permet d'interrompre la saisie du pays.

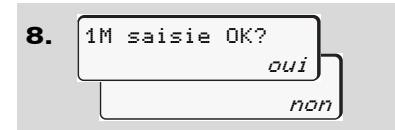

- Validez les données à "oui".

9. 07:36. о 0km/h ⊕123456.7km н

L'affichage standard **(a)** apparaît. Les symboles affichés auparavant signifient :

- "\_" la carte Conducteur se trouve dans le lecteur de cartes
- "=" vous pouvez vous mettre au volant, les données importantes ont été lues.
- Le symbole « » s'affiche pour les deux lecteurs de cartes.

Lorsque les cartes du conducteur 1 et du conducteur 2 sont insérées, il est possible de débuter la conduite dès qu'il y a au moins affichage du symbole « ■» pour les conducteurs 1 et 2.

Le début de la conduite achève toute saisie manuelle en cours. Les saisies manuelles devant encore être réalisées pour l'autre lecteur de carte ne sont plus possibles.

- Pendant la lecture de la carte Conducteur, certaines fonctions ne sont pas disponibles :
  - Ouverture du menu
  - Demande d'une carte tachygraphique

Un message s'affiche quand une touche de menu ou une touche d'éjection est actionnée.

| attendez svp! |  |
|---------------|--|
| ou            |  |
| 4∎ éjection   |  |
| impossible xx |  |

## Rectifications possibles

Vous pouvez sélectionner et corriger les variables possibles directement dans le bloc de données à l'aide de la touche (retour arrière).

Dans le cas où vous répondez négativement à la question : "1M saisie OK?", l'étape 4 s'affiche d'abord, et enfin le premier bloc de données complet (Etape 5).

```
    1M ajout saisie
manuelle? oui
```

```
5. M 15.04.17 16:31

□ 16.04.17 07:35
```

Vous pouvez alors corriger progressivement les variables possibles.

En pressant et maintenant la touche appuyée, vous passez au champ suivant ou au prochain bloc de données complet.  Saisie du pays pendant la saisie manuelle

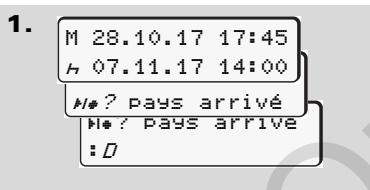

- Dans le premier champ de saisie "h", sélectionnez le symbole "He? Pays arrivé" et validez. (Uniquement possible si l'heure de la première saisie manuelle ne correspond pas avec l'heure de la saisie du pays lors du dernier retrait de la carte.)
- Selectionnez le pays et validez.
- Ou :
- 2. M 07.11.17 12:10 A 07.11.17 14:00 \*#? pays départ \*\*\* ? pays départ :A
- Sélectionnez le symbole "• IP? Paus départ" et valider.

• Selectionnez le pays et validez.

# Sélection des pays

Le pays saisi en dernier s'affiche en premier. Les touches ▲ / ▲ permettent d'afficher ensuite les quatre derniers pays saisis. Marquage : deux points devant l'indicatif du pays "= B".

La suite de la sélection est effectuée par ordre alphabétique en commençant par la lettre "Ĥ" :

- par la touche 🔽 A, B, C, D, E, ...etc.
- ➡ Voir "Codes des pays" page 99.
- Pour accélérer la sélection, maintenir la touche appuyée 🔼 /
  - (répétition automatique).

## Interruption de la saisie

Si aucune saisie n'est effectuée lors de l'étape de saisie, au bout de 30 secondes, l'affichage est le suivant :

> 4← saisir svp

4

Si vous appuyez sur la touche or dans les 30 secondes suivantes, vous pourrez poursuivre la saisie.

Après cette période ou au début de la conduite, la lecture de la carte Conducteur est terminée et l'affichage standard **(a)** apparaît.

Les données déjà saisies sont rejetées afin de garantir que les données soient confirmées. Cela concerne la saisie à distance comme la saisie directe sur le DTCO 1381.

Abandon de la saisie manuelle par retrait de la carte Conducteur.

➡ Détails voir "Demande de carte pendant la saisie manuelle" page 43.
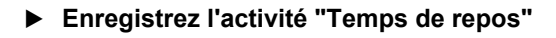

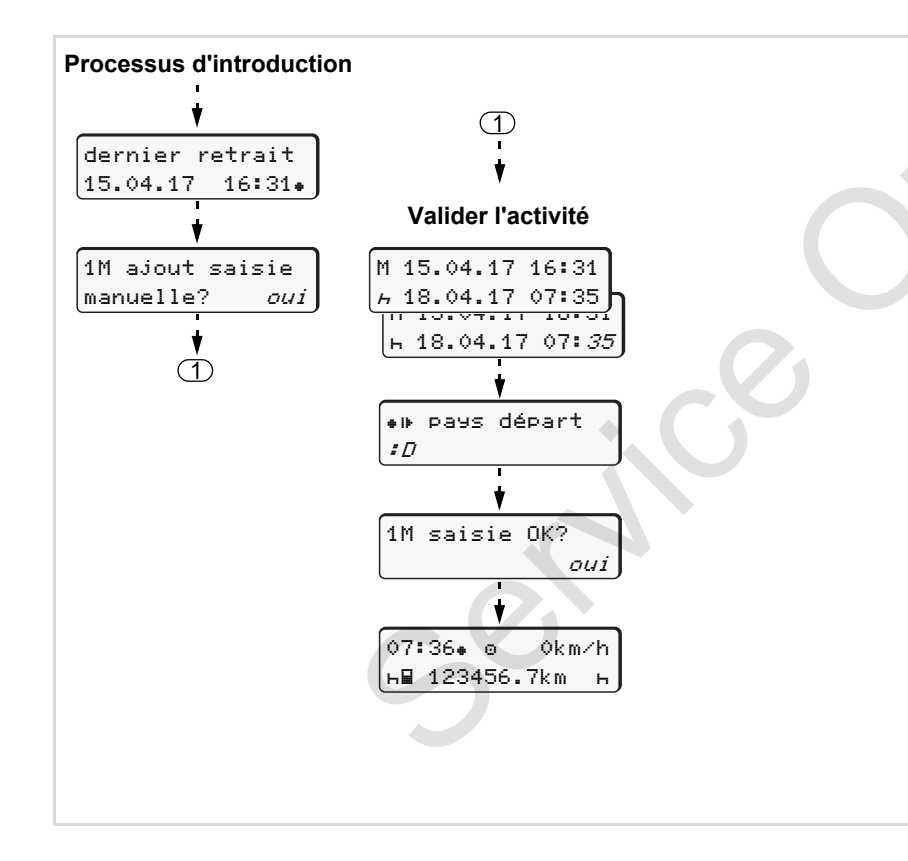

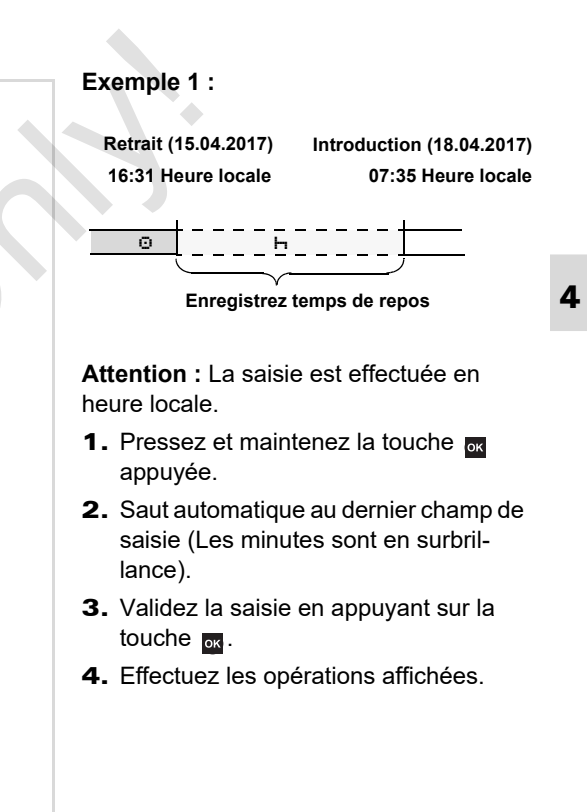

Continuer le quart

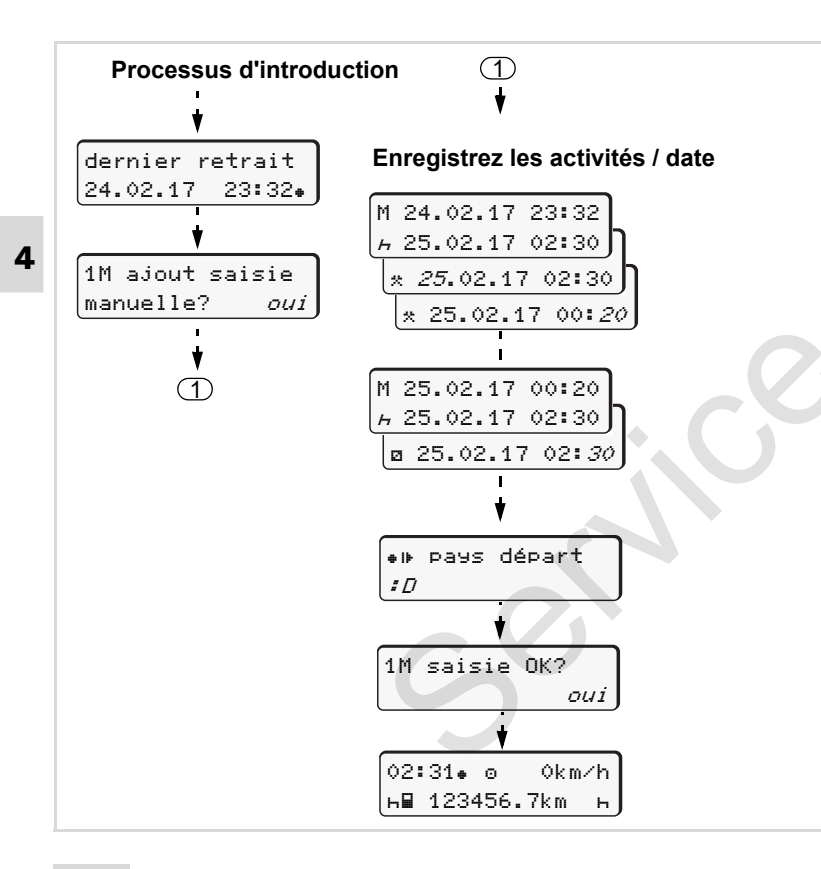

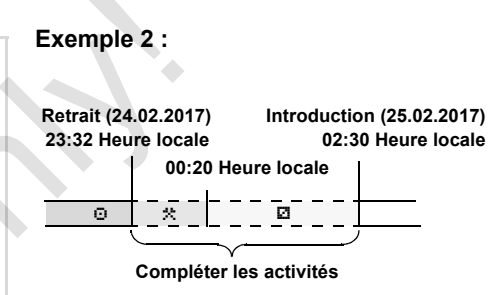

**Attention :** La saisie est effectuée en heure locale.

- Réglez la première activité "\*" et validez.
- **2.** Réglez et validez le jour, puis l'heure et enfin les minutes.
- Réglez la deuxième activité "
   "
   "
   et vali-dez.
- Pressez et maintenez la touche appuyée, les minutes passeront en surbrillance.
- **5.** Validez la saisie en appuyant sur la touche .
- 6. Effectuez les opérations affichées.

## ▶ Continuer le quart et prérégler les activités d'un quart

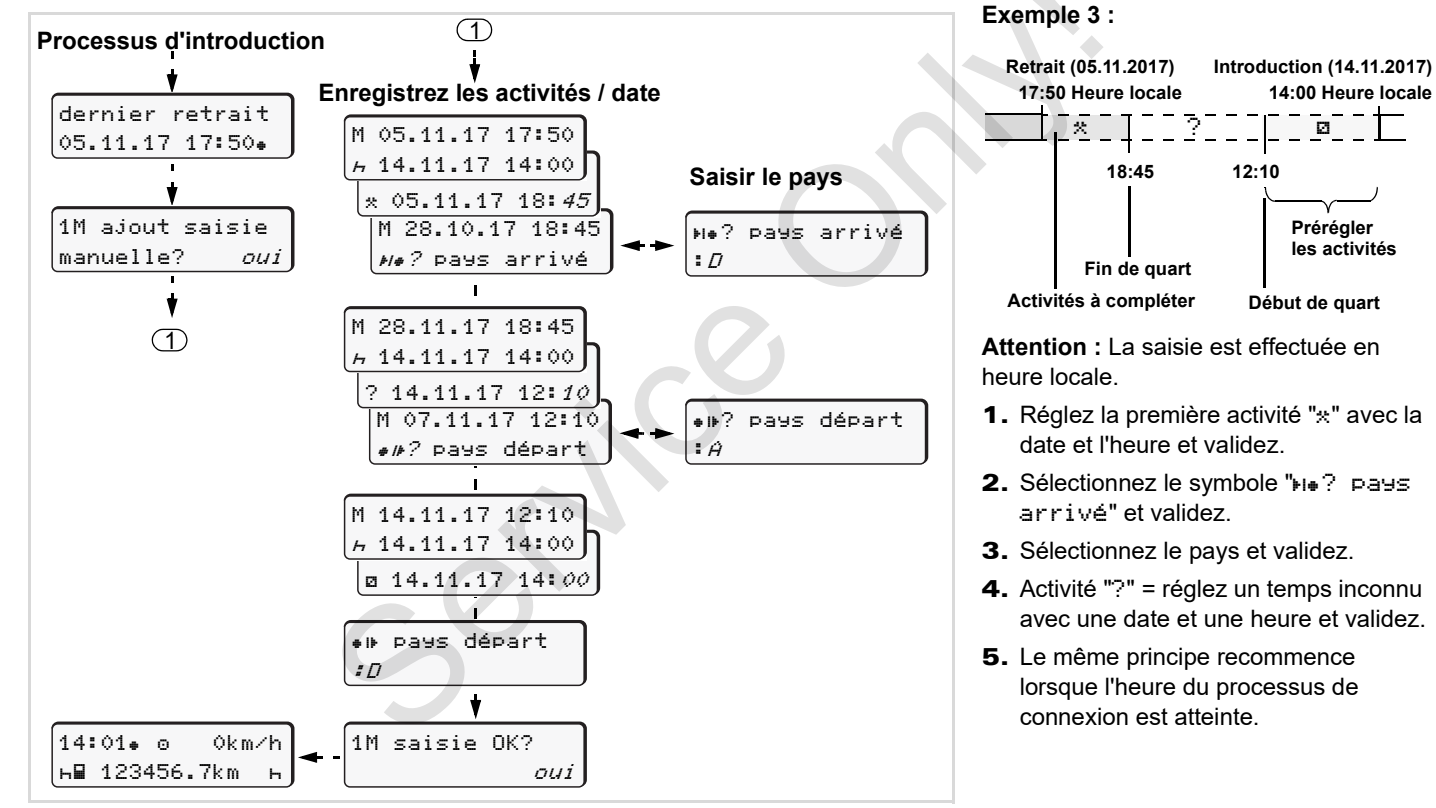

# Régler les activités

- Temps de conduite (automatique pendant la conduite)
- \* = Tous les autres temps de travail
- Temps de permanence (attentes, second conducteur, sommeil en cabine pendant la conduite pour le conducteur 2)
- н = Pauses et temps de repos
- Réglage manuel
- Le réglage des activités est possible uniquement quand le véhicule est à l'arrêt!
- Le conducteur doit actionner la touche d'activités pour le conducteur 1 ; → voir page 14. L'affichage standard (a) apparaît.

12:50. 0 0km/h 1 \_\_\_\_\_%⊒ 100436.8km ⊒⊠

2. Appuyez sur la touche jusqu'à ce que l'activité voulue (⊢ ☑ \*) s'affiche sur

l'écran **(1)**. Au bout d'env. 5 secondes, l'affichage précédent est visualisé.

 Le second conducteur doit actionner la touche d'activités pour le conducteur 2 ; → voir page 14.

## Réglage automatique

Le DTCO 1381 passe automatiquement aux activités suivantes :

| à                    | Conducteur 1 | Conducteur 2 |
|----------------------|--------------|--------------|
| conduite             | ø            | Ø            |
| arrêt du<br>véhicule | *            | Ø            |

En fin de quart ou au moment d'une pause, réglez **absolument** l'activité "h". Cela garantit un calcul fiable du VDO Counter \*.

## Réglage automatique après avoir mis/coupé le contact \*

Après avoir mis/coupé le contact, le DTCO 1381 peut commuter à une activité

définie; par exemple "h".

L'activité (1) et/ou (2), laquelle change automatiquement en fonction du contact mis/coupé, apparaît sur l'affichage standard (a) et clignote pour env. 5 secondes. L'affichage précédent réapparaît ensuite.

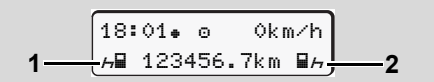

Clignotement de l'activité (des activités) sur l'affichage standard (a)

Si nécessaire, modifiez l'activité réglée conformément à votre activité actuelle.

## A noter

L'activité sur laquelle le DTCO 1381 bascule automatiquement à la mise ou à la coupure du contact peut être programmée, sur demande du client, avec une carte entreprise ( $\Rightarrow$  *voir page 23.*) ou par un centre agrée.( $\Rightarrow$  *voir page 123.*)

## Inscription manuelle des activités

Conformément au règlement, le conducteur - donc vous - s'engage à noter à la main les activités, dans les cas suivants :

- En cas de défaillance du DTCO 1381.
- En cas de perte, de vol, d'endommagement ou de dysfonctionnement de la carte Conducteur, les valeurs journalières sur le DTCO 1381 doivent être imprimées au début et à la fin de la conduite. Le cas échéant, les temps de disponibilité et les autres temps de travail doivent être complétés ou ajoutés à la main.

Vous avez la possibilité de noter vos activités (2) à la main au dos du rouleau de papier et de compléter l'impression en ajoutant vos données personnelles (1).

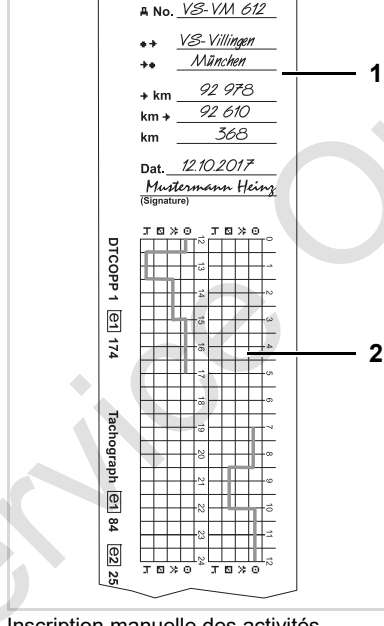

Mustermann Heinz

n∎ F /12345678901234 5 6

Inscription manuelle des activités

## Données personnelles

Prénom et nom de famille Θ Numéro de la carte Conducteur ou രലി du permis de conduire дNo. Plaque minéralogique du véhicule Lieu en début de quart a + Lieu en fin de quart ++ +km Kilométrage au début de guart Kilométrage à la fin de quart km+ km Kilomètres parcourus Dat. Date Sia. Signature de la main de l'intéressé Il est impératif de respecter les dis-<u>/!\</u> positions légales applicables à votre pays.

# Téléchargement des données enregistrés sur la carte Conducteur

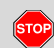

## **Risque d'explosion**

Respectez les instructions concernant le transport et la manipulation de produits dangereux dans les zones où il y a un risque d'explosions.

- Lors du chargement et déchargement de produits dangereux ...
  - le clapet (1) doit être fermé
  - et aucun téléchargement des données ne doit être réalisé.

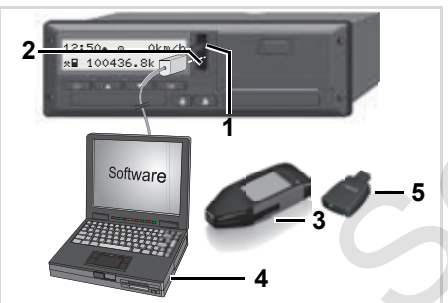

Connexion à l'interface de téléchargement

- Veillez à ce qu'une seule carte EP. Conducteur soit introduite. Sinon. aucune synchronisation de données ne se produit.
- 1. Rabattez le cache (1) vers le haut.
- 2. Connectez l'ordinateur portable (4) avec l'interface de téléchargement (2).
- 3. Démarrez le logiciel.
- 4. Ou insérez la clé de téléchargement (3) dans l'interface de téléchargement.
- Un DTCO SmartLink (5) autorise la TSP communication entre le DTCO 1381 et un appareil compatible Bluetooth.

| 12:51•≹⊙ 0km/h                | ר |
|-------------------------------|---|
| %∎ 123 <mark>056.7km ⊢</mark> | J |
| 6                             |   |

Affichage standard (a) : Identification du téléchargement des données

Le symbole (6) est affiché pendant le téléchargement des données.

- Ne jamais interrompre la liaison R avec l'interface de téléchargement. En cas de variante ADR \* le contact doit être allumé
- 5. Après le téléchargement des données, refermez toujours le cache (1).

## Indicatif des données

Les données copiées seront assorties d'une signature numérique (identification). Cette signature permet d'attribuer les données à la carte Conducteur et de vérifier leur intégralité et leur authenticité.

m Pour plus informations sur le logiciel, consultez la documentation appropriée.

# Retirer la carte / les cartes conducteur

En fin de quart, il faut retirer la carte conducteur du lecteur de cartes. Au changement de conducteur ou de véhicule, la carte conducteur doit en principe être retirée du lecteur de cartes.

➡ Voir "Changer de conducteur / de véhicule en cours d'opération" page 45.

Pour retirer la carte Conducteur du lecteur de cartes, il faut que le véhicule soit à l'arrêt.

| 1 Maier |   |
|---------|---|
|         | X |
| Y       |   |
|         |   |

Demande de la carte Conducteur

- **1.** Dans le cas de la variante ADR, il faut éventuellement mettre le contact.
- 2. Réglez l'activité appropriée, par exemple en fin de quart, réglez sur "h".
- Demandez l'éjection de la carte du lecteur de cartes 1 ou du lecteur de cartes 2 ; → voir page 14. Les étapes suivantes sont effectuées par le menu, → voir page 44.

3. Pour poursuivre, → voir page 44.

La saisie manuelle est interrompue, pour la période inconnue, le DTCO 1381 enregistre l'activité "?".

# Demande de carte pendant la saisie manuelle

- Sélectionnez et validez les interrogations suivantes par "non".

| 1M | saisie OK | ?     |
|----|-----------|-------|
|    |           | non   |
| 1  | M ajout s | aisie |
| m  | anuelle?  | non   |

44

## Etapes du menu après le retrait de la carte Conducteur

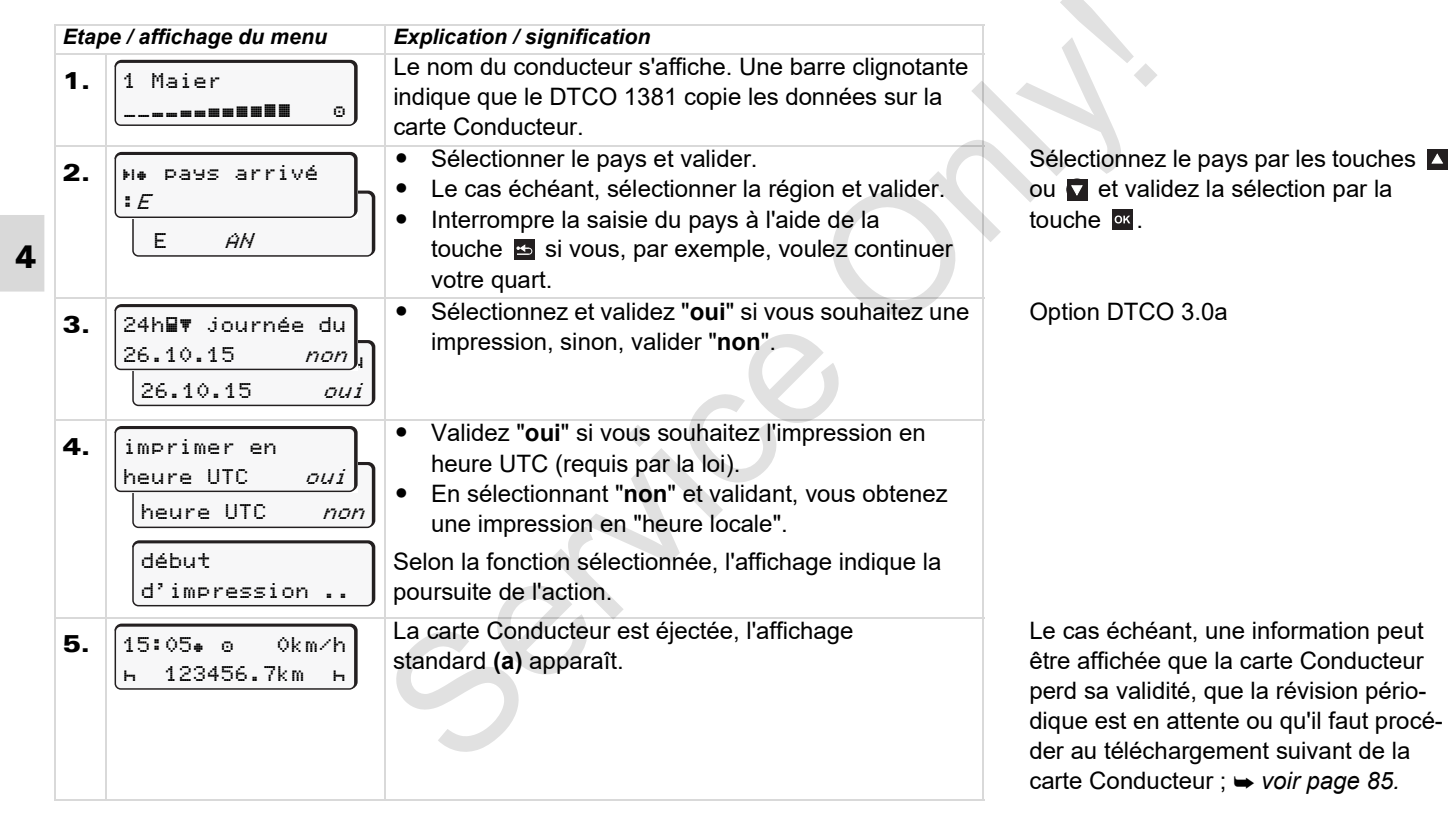

# Changer de conducteur / de véhicule en cours d'opération

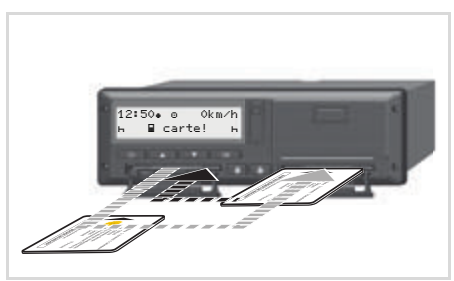

Changer de carte(s) Conducteur

#### Cas 1 : Le changement se fait entre les conducteurs, conducteur 2 devient conducteur 1

Extraire les cartes et les changer de lecteur (la carte du lecteur 1 va dans le lecteur 2 et réciproquement).

4. Réglez les activités voulues.

### Cas 2 : Le conducteur 1 et/ou le conducteur 2 quittent le véhicule

1. Le conducteur concerné imprime le cas échéant les valeurs journalières, demande le retrait de sa carte conducteur et retire sa carte conducteur du DTCO 1381.

2. Les nouveaux conducteurs introduisent leur carte dans le lecteur de cartes selon la fonction (conducteur 1 ou conducteur 2).

### Cas 3 : utilisation mixte : Conduite avec des types de chronotachygraphe numérique différents

- Par exemple, des chronotachvoraphes numériques à enregistrement sur disques diagrammes ou,
- chronotachygraphes numériques avec carte Conducteur conformément au Règlement CE (CEE) N° 3821/85 annexe I B, par exemple le DTCO 1381.

Lors d'un contrôle, le conducteur doit présenter les informations de la semaine en cours et des 28 jours passés, à savoir les pièces suivantes :

- la carte Conducteur (1),
- valeurs journalières importantes imprimées par le chronotachygraphe numérique (2), par exemple, en cas d'endommagement ou de dysfonctionnement de la carte Conducteur,

- les disgues diagrammes (3)
- et, le cas échéant, des enregistrements manuels des activités

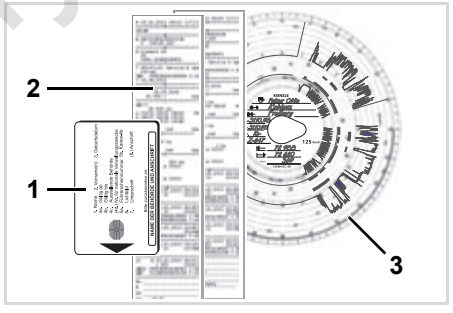

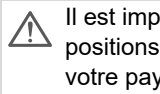

Il est impératif de respecter les dispositions légales applicables à votre pavs.

### Documents à emporter

# Congés de convalescence / congé annuel :

Selon la directive 2006/22/CE de la commission européenne, le chauffeur doit présenter une attestation pour les évènements suivants qui se sont produits au cours des 28 jours passés :

- Période pendant laquelle le chauffeur était en congé de convalescence.
- Période pendant laquelle le chauffeur était en congé annuel.
- Période d'une conduite en dehors du champ d'application du règlement (CE) N° 561/2006 ou de l'AETR.
- Une version imprimable du formulaire se trouve sur le site internet sous : ec.europa.eu

| FORMULAIRE D'ATTESTATION D'ACTIVITÉ<br>À UTILISER DANS LE CADRE DU RÈGLEMENT (CE) N° 561/200<br>OU                                                                                          |
|----------------------------------------------------------------------------------------------------|
| DE L'ACCORD EUROPÉEN RELATIF AU TRAVAIL DES ÉQUIPAGE<br>VÉHICULES EFFECTUANT DES TRANSPORTS INTERNATIONAUX PAI<br>(AETR) (*).                                                               |
| Á remplir en dactylographie et à signer avant tout voyage<br>À joindre aux enregistrements du tachygraphe qui doivent être conservés<br>Les fausses attestations constituent une infraction |
| Nom de l'entreprise:                                                                                                    |
| Le soussigné,<br>6. Nom:<br>7. Fonction dans l'entreprise:                                                                                                    |
| Déclare que le conducteur                                                                                                    |
| 8. Nom: 9. Date de naissance: 10. Numéro du permis de conduire, ou de la carte d'identité ou du passeport:                                                                                  |
| au cours de la période                                                                                                    |
| 11. du (heure – jour – mois – année)                                                                                                    |
| 13. 🗌 était en congé de maladie (**)                                                                                                    |
| 14. 🗌 était en congé annuel (**)                                                                                                    |
| 15. Conduisait un véhicule exclu du champ d'application du règlement (CE) 56 de l'AETR (**)                                                                                                 |
| 16. Par l'entreprise, lieu date signature                                                                                                    |
| 17. Le soussigné, conducteur, confirme ne pas avoir conduit un véhicule relevant dt<br>d'application du règlement (CE) n° 561/2006 ou de l'AETR au cours de la période<br>susmentionnée.    |
| 18.Lieu date signature du conducteur                                                                                                    |
| (*) Ce formulaire peut être obtenu en version électronique et en version imprimable<br>internet ec.europa.eu<br>(**) Ne cocher qu'une des cases (13, 14 ou 15)                              |

Extrait : formulaire activités

## Cas exceptionnels :

En vue de garantir la sécurité des personnes, du véhicule ou du chargement, des écarts par rapport aux directives légales en vigueur peuvent être nécessaires. Dans de tels cas, le conducteur doit, au plus tard après avoir atteint une place de parking appropriée, inscrire manuellement le type et la raison de l'écart :

- par exemple sur le disque diagramme,
- sur une impression du DTCO 1381
- ou dans le planning de travail.

# Utilisation de l'imprimante

Introduire le rouleau de papier Imprimer des données

# Introduire le rouleau de papier

### IS Attention

Seuls les rouleaux de papier (papier pour imprimante VDO original) portant les caractéristiques suivantes peuvent être utilisés (à commander) :

- Chronotachygraphe numérique type (DTCO 1381) avec signe d'homologation "
   <sup>[6]</sup> 84"
- et signe d'agrément "⊡174" ou "⊡189".

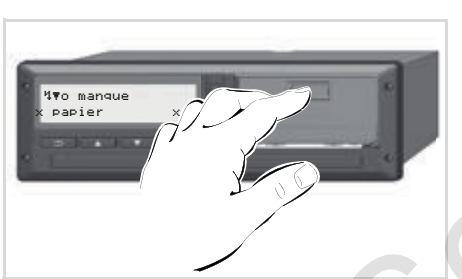

Appuyez sur la touche de déverrouillage

 Appuyer sur le bouton de déverrouillage du cache de l'imprimante ; le tiroir de l'imprimante s'ouvre. Risque de blessure Selon le volume d'impressions effectuées, la tête de la thermoimprimante peut être très chaude. Vous risquez de vous brûler les doigts.

STOP

Après retrait du tiroir de l'imprimante, ne mettez pas les doigts dans le compartiment de l'imprimante.

- Endommagement de l'appareil Pour éviter l'endommagement de l'appareil, ne mettez aucun objet dans le compartiment de l'imprimante.
- **2.** Sortir le tiroir de l'imprimante du DTCO.

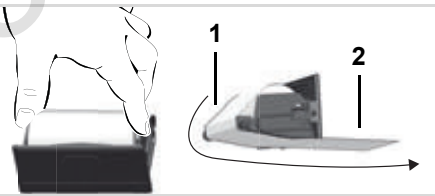

Introduisez le rouleau de papier

- **3.** Mettre en place un nouveau rouleau de papier comme représenté sur la figure et le guider sur le rouleau de renvoi (1).
- Veillez à ce que le rouleau de papier ne soit pas coincé dans le tiroir de l'imprimante et que l'extrémité de la bande de papier (2) ressorte au dessous du bord du tiroir de l'imprimante !
- **4.** Repoussez le tiroir de l'imprimante dans son compartiment jusqu'à ce qu'il s'enclenche.
- **5.** L'imprimante est prête à fonctionner. Vous pouvez lancer une impression.
- Si le papier vient à manquer durant une impression, relancer l'impression à l'aide du menu, après avoir mis un nouveau rouleau en place.

#### 5. Utilisation de l'imprimante

## Imprimer des données

## Démarrer l'impression

- Une impression est possible uniquement si ...
  - le véhicule est à l'arrêt et le contact est mis (uniquement nécessaire en cas de la variante ADR \*),
  - le tiroir de l'imprimante est fermé avec un rouleau de papier à l'intérieur,
  - aucune autre erreur n'empêche l'impression.

24h**BT** journée

-2

**⊒**▼ conducteur 1

- **1.** Demandez une impression journalière via le menu.
  - ➡ Voir "Ouverture du menu" page 52.
- 2. Confirmez l'affichage du menu par la touche .

- **3.** Sélectionnez et validez le type d'impression souhaité (heure UTC ou locale).
- **4.** L'impression commence. Attendez que l'impression soit terminée.
- Lors de la découpe de l'impression, les lecteurs de cartes doivent être fermés afin d'éviter leur encrassement par des particules de papier.
- **6.** Conservez l'impression à l'abri des souillures, de la lumière et des rayons de soleil.
- Interrompre l'impression
- Si vous appuyez à nouveau sur la touche or pendant l'impression, la question suivante s'affiche.

| arrêter              |           |
|----------------------|-----------|
| impression? <i>n</i> | <u>on</u> |
| impression?          | oui       |
|                      |           |

 Sélectionnez la fonction voulue par les touches ▲ / ▼ et validez par la touche ∞; l'impression se poursuit ou elle est interrompue.

Découpez l'impression du rouleau de papier

 Découpez l'impression du rouleau de papier en tirant la bande vers le haut ou vers le bas pour la déchirer sur l'une des arêtes coupantes.

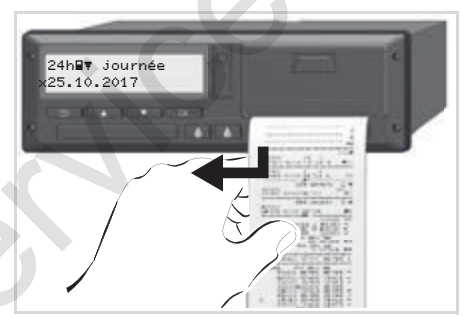

- Particularités de l'impression
- La fin prochaine du rouleau de papier est reconnaissable par un marquage de couleur au verso de l'impression.
- Quand le rouleau de papier arrive à la fin, le message suivant s'affiche :

| 4 <b>⊽</b> o manque |    |
|---------------------|----|
| papier              | XX |

 Si le papier vient à manquer durant une impression, il faut redémarrer l'impression via la fonction du menu, après avoir mis un nouveau rouleau de papier en place.

## ► Solution au bourrage papier

Un bourrage papier peut être occasionné quand, par exemple, une bande imprimée n'a pas été coupée correctement après impression ou quand l'impression suivante est bloquée dans la fente de sortie ou quand le rouleau de papier est arrivé à sa fin.

- 1. Ouvrez le tiroir de l'imprimante.
  - ➡ Voir "Introduire le rouleau de papier" page 48.
- 2. Coupez la partie chiffonnée du rouleau de papier et retirez les restes de papier se trouvant éventuellement dans le tiroir de l'imprimante.
- **3.** Mettez un nouveau rouleau de papier en place et repoussez le tiroir de l'imprimante dans son compartiment jusqu'à ce qu'il s'enclenche.

```
Observez la signalisation vous demandant de faire attention.
```

- ➡ Voir "Introduire le rouleau de papier" page 48.
- Il y a toujours un espace d'environ 5 cm au début de chaque impression.

# Menu

Ouverture du menu VDO Counter \* Aperçu de la structure du menu Menu principal impression conducteur 1 / conducteur 2 Menu principal impression véhicule Menu principal saisie conducteur 1 / conducteur 2 Menu principal saisie véhicule Menu principal affichage conducteur 1 / conducteur 2 Menu principal affichage véhicule

#### 6. Menu

## Ouverture du menu

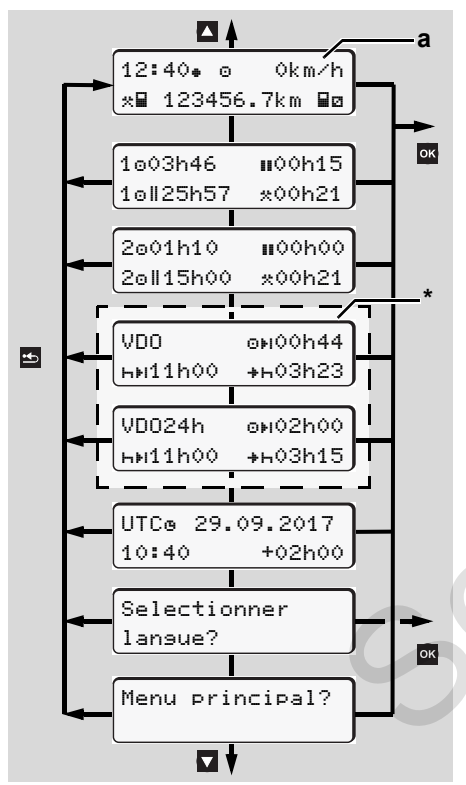

Naviguez dans le premier niveau du menu

- Les fonctions du menu pour l'affichage et l'impression des données du conducteur ne sont disponibles que si une carte correspondante est introduite. Par exemple l'option du menu "Impression conducteur 2" n'est affichée que si une carte Conducteur est introduite dans le lecteur de cartes-2.
- Si, après avoir sélectionné une option du menu, aucune entrée n'est faite dans les 30 secondes, le DTCO 1381 reviendra au niveau du menu précédent cette sélection.

Toutes les saisies qui n'ont pas encore été validées sont refusées.

## Véhicule à l'arrêt

Dans le premier niveau du menu, vous pouvez accéder aux informations suivantes à l'aide des touches ▲ / ▼ :

• Le détail des temps de la (des) carte(s) conducteur introduite(s).

 Mesures d'assistance pour votre planning journalier/hebdomadaire ultérieur à l'aide du VDO Counter \*.

➡ Details voir "VDO Counter \*" à partir de la page 55.

- Le temps UTC avec la date ainsi que le décalage horaire de l'heure locale.
- Le menu de réglage de la langue souhaitée.
  - ➡ Voir "Régler la langue" page 53.
- Cette touche vous ramène directement en mode affichage standard (a).

Les diverses fonctions du menu sont affichées en appuyant sur la touche .

➡ Voir "Aperçu de la structure du menu" page 60.

### Changement d'activité

- Appuyez sur la touche d'activités "1" / "2" et l'affichage standard (a) est affiché (a).
- Modifiez si besoin l'activité momentanément affichée. Au bout de 5 secondes, le DTCO 1381 repasse à l'affichage réglé préalablement.

## Affichage au début de la conduite

Au début de la conduite, le dernier affichage standard réglé, soit **(a)** ou **(b)** est visualisé.

- En cas d'activation, l'affichage standard pour le VDO Counter \* est possible.
- ➡ Détails voir "Affichage(s) standard(s)" page 19.
- Afficher les temps de la carte Conducteur

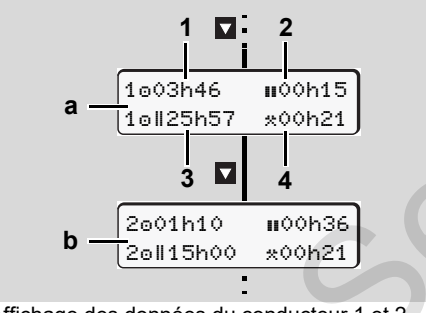

Affichage des données du conducteur 1 et 2

- (a) Temps du conducteur 1
- (b) Temps du conducteur 2
- Temps de conduite "
  <sup>o</sup>" du conducteur 1 depuis un temps de pause valable.
- (2) Temps de pause valable "III" en interruptions partielles de 15 minutes au moins, et de 30 minutes ensuite.
- (3) Somme des temps de conduite de la semaine double
- (4) Durée de l'activité réglée
- En cas d'absence de carte Conducteur, les temps affichés (sauf en pos. 3) sont classés selon le lecteur de cartes "1" ou "2".

## Régler la langue

- Suivez le paragraphe "Sauvegarde du réglage de la langue" pour que le DTCO 1381 enregistre temporairement la langue voulue.
- Sélectionnez l'affichage "Selectionner langue?" par les touches ▲ / ▼ et appuyez sur la touche ▲.

 Sélectionnez la langue voulue par les touches ▲ / ▼ et validez la sélection par la touche ▲.

□ Sprache Deutsch ∏ language english n idioma español

Sélectionner la langue voulue

**3.** Le DTCO 1381 annonce pendant 3 secondes l'action effectuée dans la langue sélectionnée.

### Sauvegarde du réglage de la langue

Au moment du réglage de la langue, si seule votre carte Conducteur ou votre carte Entreprise se trouve dans le lecteur de carte 1, le DTCO 1381 enregistre la langue préférée sous votre numéro de carte.

Au prochain retrait / à la prochaine introduction de la carte tachygraphique, les étapes du menu ainsi que tous les textes IDD

#### Ouverture du menu

affichés sont dans la langue sélectionnée.

Le DTCO 1381 dispose de cinq mémoires au maximum. Quand toutes les mémoires seront occupées, les données les plus anciennes sont écrasées.

# VDO Counter \*

#### Attention

En raison de différentes interprétations possibles du règlement (UE) 561/2006 et des directives de l'AETR par les autorités de contrôle nationales ainsi que d'autres restrictions du système. le VDO Counter ne décharge pas l'utilisateur de l'obligation d'enregistrer et d'évaluer lui-même les temps de conduite, de repos, d'astreinte et autres en vue du respect des directives en vigueur.

Le VDO Counter ne saurait prétendre à un affichage ayant valeur universelle et exempt d'erreur des directives légales. Vous trouverez de plus amples informations sur le VDO Counter sous www.fleet.vdo.com

- Pour que le VDO Counter affiche des TP 1 informations pertinentes. les conditions suivantes sont obligatoires pour l'analvse des données :
- Enregistrement complet de vos activités sur la carte Conducteur.
- Réglage correct de l'activité présente aucune erreur de commande. Par exemple, réglage involontaire de l'acti-

vité temps de travail "\*" à la place du temps de repos "н"!

- Indication de ferry/train et de votre activité actuelle
- Structure de l'affichage du **VDO Counter**

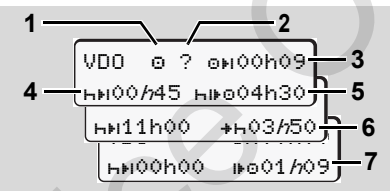

VDO Counter : Structure de l'affichage

Le "h" clignotant signifie que cette R zone de l'affichage est actuellement active.

#### (1) Activité réglée actuellement (2) "?" = Information de l'utilisateur

Des temps indiquant une activité inconnue "?" sont mémorisés sur la carte Conducteur ou des données insuffisantes sont enregistrées (par exemple utilisation d'une carte Conducteur neuve). Le VDO Counter évalue les activités manquantes, telles

que l'activité "μ". Si un chevauchement de temps important est constaté dans 🗘 les activités du conducteur, cela est affiché à l'écran par le symbole "! ee" au lieu du symbole "?" et de l'activité du conducteur

- (3) Temps de conduite restant "OHI" Durant la conduite, l'affichage du temps de conduite est encore autorisé. (@#IOOhOO = temps de conduite terminé)
- (4) Temps de pause restant "Hel" Durée des prochains temps de pause/ repos. En cas de réglage d'une activité "h", il v a compte à rebours des temps de pause/repos restants.

(HellOchoo = temps de conduite terminé)

- (5) Temps de conduite ultérieur "hie" Durée du temps de conduite ultérieur au delà du respect des temps de pause/repos recommandés.
- (6) Début le plus tardif du temps de repos iournalier "++

En cas de réglage de l'activité "\*", par exemple, il y a affichage du temps restant jusqu'au début de votre temps de repos iournalier requis.

(7) Début du prochain temps de conduite "⊯⊕"

Vous ne pouvez débuter la prochaine période de conduite qu'après écoulement de ce temps.

## Affichages pendant la conduite

6

Veuillez tenir compte des réglementations nationales en matière de législation du travail.

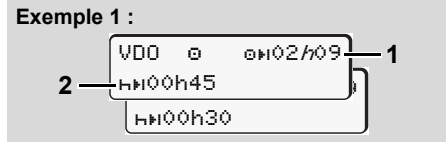

```
Activité "o"; "/n" = affichage actif
```

- (1) Temps de conduite restant.
- (2) Au plus tard après écoulement du temps de conduite (1), la poursuite du temps de repos journalier doit avoir lieu.

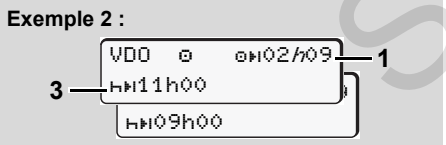

Activité "o"; "/n" = affichage actif

(3) Au plus tard après écoulement du temps de conduite (1), un temps de repos journalier doit avoir lieu. Dans le cas où cela est autorisé, ce temps de pause peut avoir lieu en deux phases, la deuxième devant englober une période ininterrompue de 9 heures.

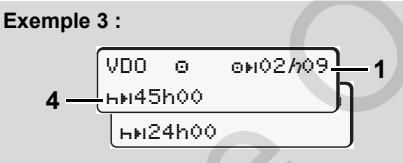

- Activité "o"; "/n" = affichage actif
- (4) Au plus tard après écoulement du temps de conduite (1), un temps de repos hebdomadaire régulier doit avoir lieu ou, si cela est autorisé, un temps de repos hebdomadaire écourté.

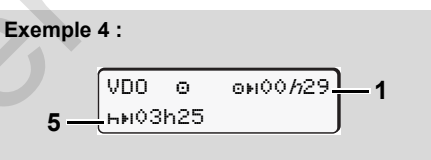

Activité "o"; "//" = affichage actif

(5) Le VDO Counter détecte le séjour sur un ferry/train. Condition : saisie correcte de cette fonction, *→ voir* page 68. Au plus tard après écoulement du temps de conduite (1), la poursuite du temps de repos journalier doit avoir lieu.

#### Example 5: OUT of scope

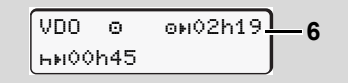

#### Activité "o"; Out of scope réglée

- (6) L'affichage du temps de conduite restant est inactif ("h" ne clignote pas), il n'y a pas de compte à rebours. Le VDO Counter évalue l'activité "o" comme activité "\*".
- ✓ Veuillez tenir compte du fait que les calculs des temps de conduite et de repos pour le VDO Counter sont effectués conformément au règlement (UE) 561/2006 et non pas conformément au règlement CE (CEE) 3821/85 Annexe I B. C'est pourquoi des écarts par rapport aux affichages standards sont possibles ici sur le DTCO ; voir page 19.

 $<sup>\</sup>wedge$ 

#### Affichage pendant l'activité "Pause"

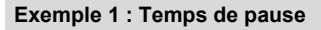

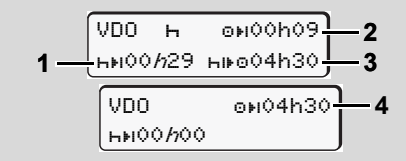

#### Activité "h"; "/n" = affichage actif

- (1) Temps de pause restant.
- (2) Temps de conduite restant si le temps de pause (1) n'est pas respecté.
- (3) Durée du temps de conduite disponible suivant après écoulement du temps de pause affiché (1).
- (4) Temps de conduite disponible après un temps de pause valide.

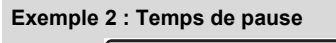

VD0 н өнооно9<u>2</u> 5 нноо*н*44 нноо1но9**26** 

- Activité "h"; "//" = affichage actif
- (5) Temps de pause restant.
- (6) Durée du temps de conduite encore disponible après écoulement du temps de pause (5).

#### Exemple 3 : Temps de repos journalier

- VD0 н онооно9 2 7 ни10*h*59 ниоо4h30 3
- Activité "h"; "h" = affichage actif
- (7) Temps de repos journalier restant. Subdivisé en 3 + 9 heures, dans la mesure où cela est autorisé.

#### Exemple 4 :

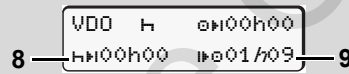

Activité "h"; "/n" = affichage actif

(8) Temps de pause / repos valable terminé.

L'affichage *00h00* clignote pendant 10 secondes. Si le temps de repos est poursuivi, le VDO Counter passe sur la durée du temps de repos de la semaine suivante/du jour suivant.

(9) Début du prochain temps de conduite. Situation : Le temps de conduite hebdomadaire ou d'une semaine double maximum a déjà été atteint. Bien que l'interruption valide ait été respectée, le VDO Counter détecte qu'une nouvelle période de conduite n'est possible qu'après écoulement du temps affiché.

#### Affichage pendant l'activité "Temps de travail"

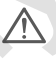

Veuillez tenir compte des réglementations nationales en matière de législation du travail.

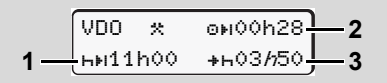

Activité "\*"; "//" = affichage actif

- (1) Durée du prochain temps de repos journalier.
- (2) Temps de conduite restant
- (3) Début du prochain temps de repos journalier. Un temps de repos journalier doit commencer au plus tard avant écoulement du temps affiché.

## A noter :

Durant une interruption du temps de conduite, le VDO Counter évalue l'activité "a" de façon analogue à l'activité "h". (Sauf temps de repos journalier.)

6

6. Menu

Les touches  $\checkmark$  /  $\checkmark$  vous permettent de faire afficher d'autres informations.

## Affichage journalier

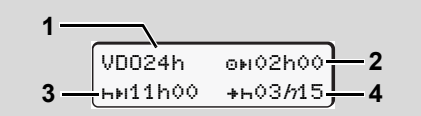

Activité "\*/@"; "h" = affichage actif

- (1) Repère pour l'affichage journalier.
- (2) Temps de conduite de la journée restant.
- (3) Durée du prochain temps de repos journalier.
- (4) Le temps de repos journalier doit commencer au plus tard avant écoulement du temps affiché.

## Affichage des valeurs hebdomadaires

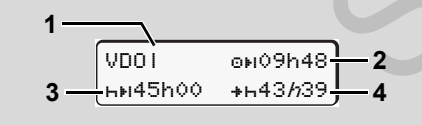

Activité "☆/卤"; "//" = affichage actif

- (1) Indicateur de l'affichage des valeurs hebdomadaires depuis le dernier. temps de repos hebdomadaire.
- (2) Temps de conduite hebdomadaire restant.
- (3) Durée du temps de repos hebdomadaire. Une période de repos hebdomadaire doit avoir lieu au plus tard après six temps de conduite journaliers.
- (4) Le temps de repos hebdomadaire doit commencer au plus tard avant écoulement du temps affiché.
- Les affichages relatifs au temps de repos hebdomadaire (3) et (4) peuvent être désactivés pour la circulation transfrontalière de personnes.

Si le calcul des valeurs hebdomadaires est désactivé dans le VDO Counter, les valeurs ne sont pas affichées.

| VDOI | o⊮h |
|------|-----|
|      |     |

## Affichage de l'état

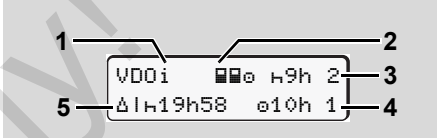

Affichage de l'état du VDO Counter

- (1) Indicateur de l'affichage d'état.
- (2) Indicateur de conduite en équipage. S'affiche si le mode équipage est défini depuis le début de l'équipe de travail. Le VDO Counter tient compte dans ses calculs des règles applicables à ce cas.
- (3) Deux temps de repos journaliers réduits sont encore autorisés pour cette semaine (3 par semaine maximum possibles).
- (4) Un temps de conduite journalier prolongé de 10 heures maximum est encore autorisé pour cette semaine (2 par semaine maximum possibles).
- (5) Compensation d'un temps de repos hebdomadaire écourté.

En raison d'un temps de repos hebdomadaire écourté, le temps affiché doit être compensé, en combinaison avec une pause d'au moins 9 heures.

#### 6. Menu

| $\wedge$ | L'afficha |
|----------|-----------|
|          | pos hebo  |
|          | être dés  |

ge relatif au temps de redomadaire écourté (5) peut sactivé pour la circulation être dé transfrontalière de personnes.

Si le calcul des valeurs hebdomadaires est désactivé dans le VDO Counter, les valeurs ne sont pas affichées.

| VDOi | ь9h  | 2   |
|------|------|-----|
|      | 010h | 1 J |

## Aperçu de la structure du menu

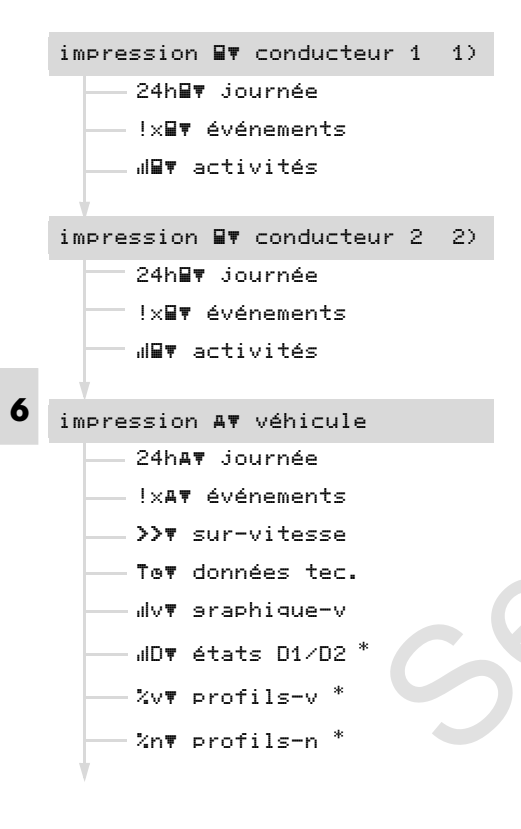

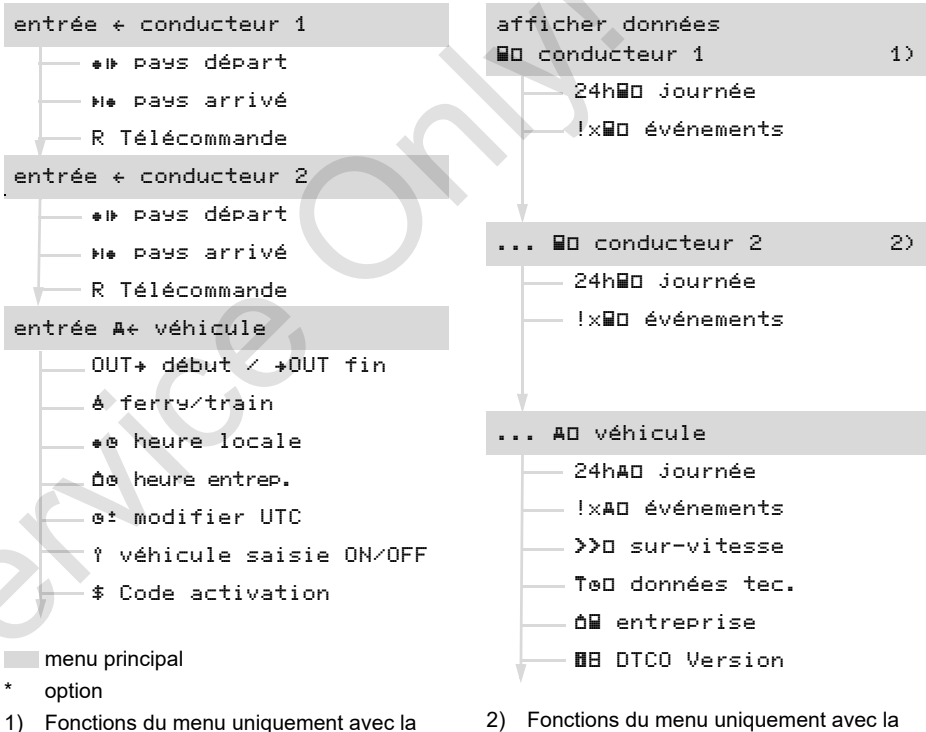

- Fonctions du menu uniquement avec la carte Conducteur introduite dans le lecteur de cartes-1
- Fonctions du menu uniquement avec la carte Conducteur introduite dans le lecteur de cartes-2

## Naviguer dans le menu

R

Le menu peut être ouvert uniquement quand le véhicule est à l'arrêt.

Dans le cas des variantes ADR, mettez éventuellement le contact pour pouvoir utiliser sans restriction les modules de commande imprimante et l'écran.

La méthode répond toujours aux mêmes principes, elle est décrite en détail ciaprès.

- Appuyez sur la touche 
   , vous vous trouvez dans le menu principal 1.
   L'affichage dans le 1<sup>er</sup> menu principal relatif aux menus d'affichage et d'impression dépend des cartes conducteur introduites dans les lecteurs de cartes -1 et -2 :
  - Si une carte Conducteur est introduite dans le lecteur-1, il y a affichage d'"Impression conducteur 1".
  - Si une carte Conducteur est introduite dans le lecteur-2 alors que le lecteur-1 est vide, il y a affichage d'"Impression conducteur 2".

 Si aucune carte Conducteur n'est introduite, il y a affichage d"Impression véhicule".

Cela ne s'applique pas aux menus de saisie.

1. Menu principal

Le clignotement de la 2<sup>ème</sup> ligne (*représentée en italique*) (1) indique qu'il y a d'autres options de sélection.

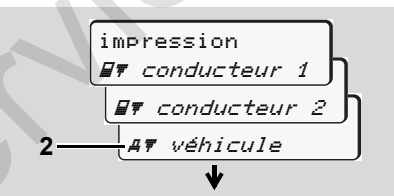

Naviguer dans le menu principal

du véhicule (2) et validez la sélection par la touche .

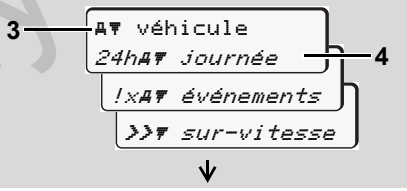

Sélectionner une fonction du menu

Le menu principal sélectionné **(3)** s'affiche, les fonctions que vous pouvez sélectionner clignotent à la 2<sup>ème</sup> ligne **(4)**.

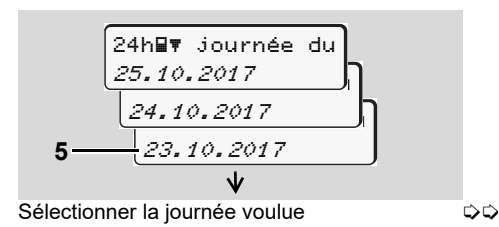

 A l'aide des touches ▲ / ▼, sélectionnez le jour souhaité (5) et validez la sélection par la touche ▲.

| imprimer en |     |
|-------------|-----|
| heure UTC   | oui |
| heure UTC   | non |

"Non" = impression en heure locale

Le DTCO 1381 annonce pendant 3 secondes qu'une impression est lancée.

Le cas échéant, vous pouvez interrompre l'impression. 
Détails voir "Interrompre l'impression" page 49.

Ensuite le dernier menu sélectionné s'affiche.

- A l'aide des touches ▲ / ▲ sélectionnez une autre impression.

► Accès au menu bloqué

## Accès aux données bloqué

L'accès aux données sauvegardées est réglementé par les droits d'accès définis par le règlement et rendu possible par les cartes tachygraphiques appropriées. L'absence de droit d'accès est affiché de la manière suivante :

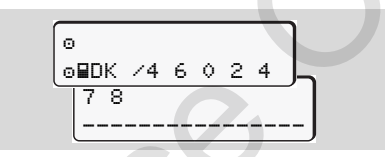

Les données représentées sont tronquées à l'affichage. Les données personnelles ne sont pas affichées ou partiellement affichées.

## Quitter le menu

### Automatiquement

Dans les situations suivantes, la sortie du menu est automatique :

- après introduction ou demande de carte tachygraphique
- ou au début de la conduite.

#### Manuellement

 Appuyez sur la touche i jusqu'à ce que la question suivante s'affiche :

# Menu principal impression conducteur 1 / conducteur 2

Dans ce menu principal, vous pouvez imprimer les données de la carte Conducteur introduite.

Sélectionnez les fonctions mentionnées pas à pas.

Dans le cas de la variante ADR, il faut éventuellement mettre le contact.

#### A noter

Pour le conducteur 2, le déroulement est identique à celui du conducteur 1, il n'est donc pas décrit en détail ci-après. Avant toute impression, vous pouvez choisir le type d'impression souhaité.

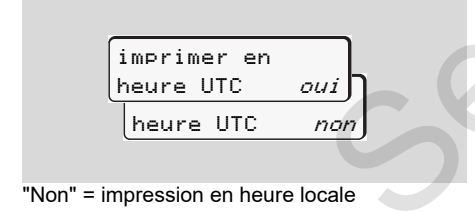

Impression journalière

impression
 Impression

 Impression
 Impression

 Impression
 Impression

 Impression
 Impression

 Impression
 Impression

 Impression

 Impression
 Impression

 Impression

 Impression

 Impression
 Impression

 Impression

 Impression

 Impression
 Impression

 Impression

 Impression
 Impression

 Impression

 Impression
 Impression

 Impression

 Impression

 Impression
 Impression

 Impression

 Impression

 Impression

 Impression

 Impression

 Impression

 Impression
 Impression

 Impression

 Impression
 Impression

 Impression

 Impression

 Impression

 Impression

 Impression

 Impression

 Impression

 Impression

 Impression

 Impression

 Impression

 Impression

<

Toutes les activités de la journée sélectionnée sont imprimées; ⇒ voir page 101.

### Impression des évènements

 Tous les évènements et erreurs sauvegardés ou encore actifs sont imprimés;

🛏 voir page 102.

#### Imprimer les activités

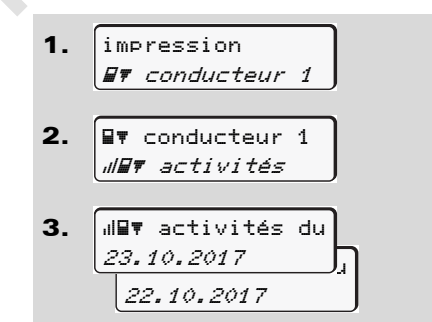

Une impression de toutes les activités au cours des 7 derniers jours calendaires est réalisée à partir de la journée sélectionnée; **w** voir page 106.

# Menu principal impression véhicule

Dans ce menu principal, vous pouvez imprimer les données de la mémoire de masse.

Sélectionnez les fonctions mentionnées pas à pas.

Dans le cas de la variante ADR, il faut éventuellement mettre le contact.

#### A noter

6

Avant toute impression, vous pouvez choisir le type d'impression souhaité.

| imprimer en |     |
|-------------|-----|
| heure UTC   | oui |
| heure UTC   | non |

"Non" = impression en heure locale

 Impression journalière de la mémoire de masse

 impression *AŦ véhicule* 
 AŦ véhicule *24hAŦ journée*

3. 24hav journée du 25.10.2017 24.10.2017

Toutes les activités du conducteur (conducteur 1 et conducteur 2 distincts) sont imprimées dans l'ordre chronologique; → voir page 103.

- Impression des évènements de la mémoire de masse
- 1. impression *AT véhicule*

2. Av véhicule IxAv événements

Tous les évènements et erreurs sauvegardés ou encore actifs sont imprimés; → voir page 104.

## Impression des excès de vitesse

Une impression des excès de vitesse (survitesse) par rapport à la vitesse réglée sur le DTCO 1381 est effectuée;

➡ voir page 105.

## Impression des données techniques

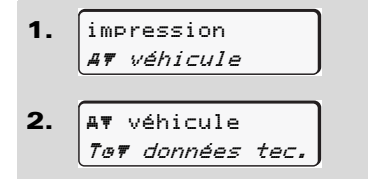

Les données d'identification du véhicule, du capteur et de l'étalonnage sont imprimées; **>** *voir page 105.* 

Imprimer le graphique vitesse

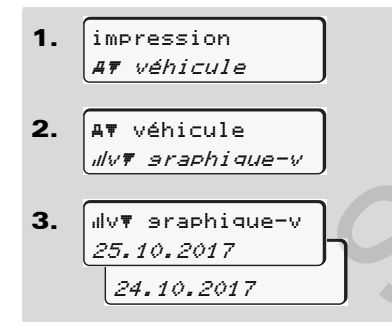

Une impression de l'évolution de la vitesse est réalisée à partir de la journée sélectionnée; **voir page 106**.

Imprimer l'état D1/D2 \*

 impression AT véhicule
 AT véhicule

*"ID₹ états D1/D2* 

3. IID▼ états D1/D2 25.10.2017 24.10.2017

Une impression des entrées d'état au cours des 7 derniers jours calendaires est réalisée à partir de la journée sélectionnée; **voir page 106**.

- Impression des profils vitesse \*
- 1. impression

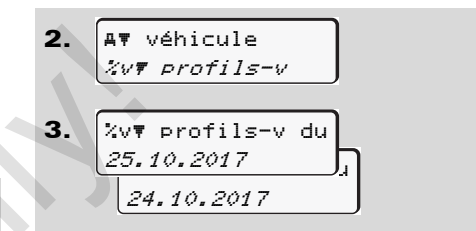

Un profil des vitesses de conduite est imprimé; **→** *voir page 107.* 

- Impression des profils comptetours \*
- 1. impression
- 2. AT véhicule
- 3. <sup>2</sup>/<sub>2</sub>/n▼ profils-n du 25.10.2017 24.10.2017

Un profil du compte-tours moteur est imprimé; **→** *voir page 107.* 

## Menu principal saisie conducteur 1 / conducteur 2

Vous pouvez saisir le pays avec ou sans carte Conducteur.

 $\wedge$ 

Selon le règlement, le conducteur 1 et le conducteur 2 doivent saisir séparément dans le Chronotachygraphe numérique le pays où ils commencent ou terminent leur quart.

#### A noter

Pour le conducteur 2, le déroulement est identique à celui du conducteur 1, il n'est donc pas décrit en détail ci-après.

Entrée du pays début
 Sélectionnez les fonctions suivantes pas à pas :

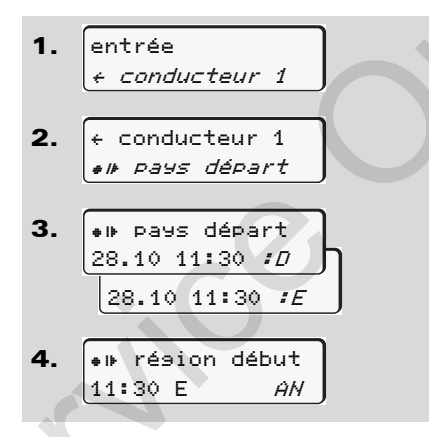

Le cas échéant, la saisie du pays vous sera demandée automatiquement (étape 4).

## Entrée du pays fin

Sélectionnez les fonctions suivantes pas à pas :

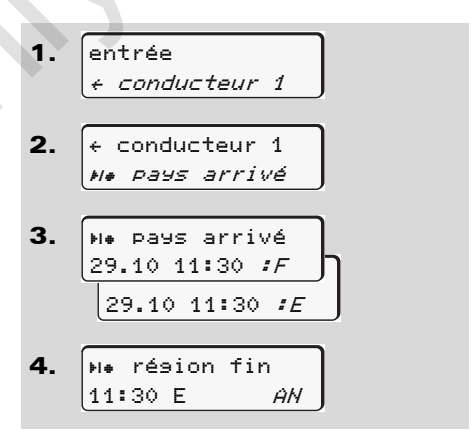

Le cas échéant, la saisie du pays vous sera demandée automatiquement (étape 4).

#### Activer la télécommande

Effectuer les actions suivantes pas à pas :

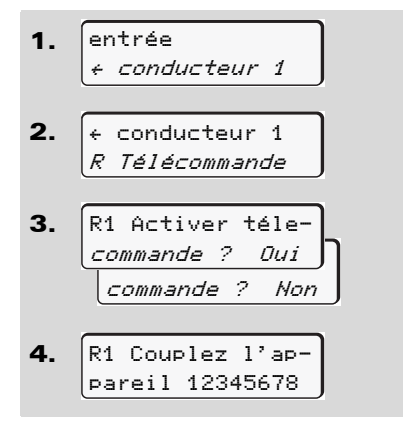

Si un DTCO SmartLink est connecté sur le chronotachygraphe et qu'un couplage est activé par un appareil compatible Bluetooth, le DTCO 1381 affiche un code sur son écran (étape 4), qu'il vous faut saisir sur votre appareil compatible Bluetooth.

Dans le cas de l'utilisation de la T-SP télécommande. l'utilisateur est responsable de l'exhaustivité et de l'exactitude des données saisies et l'accepte en utilisant la télécommande. l'utilisation de la télécommande ne fait pas partie du système de chronotachygraphe exigé par la loi. L'utilisation relève de la responsabilité de chaque utilisateur. Les périodes d'utilisation d'une télécommande peuvent être imprimées et affichées. - Details voir "Impression journalière du véhicule" à partir de la page 103.

6 Menu

# Menu principal saisie véhicule

Dans ce menu principal, vous pouvez effectuer les saisies suivantes :

► Hors champ début / fin

Au cas où vous vous trouvez avec le véhicule dans une zone où le règlement ne s'applique, vous pouvez régler sur "OUT" (hors champ). Le cas échéant, quittez OUT. Sélectionnez les fonctions suivantes pas à pas.

6
1. entrée A+ véhicule
2. A+ véhicule OUT+ début
A+ véhicule +OUT fin

Le réglage "OUT" est annulé automatiquement dès que vous introduisez une carte Conducteur dans le lecteur de cartes ou que vous en retirez une.

## Saisie du début ferry / train

Documentez le séjour du véhicule sur un ferry ou un train, dès que vous avez pris votre position lors de l'embarquement. Sélectionnez les fonctions suivantes pas à pas.

Ferry/train en relation avec le VDO Counter \* : Veuillez tenir compte du fait que la saisie du début d'un trajet en ferry ou en train doit toujours avoir lieu entre le début de la première période de repos et la fin de la seconde période. Dans le cas contraire, le temps de repos journalier n'est pas détecté correctement.

 entrée *A* + véhicule

 A + véhicule *A* + réhicule
 *A* + ferry/train
 **3.** Réglez ensuite votre activité momentanée.

L'enregistrement du mode ferry / train se termine automatiquement dès qu'une minute de conduite a été enregistrée par le DTCO 1381.

- Le symbole "≜" s'éteint automatiquement lorsqu'une carte conducteur est insérée ou retirée.
- Le symbole "≜" n'est plus affiché lorsque le véhicule se déplace. L'affichage reprend lorsque le véhicule s'arrête sans qu'une minute de temps de conduite n'ait été enregistrée par le DTCO 1381.

## Régler l'heure locale

- Avant d'effectuer des modifications, familiarisez-vous avec le chapitre "Gestion du temps".
  - ➡ Voir "Gestion du temps" page 92.

Sélectionnez les fonctions mentionnées pas à pas.

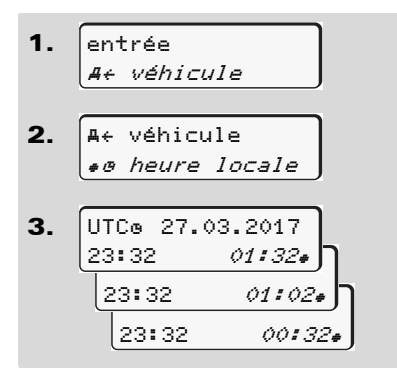

Vous pouvez adapter l'heure sur l'affichage standard à l'heure du fuseau horaire local, ainsi qu'au début ou la fin de l'heure d'été par périodes de ± 30 minutes.

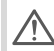

Il est impératif de respecter les dispositions légales applicables à votre pays.

## Réglage de l'heure locale de l'entreprise

Pour un calcul simple des temps de travail, le DTCO 1381 possède un compteur d'heures de travail référencé à l'heure locale de l'entreprise. Ces informations peuvent être consultées via l'interface téléchargement.

Sélectionnez l'option de menu suivante pour paramétrer l'heure locale de l'entreprise :

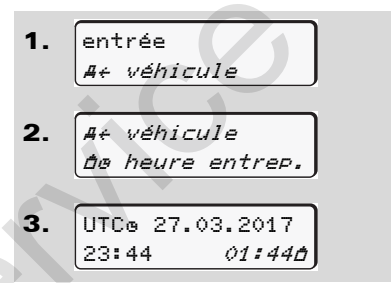

Dans l'étape 3, indiquez la date et l'heure au siège de l'entreprise ainsi que l'écart par rapport à l'heure UTC.

## Correction d'UTC

Il est possible de corriger l'heure UTC de ± 1 minute par semaine au maximum. Des modifications plus importantes peuvent être effectuées uniquement par un centre agréé.

Sélectionnez les fonctions suivantes pas à pas :

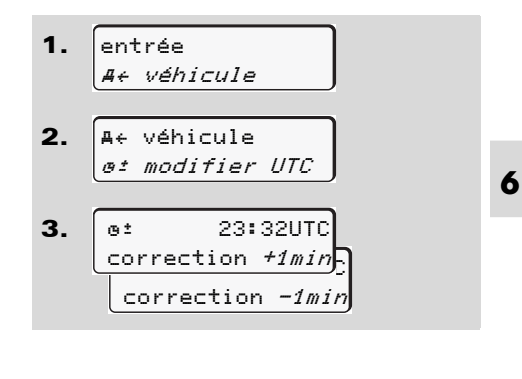

Si l'heure UTC affichée présente un écart de plus de 20 minutes, consultez un centre agréé.

- Le menu est bloqué dans les situations suivantes :
  - Il a déjà été effectuée une correction au cours des 7 derniers jours calendaires,

#### ou

6

70

 Vous essayez de corriger le temps UTC entre minuit moins une minute et minuit et une minute.

Si elle est sélectionnée, la remarque suivante s'affiche pendant 3 secondes.

ø± modif. UTC impossible!

#### Mettre / couper la saisie du véhicule

Vous avez la possibilité d'activer et de désactiver l'enregistrement des données de position et du véhicule.

Effectuer les actions suivantes pas à pas :

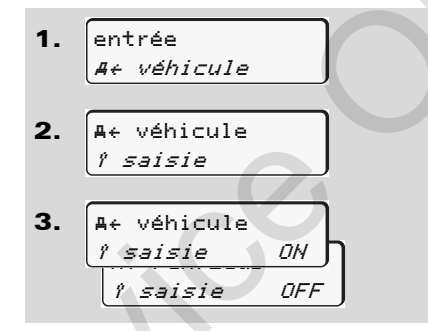

#### Activation de fonctions supplémentaires

Vous pouvez activer des fonctions supplémentaires sur le DTCO 1381 en saisissant un code licence.

Effectuer les actions suivantes pas à pas :

| 1. | entrée<br><i>At véhicule</i>          |  |
|----|---------------------------------------|--|
| 2. | A← véhicule<br><i>\$ Code licence</i> |  |
| 3. | <pre>\$ Code licence 12345678</pre>   |  |

- Si le code licence correct a déjà été saisi, il est affiché intégralement et ne peut plus être modifié. Dans ce cas, toutes les fonctions supplémentaires sont déjà activées.
- Le code licence peut être acquis via la boutique en ligne VDO ; → voir page 125.

## Menu principal affichage conducteur 1 / conducteur 2

Dans ce menu principal, vous pouvez afficher les données de la carte Conducteur introduite

Dans le cas des variantes ADR, 13P mettez éventuellement le contact pour pouvoir utiliser sans restriction l'affichage des données.

#### Remarque sur l'affichage

Les données s'affichent à l'écran de la même manière qu'elles figurent sur l'impression, une ligne d'impression (24 caractères) étant représentée sur deux llignes à l'afficheur.

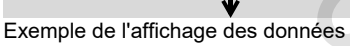

En faisant défiler les informations par les touches 🔼 / 🔽 avant / arrière, vous pouvez afficher seulement une vingtaine de lignes déja visualisées.

La touche spermet de guitter l'affichage.

#### A noter

L'appel des fonctions se fait identiquement à l'appel d'une impression et n'est pas décrit explicitement dans la suite. Il est possible également de régler l'affichage souhaité en heure locale

encore actifs "Non" = affichage en heure locale

∎⊡ conducteur 1 24h**B**O journée 25.10.2017 ou **□** conducteur 1 !x∎⊡ événements

Vous pouvez afficher toutes les activités de la journée sélectionnée ou tous les évènements et les erreurs sauvegardés ou

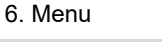

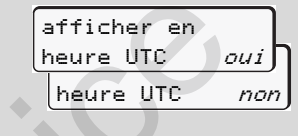

Sélectionnez les affichages possibles

pour chauffeur-1 et chauffeur-2 pas à pas.

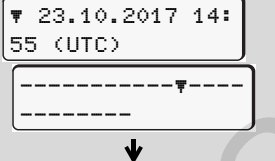

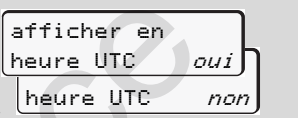

# Menu principal affichage véhicule

Dans ce menu principal, vous pouvez afficher les données de la mémoire de masse.

Dans le cas des variantes ADR, mettez éventuellement le contact pour pouvoir utiliser sans restriction l'affichage des données.

#### Remarque sur l'affichage

Les données s'affichent à l'écran de la même manière qu'elles figurent sur l'impression, une ligne d'impression (24 caractères) étant représentée sur deux lignes à l'afficheur

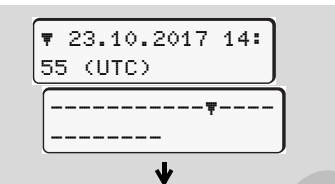

Exemple de l'affichage des données

En faisant défiler les informations par les touches A / A avant / arrière, vous pouvez afficher seulement une vingtaine de lignes déja visualisées.

La touche 🔤 permet de quitter l'affichage.

#### A noter

L'appel des fonctions se fait identiquement à l'appel d'une impression et n'est pas décrit explicitement dans la suite. Il est possible également de régler l'affichage souhaité en heure locale.

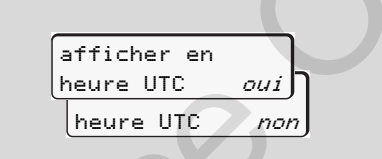

"Non" = affichage en heure locale Sélectionnez les fonctions possibles pas à pas. La navigation permet :

- d'afficher toutes les activités du conducteur dans l'ordre chronologique,
- d'afficher tous les évènements et les erreurs sauvegardés ou encore actifs,
- d'afficher les excès de vitesse par rapport à la vitesse de réglage,
- d'afficher les données d'identification du véhicule, du capteur et de l'étalon-

nage

ou

 d'afficher le numéro de la carte Entreprise de l'entreprise enregistrée. Si aucune entreprise n'est enregistrée, le message "\_\_\_\_" s'affiche.

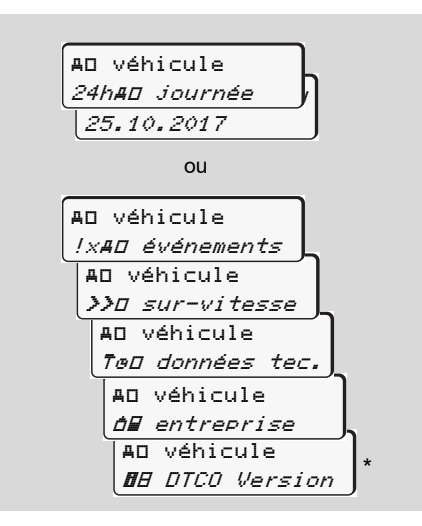

À partir de la version 3.0a (exemple: SW 03.00.XX)
# Messages

Un message s'affiche Aperçu des évènements Aperçu des erreurs Alerte de temps de conduite Aperçu des messages d'utilisation

## Un message s'affiche

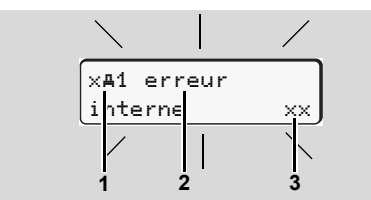

Affichage d'un message

- Pictogrammes combinés, le cas échéant avec le numéro du lecteur de cartes
- (2) Texte en clair du message
- (3) Code d'erreur

## **Risque d'accident**

Pendant la conduite, les messages suivants peuvent s'afficher. Il est possible également que la carte Conducteur soit éjectée automatiquement en raison d'un manquement à la sécurité.

Ne vous laissez pas distraire par ces messages, au contraire portez toujours toute votre attention sur la circulation routière. Le DTCO 1381 enregistre en permanence les données relatives au conducteur et au véhicule et il surveille les fonctions du système. Les erreurs d'un composant, de l'appareil ou de l'utilisation s'affichent dès qu'elles interviennent et elles sont classées en groupes de fonctions suivants :

- ! = Evènement
- × = Erreur
- 4 = Alerte de temps de conduite
- <sup>1</sup>4 = Remarque
- Les messages affectés à une carte s'affichent accompagnés du pictogramme et du numéro du lecteur de cartes correspondant.
- Caractéristiques des messages

#### **Evènements**, erreurs

 L'éclairage de fond de l'affichage clignote pendant 30 secondes environ. Simultanément la cause de l'erreur sous forme de pictogrammes combinés, de texte en clair et de code d'erreur s'affiche.

- Validez ces messages par la touche .
- En plus, le DTCO 1381 sauvegarde les données de l'évènement ou de l'erreur dans la mémoire de masse et sur la carte du Conducteur selon les directives de sauvegarde contenues dans le règlement. Pour afficher ou imprimer ces données, vous disposez du menu.

#### Alerte de temps de conduite

- Le message avertit le conducteur d'un risque de dépassement du temps de conduite.
- Ce message est affiché avec éclairage de fond clignotant et doit être confirmé en appuyant sur la touche

 $\Box$ 

#### Remarque

Les remarques s'affichent sans éclairage de fond clignotant (sauf quelques messages particuliers) et s'effacent automatiquement au bout de 3 ou 30 secondes selon les cas.

## Affichage déporté

Si un afficheur déporté est utilisé dans le véhicule, le contrôle de fonction "**①**", indiqué sur l'afficheur déporté renvoie à des messages du DTCO 1381.

Informations détaillées, voir les instructions de service du véhicule.

## Validation des messages

- Appuyez sur la touche or pour éteindre immédiatement l'éclairage de fond.
- Appuyez à nouveau sur la touche or pour éteindre le message et revenir à l'affichage standard (a), (b) ou (c) préalablement réglé.

### A noter

Il suffit de valider une fois par la touche pour éteindre une remarque.

Si plusieurs messages sont affichés, chacun d'eux doit être validé l'un après l'autre.

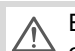

En cas de dysfonctionnements du chronotachygraphe numérique, le conducteur (c'est-à-dire vous) doit noter sur une feuille distincte ou au verso du rouleau de papier, les données relatives à des activités que le chronotachygraphe numérique n'a pas enregistrées ou imprimées correctement.

➡ Voir "Inscription manuelle des activités" page 41.

7.

## Aperçu des évènements

| $\angle!$ |  |
|-----------|--|

Si un évènement s'affiche constamment de manière répétée, contactez un centre agréé.

| Pictogramme / cause          | Signification                                                                                                    | Mesure                                                                                                    |
|------------------------------|----------------------------------------------------------------------------------------------------|----------------------------------------------------------------------------------------------------|
| !₪1 défaut<br>sécurité       | <ul> <li>Les causes peuvent être les suivantes :</li> <li>Défaut de la mémoire des données ne permettant plus au DTCO 1381 de garantir la sécurité des données.</li> <li>Les données du capteur ne sont plus fiables.</li> <li>Le boîtier du DTCO 1381 a été ouvert sans autorisation.</li> </ul>                                                      | Valider le message.                                                                                                    |
| !@ défaut<br>sécurité        | <ul> <li>Le blocage des cartes est erroné ou défectueux.</li> <li>Le DTCO 1381 n'identifie plus une carte tachygraphique<br/>introduite correctement auparavant.</li> <li>L'identité ou l'authenticité de la carte tachygraphique n'est<br/>plus correcte ou les données sauvegardées sur la carte<br/>tachygraphique ne sont plus fiables.</li> </ul> | Valider le message.<br>Si le DTCO 1381 identifie des manquements<br>à la sécurité ne garantissant plus la validité<br>des données inscrites sur la carte<br>tachygraphe, celui-ci éjecte la carte automa-<br>tiquement – même pendant la conduite!<br>Introduire à nouveau la carte tachygraphique<br>ou la faire vérifier, le cas échéant. |
| !† rupture<br>d'alimentation | La tension n'était plus connectée ou la tension d'alimentation du DTCO 1381 / capteur était trop faible ou trop élevée. Dans cer-<br>tains cas, ce message peut s'afficher au démarrage du moteur!                                                                                                    | Valider le message.<br>➡ Voir "Réactions en cas de sous-tension /<br>surtension" page 21.                                                                                                    |
| !o∎ conduite<br>sans carte   | La conduite a débuté sans carte Conducteur ou sans carte<br>Conducteur valable dans le lecteur de cartes 1. Ce message<br>s'affiche aussi quand une carte est introduite avant ou pendant<br>la conduite, causant une combinaison de cartes non autorisée.<br>→ Voir "Modes opératoires du DTCO 1381" page 88.                                         | Valider le message.<br>Arrêter le véhicule et introduire une carte<br>Conducteur valable.<br>Retirer si besoin est la carte d'entreprise/de<br>contrôle insérée dans le DTCO 1381.                                                                                                    |

| Pictogramme / cause                    | Signification                                                                                                    | Mesure                                                                                                    |  |  |
|----------------------------------------|----------------------------------------------------------------------------------------------------|----------------------------------------------------------------------------------------------------|--|--|
| !∏ erreur<br>capteur                   | reur La communication avec le capteur est détériorée. Valider le message.                                                                                                    |                                                                                                    |  |  |
| ! <b>Al</b> ecart entre<br>les si9naux | Contradiction dans l'évaluation du déplacement du véhicule<br>entre le capteur de vitesse et une autre source indépendante de<br>vitesse. La fonction (ferry/train) n'a éventuellement pas été<br>réglée lors de l'embarquement.                                                        | Valider le message.<br>Se rendre le plus rapidement possible dans<br>un atelier agréé spécialisé.                                                                                               |  |  |
| !∎⊙1 insertion<br>en conduisant        | La carte Conducteur a été introduite après le début de la conduite.                                                                                                    | Valider le message.                                                                                                    |  |  |
| !⊕@1 chevauche-<br>ment du temps       | L'heure UTC réglée sur ce chronotachygraphe numérique retarde par rapport à l'heure UTC du chronotachygraphe numé-<br>rique précédent. Il en résulte une différence d'heure négative.                                                                                                   | Valider le message.<br>Déterminer le tachographe dont l'heure UTC<br>est erronée et veiller à ce qu'un centre agréé<br>contrôle et rectifie ce chronotachygraphe<br>numérique dès que possible. |  |  |
| !∎1 carte<br>invalide                  | Soit la carte tachygraphique est périmée, soit elle n'est pas<br>encore valable, soit l'identification a échoué.<br>Une carte Conducteur introduite ayant perdu sa validité après un<br>changement de jour est automatiquement chargée des données<br>et éjectée à l'arrêt du véhicule. | Valider le message.<br>Vérifier la carte tachygraphique et l'introduire<br>à nouveau.                                                                                                    |  |  |
| !∎∎ conflit de<br>cartes               | Les deux cartes tachygraphiques ne doivent pas être introduites<br>ensemble dans le DTCO 1381! Exemple : une carte Entreprise<br>est introduite avec une carte contrôleur.                                                                                                    | Valider le message.<br>Retirer la carte correspondante du lecteur de<br>cartes du tachographe.                                                                                                  |  |  |
| !∎A1 fin session<br>incorrecte         | La carte Conducteur n'a pas été retirée correctement du dernier chronotachygraphe. Il se peut que des données relatives au conducteur n'aient pas été sauvegardées.                                                                                                    | Valider le message.                                                                                                    |  |  |
| >> excès de<br>vitesse                 | La vitesse maximale autorisée de réglage a été dépassée pen-<br>dant plus de 60 secondes.                                                                                                    | Valider le message.<br>Réduire la vitesse.                                                                                                    |  |  |

1.

## Aperçu des erreurs

 $\triangle$ 

Si une erreur s'affiche constamment de manière répétée, contactez un centre agréé.

| Pictogramme / cause     | Signification                                                                                                    | Mesure                                                                                            |  |
|-------------------------|----------------------------------------------------------------------------------------------------|---------------------------------------------------------------------------------------------------|--|
| xA erreur<br>interne    | Erreur grave dans le DTCO 1381, les causes peuvent être les suivantes :                                                                                                    | Valider le message.                                                                               |  |
|                         | • Erreur inattendue du programme ou du temps de traitement.                                                                                                    |                                                                                                   |  |
|                         | <ul> <li>Touches bloquées ou appuyées simultanément pendant une<br/>longue période.</li> </ul>                                                                                                    | Vérifier le fonctionnement des touches.                                                           |  |
|                         | • Erreur de communication avec des appareils externes.                                                                                                    | Vérifier les lignes de connexion ou le fonc-<br>tionnement des appareils externes.                |  |
|                         | <ul> <li>Erreur de communication avec l'afficheur déporté (tableau<br/>de bord, etc).</li> </ul>                                                                                                    | Vérifier les lignes de connexion ou le fonc-<br>tionnement des appareils externes.                |  |
|                         | Erreur de sortie d'impulsion.                                                                                                    | Vérifier les lignes de connexion ou le fonc-<br>tionnement de l'appareil de commande<br>connecté. |  |
| xA1 erreur<br>interne   | • Erreur dans le mécanisme des cartes, par exemple verrouil-<br>lage de carte non bloqué.                                                                                                    | Retirer la carte et l'introduire à nouveau.                                                       |  |
| x <b>A</b> erreur temps | L'heure UTC du DTCO 1381 n'est pas plausible ou ne fonc-<br>tionne pas correctement. Pour éviter une incohérence des don-<br>nées, les cartes Conducteur / Entreprise venant d'être<br>introduites sont refusées! | Valider le message.                                                                               |  |

| Pictogramme / cause                  | Signification                                                                                                    | Mesure                                                                                                    |
|--------------------------------------|----------------------------------------------------------------------------------------------------|----------------------------------------------------------------------------------------------------|
| x₹ erreur                            | La tension d'alimentation de l'imprimante est défaillante ou le                                                                                                    | Valider le message.                                                                                                    |
| imprimante                           | capteur de température de la tête d'impression est défectueux.                                                                                                    | Renouveler l'opération, éventuellement cou-<br>per et remettre le contact.                                                                                                    |
| x∓ erreur<br>téléchar∍ement          | Erreur au téléchargement de données sur un appareil externe.                                                                                                    | Valider le message.<br>Effectuer à nouveau le téléchargement des<br>données.<br>Vérifier les lignes de connexion (par ex.mau-<br>vais contact) ou l'appareil externe.            |
| ×A erreur<br>capteur                 | Après l'autocontrôle, le capteur annonce une erreur interne.                                                                                                    | Valider le message.                                                                                                    |
| ×∎1 erreur carte<br>×∎2 erreur carte | Au cours de la lecture / écriture de la carte tachygraphique, une<br>erreur de communication a eu lieu, par exemple un problème de<br>contact.<br>Eventuellement, les données ne sont pas enregistrées intégra-<br>lement sur la carte Conducteur! | <ul> <li>Valider le message.</li> <li>Nettoyer les contacts de la carte tachygraphique et l'introduire à nouveau.</li> <li>Voir "Destruction des composants" page 93.</li> </ul> |

Ser

## Alerte de temps de conduite

| Pictogramme / cause | Signification                                               | Mesure                                |
|---------------------|-------------------------------------------------------------|---------------------------------------|
| 401 repos!          | Ce message s'affiche après un temps de conduite ininterrom- | Valider le message.                   |
| 1⊚04h15 ∎00h15      | pue de 4 heures 15.                                         | Prévoir une pause très prochainement. |
| 401 repos!          | Temps de conduite dépassé. Ce message s'affiche après un    | Valider le message.                   |
| 1⊚04h30 ∎00h15      | temps de conduite ininterrompue de 4 heures 30.             | Faire une pause.                      |

# Attention

Le DTCO 1381 enregistre, sauvegarde et calcule les temps de conduite sur la base des règles établies par le règlement. Il avertit le conducteur bien avant qu'il dépasse son temps de conduite.

Les temps de conduite cumulés ne constituent pas une anticipation de l'interprétation juridique du "temps de conduite ininterrompue".

### Affichage VDO Counter \*

vnn OH00/00 ню0h30

Après confirmation de la 2<sup>ème</sup> "Alerte de temps de conduite" le VDO Counter indique que votre temps de conduite **(1)** est terminé. (Sauf en fonctionnement Hors champ.)

Faire une pause immédiatement.

## Aperçu des messages d'utilisation

| Pictogramme / cause           | Signification                                                                                                    | Mesure                                                                                                    |
|-------------------------------|----------------------------------------------------------------------------------------------------|----------------------------------------------------------------------------------------------------|
| 4← saisir<br>svp              | Si aucune saisie n'est effectuée en mode d'entrée manuelle, la demande suivante s'affiche.                                                                                                    | Appuyer sur la touche or et poursuivre la sai-<br>sie.                                                                                                    |
| 4♥ impression<br>impossible   | <ul> <li>Aucune impression n'est possible actuellement :</li> <li>parce que le contact est éventuellement coupé dans le cas de variantes ADR,</li> <li>la température de la tête d'impression de la thermo-imprimante est trop élevée,</li> <li>l'interface d'impression interne est occupée par une autre procédure active, par exemple une impression en cours,</li> <li>ou la tension d'alimentation est insuffisante ou trop élevée.</li> </ul> | Dès que la cause a été éliminée, demander<br>une impression.                                                                                                    |
| 4₹Z impression                | <ul> <li>Aucun affichage n'est possible actuellement parce que le<br/>contact est éventuellement coupé dans le cas de variantes<br/>ADR.</li> <li>Une impression en cours est interrompue ou retardée parce que</li> </ul>                                                                                                    | Mettre le contact et activer de nouveau l'affi-<br>chage voulu.<br>Attendre qu'elle refroidisse. Dès que l'état                                                                                                  |
| retardée                      | la température de la tête d'impression de la thermo-imprimante est trop élevée.                                                                                                    | permettant l'impression sera atteint, celle-ci<br>se poursuivra automatiquement.                                                                                                    |
| 4 <b>₹</b> o manque<br>papier | Il n'y a pas de papier dans l'imprimante ou le tiroir de l'impri-<br>mante n'est pas mis en place correctement. L'impression voulue<br>n'est pas effectuée, le cas échéant, une impression en cours est<br>interrompue.                                                                                                    | <ul> <li>Introduire le nouveau rouleau de papier.</li> <li>Mettre correctement en place le tiroir de<br/>l'imprimante.</li> <li>Une impression interrompue doit être<br/>redémarrée à l'aide du menu.</li> </ul> |
|                               |                                                                                                    |                                                                                                    |

| Pictogramme / cause          | Signification                                                                                              | Mesure                                                                                                    |
|------------------------------|----------------------------------------------------------------------------------------------------|----------------------------------------------------------------------------------------------------|
| 4∎ éjection<br>impossible    | La demande de la carte tachygraphique est refusée pour une des raisons suivantes :                         | Attendez que le DTCO 1381 libère la fonction<br>ou éliminez la cause : arrêter le véhicule ou                                                                                                    |
|                              | • il est possible que des données soient en cours de lecture ou<br>de transmission,                        | mettre le contact.<br>Ensuite redemandez la carte tachygra-                                                                                                    |
|                              | <ul> <li>la carte Conducteur doit être lue à nouveau pendant une<br/>période d'une minute,</li> </ul>      | phique.                                                                                                    |
|                              | • il y a passage à un autre jour selon le temps UTC,                                                       |                                                                                                    |
|                              | le véhicule roule,                                                                                         |                                                                                                    |
|                              | <ul> <li>ou, le contact est éventuellement coupé dans le cas de<br/>variantes ADR.</li> </ul>              |                                                                                                    |
| 4∎?1 enre∋ist.<br>incohérent | L'ordre chronologique des valeurs journalières enregistrées sur<br>la carte Conducteur n'est pas cohérent. | Ce message peut s'afficher jusqu'à ce que<br>les enregistrements erronés soient écrasés<br>par de nouvelles valeurs.<br>Si le message s'affiche en permanence, faire<br>vérifier la carte tachygraphique.                                              |
| 4∎c éjectez la<br>carte      | Une erreur s'est produite lors de l'écriture de données sur la carte conducteur.                           | Durant l'éjection de la carte, une nouvelle<br>tentative de communication avec la carte a<br>lieu. Si cette tentative échoue également,<br>une impression des dernières activités enre-<br>gistrées pour cette carte sera lancée automa-<br>tiquement. |

| Pictogramme / cause         | Signification                                                                                                    | Mesure                                                                                                    |  |  |  |  |
|-----------------------------|----------------------------------------------------------------------------------------------------|----------------------------------------------------------------------------------------------------|--|--|--|--|
| 4∎1 carte<br>défectueuse    | Un défaut est apparu lors du traitement de la carte tachygra-<br>phique introduite. La carte tachygraphique n'est pas acceptée<br>ou elle est rejetée.                                                     | Nettoyer les contacts de la carte tachygra-<br>phique et l'introduire à nouveau.<br>Si ce message s'affiche de nouveau, vérifiez<br>si une autre carte tachygraphique est lue cor-<br>rectement. |  |  |  |  |
| 4∎1 mauvaise<br>carte       | La carte introduite n'est pas une carte tachygraphique. La carte Introduire une carte tachygraphiq n'est pas acceptée ou elle est rejetée.                                                                 |                                                                                                    |  |  |  |  |
| 4A1 erreur<br>interne       | Erreur dans le mécanisme des cartes, par exemple verrouillage de carte non bloqué.                                                                                                    | Retirer la carte tachygraphique et l'introduire<br>à nouveau.                                                                                                    |  |  |  |  |
| <b>ΊA</b> erreur<br>interne | Erreur de sortie d'impulsion.                                                                                                    | Vérifier les lignes de connexion ou le fonc-<br>tionnement de l'appareil de commande<br>connecté.                                                                                                |  |  |  |  |
|                             | <ul> <li>Le DTCO 1381 présente une erreur grave ou il y a une<br/>erreur grave de temps. Par exemple, le temps UTC est irréa-<br/>liste. La carte tachygraphique n'est pas acceptée ou elle est</li> </ul> | Faire contrôler ou, le cas échéant, remplacer<br>le tachygraphe au plus vite dans un centre<br>agréé.                                                                                            |  |  |  |  |
|                             | rejetée.                                                                                                    | Respecter la remarque relative au dysfonc-<br>tionnement du chronotachygraphe numé-<br>rique, <b>&gt;</b> <i>voir page 75.</i>                                                                   |  |  |  |  |

Ser

### **Remarques d'information**

| Pictogramme / cause          | Signification                                                                             | Mesure                                     |
|------------------------------|-------------------------------------------------------------------------------------------|--------------------------------------------|
| 🛿 données                    | Il n'est pas possible d'ouvrir le menu parce que dans le lecteur                          | Ces remarques s'effacent automatiquement   |
| manquantes!                  | de cartes :                                                                               | au bout de 3 secondes. Aucune mesure n'est |
|                              | aucune carte Conducteur n'est introduite                                                  | nécessaire.                                |
|                              | ou une carte Entreprise / contrôleur est introduite.                                      |                                            |
| ø± modif. UTC<br>impossible! | Il n'est pas possible d'appeler la fonction du menu :                                     |                                            |
|                              | L'heure UTC a déjà été corrigée au cours des 7 derniers<br>jours.                         |                                            |
|                              | • Essayez de corriger le temps UTC entre minuit moins une minute et minuit et une minute. | C                                          |

 $\left( \right)$ 

Ser

| Pictogramme / cause     | Signification                                                                                                    | Mesure                                     |
|-------------------------|----------------------------------------------------------------------------------------------------|--------------------------------------------|
| début                   | Message affichant la fonction sélectionnée.                                                                                                    | Ces remarques s'effacent automatiquement   |
| d'impression            |                                                                                                    | au bout de 3 secondes. Aucune mesure n'est |
| saisie                  | Message informant que le DTCO 1381 a sauvegardé la saisie.                                                                                                    | nécessaire.                                |
| mémorisée               |                                                                                                    |                                            |
| afficha9e               | Tant qu'une impression est en cours, les données ne peuvent                                                                                                    |                                            |
| impossible!             | pas être affichées.                                                                                                    |                                            |
| attendez svp!           | La lecture de la carte tachygraphique n'est pas encore terminée.<br>Il n'est pas possible d'ouvrir le menu.                                                                                                    |                                            |
| 🖬 AS Etalonnase         | La prochaine inspection périodique doit être réalisée avant                                                                                                    |                                            |
| dans (jours) 18         | <ul> <li>18 jours par exemple. Des inspections qui seraient requises en raison de modifications techniques ne peuvent être prises en compte. Un centre agréé peut programmer le délai à partir duquel cette information doit être affichée.</li> <li>Details voir "Maintenance et entretien" à partir de la page 93.</li> </ul> |                                            |
| 881 expire              | La carte tachygraphique arrive à expiration. Exemple : La carte                                                                                                    |                                            |
| dans (jours) 15         | expire dans 15 jours. Un centre agréé peut programmer le nombre de jours à partir duquel cette information doit être affichée.                                                                                                    |                                            |
| <b>8</b> ∎∓1 téléchar9. | Le prochain téléchargement de la carte Conducteur arrive par                                                                                                    |                                            |
| jours 7                 | exemple à échéance dans 7 jours (paramétrage standard). Un atelier autorisé peut programmer à partir de quel jour cette information doit être affichée.                                                                                                    |                                            |
|                         | 9                                                                                                    |                                            |

## **Description du produit**

Modes opératoires du DTCO 1381 Cartes tachygraphiques Données sauvegardées Gestion du temps Maintenance et entretien Données techniques

## Modes opératoires du DTCO 1381

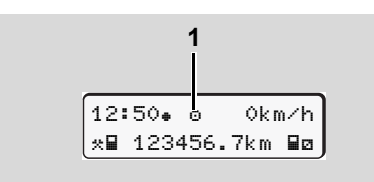

(1) Affichage du mode opératoire

Le DTCO 1381 dispose de quatre modes :

- Fonctionnement "o"
- Entreprise "
  <sup>†</sup>
- Calibrage "T"

Selon la carte / les cartes tachygraphique/ s introduite/s, DTCO 1381 commute automatiquement sur le mode suivant :

|               | Modes            | Lecteur de cartes 1 |                  |                  |                  |                |
|---------------|------------------|---------------------|------------------|------------------|------------------|----------------|
|               |                  | Sans carte          | Carte Conducteur | Carte Entreprise | Carte contrôleur | Carte atelier  |
| s 2           | Sans carte       | Fonctionnement      | Fonctionnement   | Entreprise       | Contrôle         | Calibrage      |
| teur de carte | carte Conducteur | Fonctionnement      | Fonctionnement   | Entreprise       | Contrôle         | Calibrage      |
|               | Carte            | Entreprise          | Entreprise       | Entreprise       | Fonctionnement   | Fonctionnement |
|               | Carte contrôleur | Contrôle            | Contrôle         | Fonctionnement   | Contrôle         | Fonctionnement |
| Lec           | Carte atelier    | Calibrage           | Calibrage        | Fonctionnement   | Fonctionnement   | Calibrage      |

Dans ces conditions, le DTCO 1381 utilise uniquement la

carte tachygraphique introduite dans le lecteur de cartes 1.

# Cartes tachygraphiques

Les cartes tachygraphiques prescrites par le législateur sont disponibles auprès des administrations des états membres de l'UE.

## Carte Conducteur

Elle permet au conducteur d'être identifié par le DTCO 1381. La carte Conducteur permet une conduite normale et la sauvegarde, l'affichage, l'impression ou le téléchargement (seulement si une carte Conducteur est introduite), des activités relatives à cette identité.

## ► Carte Entreprise

La carte Entreprise identifie une entreprise et donne droit d'accès aux données de cette entreprise. La carte Entreprise permet l'affichage, l'impression et le téléchargement des données sauvegardées dans la mémoire de masse ainsi que celles de la carte Conducteur introduite. Le cas échéant (une fois par appareil), saisie du pays de l'immatriculation et du numéro d'immatriculation du véhicule dans le DTCO 1381. Il est également possible de télécharger les données utilisateur à distance (remote) au moyen d'un système de gestion de la flotte. La carte Entreprise est destinée à l'entreprise qui a la propriété et la garde des véhicules.

## Carte Contrôleur

La carte Contrôleur identifie le fonctionnaire d'un organisme de contrôle (par ex. la police) et permet d'accéder à la mémoire de masse. Toutes les données sauvegardées et celles de la carte Conducteur introduite sont accessibles. Elles peuvent être affichées, imprimées ou téléchargées à l'aide de l'interface de téléchargement.

## Carte Atelier

Seules les personnes d'un centre agréé sont autorisées à programmer, calibrer, activer, vérifier, etc. Ce sont les seules à pouvoir recevoir une carte atelier.

### Verrouillage des cartes tachygraphiques

Dès que le DTCO 1381 accepte une carte tachygraphique qui est introduite, son retrait est verrouillé mécaniquement. Le retrait de la carte tachygraphique est possible uniquement :

- à l'arrêt du véhicule,
- sur demande de l'utilisateur,
- après sauvegarde sur la carte tachygraphique des données définies par le règlement.

## Ejection automatique

Si le DTCO 1381 identifie une erreur de communication avec la carte, il essaie de transcrire les données existantes sur la carte tachygraphique.

Le conducteur est informé de l'erreur par le message « Éjection carte » et invité à retirer la carte conducteur. L'impression des dernières activités mémorisées pour la carte conducteur a lieu automatiquement. - Détails voir "Défaut dans la communication de la carte" page 22.

### Droits d'accès aux cartes tachygraphiques

Les droits d'accès aux données sauvegardées dans la mémoire de masse du DTCO 1381 sont réglementés légalement et sont autorisés uniquement avec la carte tachygraphique appropriée.

| gard<br>DTC<br>men <sup>t</sup><br>la ca | ées dans la mémoire de masse du<br>O 1381 sont réglementés légale-<br>t et sont autorisés uniquement avec<br>ırte tachygraphique appropriée. | Sans carte | Carte Conducteur | Carte Entreprise | Carte Contrôleur | Carte Atelier |  |
|------------------------------------------|----------------------------------------------------------------------------------------------------|------------|------------------|------------------|------------------|---------------|--|
| sion                                     | Données du conducteur                                                                                                    | Х          | V                | V                | V                | V             |  |
| oress                                    | Données du véhicule                                                                                                    | T1         | Т2               | тз               | V                | V             |  |
| Imp                                      | Données de paramètres                                                                                                    | V          | V                | V                | V                | V             |  |
| ge                                       | Données du conducteur                                                                                                    | Х          | V                | V                | V                | V             |  |
| ficha                                    | Données du véhicule                                                                                                    | T1         | T2               | Т3               | V                | V             |  |
| Af                                       | Données de paramètres                                                                                                    | V          | V                | V                | V                | V             |  |
| nent                                     | Données du conducteur                                                                                                    | Х          | T2               | V                | V                | V             |  |
| arger                                    | Données du véhicule                                                                                                    | х          | Х                | Т3               | V                | V             |  |
| Téléch                                   | Données de paramètres                                                                                                    | х          | х                | V                | V                | V             |  |

| Donnée | es du | u conducteur                      | =          | Données figurant sur la carte<br>Conducteur                         |
|--------|-------|-----------------------------------|------------|---------------------------------------------------------------------|
| Donnée | es du | u véhicule                        | =          | Données de la mémoire de masse                                      |
| Donnée | es de | e paramètres                      | =          | Données d'adaptation / calibrage de l'appareil                      |
| V      | =     | Droits d'accès                    | ; illi     | mité                                                                |
| T1     | =     | Activités du co<br>jours sans dor | ond<br>nné | ucteur au cours des 8 derniers<br>es d'identification du conducteur |
| T2     | =     | Identification of carte introduit | du d<br>e  | conducteur uniquement pour la                                       |
| Т3     | =     | Activités du co                   | ond        | ucteur appartenant à l'entreprise                                   |

= Impossible

Х

## Données sauvegardées

## Carte de Conducteur

• Données d'identification du conducteur.

Après chaque utilisation du véhicule, les données suivantes sont mémorisées :

- Véhicules utilisés
- Activités du conducteur, en mode de conduite normal pendant 28 jours au moins.
- Saisies de pays
- Evénements / erreurs intervenu(e)s
- Informations sur activités de contrôle
- Les conditions spéciales où le véhicule se trouve sur un ferry-boat / train ou en état Hors champ.

Quand la capacité de mémoire est épuisée, le DTCO 1381 écrase les données les plus anciennes.

## Carte Entreprise

 Identifie l'entreprise et autorise l'accès des données sauvegardées de l'entreprise. En ce qui concerne les activités de l'entreprise, les données suivantes sont mémorisées :

- Type d'activité
  - Enregistrement / fin de l'enregistrement
  - Données téléchargées de la mémoire de masse
  - Données téléchargées de la carte Conducteur
- Intervalle de temps (de / à) concerné par les données téléchargées.
- Identification du véhicule
- Identification de la carte Conducteur dont les données ont été téléchargées.

## Mémoire de masse

- Pendant une période d'au moins 365 jours de l'année civile, la mémoire de masse saisit et sauvegarde les données prescrites conformes aux exigences du Règlement CE (CEE) 3821/ 85 annexe I B.
- L'appareil évalue l'activité pour chaque minute calendaire. L'activité continue

la plus longue sera retenue et enregistrée pour la minute considérée.

- Le DTCO1381 peut mémoriser des valeurs de vitesse pendant env. 168 heures avec une résolution d'une seconde. Les données sont donc enregistrées à la seconde près, avec l'heure et la date.
- Les valeurs de vitesse mémorisées avec une résolution élevée (une minute avant et une minute après une décélération exceptionnelle) constituent un outil d'évaluation en cas d'accident.

Ces données peuvent être lues à l'aide de l'interface de téléchargement :

- Téléchargement légal 24 heures,
- avec logiciel de téléchargement spécial, la mémoire de masse complète.

## VDO GeoLoc \*

- L'enregistrement de données de position et du véhicule est possible en option.
  - ➡ Voir "VDO GeoLoc \*" page 18.

## Gestion du temps

Le DTCO 1381 sauvegarde en temps UTC le début et la fin de toutes les saisies de temps relatives au temps de travail, de permanence, de conduite, de repos, etc.

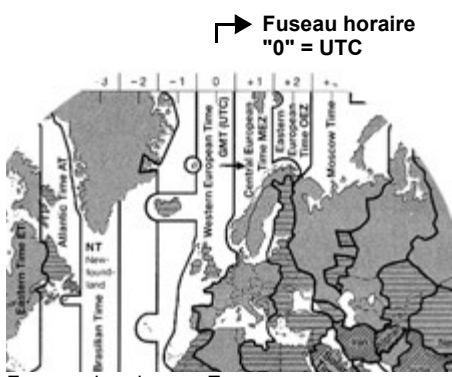

8

Fuseaux horaires en Europe

L'heure UTC correspond au fuseau horaire "0" sur le globe terrestre divisé en 24 fuseaux horaires (-12 ... + ... 12).

L'heure affichée à l'écran est réglée normalement en usine sur l'heure UTC. A partir de la fonction du menu, vous pouvez régler l'heure locale.

➡ Voir "Régler l'heure locale" page 68.

| Décalage horaire | Etats                                                               |
|------------------|---------------------------------------------------------------------|
| 00:00 (UTC)      | UK / P / IRL / IS                                                   |
| + 01:00 h        | A/B/BIH/CZ/D/<br>DK/E/F/H/<br>HR/I/L/M/N/NL/<br>PL/S/SK/SLO/<br>SRB |
| + 02:00 h        | BG/CY/EST/FIN/<br>GR/LT/LV/RO/<br>TR/UA                             |
| + 03:00 h        | RUS                                                                 |

## Conversion en heure UTC

| leure | = | Heure locale – (ZO + SO)                                                               |
|-------|---|----------------------------------------------------------------------------------------|
| JTC   |   | ZO = décalage horaire                                                                  |
|       |   | SO = décalage de l'heure d'été<br>(à la fin de l'heure d'été ce<br>décalage disparaît) |
|       |   |                                                                                        |

(ZO + SO) = décalage réglé sur le DTCO 1381

### Exemple :

Heure locale en Allemagne = 15h30(heure d'été) Heure UTC = Heure locale - (ZO + SO) = 15h30 - (01:00 h + 01:00 h)

Heure UTC = 13:30 Horloge

## Maintenance et entretien

## Nettoyage du DTCO 1381

Nettoyez le boîtier, l'affichage ainsi que les touches de fonction avec un chiffon légèrement humide ou un chiffon de nettoyage à microfibres.

| <u>/</u> ! |  |
|------------|--|
|            |  |

N'utilisez pas de produit de nettoyage abrasif ni de solvant, tel que le diluant ou l'essence.

### Vérification obligatoire des chronotachygraphes numériques

Le DTCO 1381 ne demande aucun travail d'entretien à titre préventif. Au moins tous les deux ans, le fonctionnement correct du DTCO 1381 doit être vérifié par un centre agréé.

Des vérifications ultérieures sont nécessaires quand :

- des modifications sont apportées au véhicule, par exemple la dimension des pneus,
- une réparation a été effectuée sur le DTCO 1381,

- la plaque minéralogique du véhicule a changé,
- l'heure UTC présente une différence de plus de 20 minutes.
- Veillez à ce que la plaquette d'installation soit renouvelée à chaque vérification ultérieure et qu'elle contienne les données prescrites.

Veiller à ce que, dans le cadre des contrôles obligatoires prédéterminés, la tension d'alimentation du DTCO 1381 ne soit pas déconnectée pendant une période accumulée de plus de 12 mois, par exemple par le débranchement de la batterie du véhicule.

### En cas de réparation / d'échange du DTCO 1381

Les centres agréés peuvent télécharger les données du DTCO 1381 et les remettre à l'entreprise concernée.

Si le téléchargement des données sauvegardées n'est pas possible en raison d'une défectuosité, les centres doivent remettre à l'entreprise une attestation de ce fait.

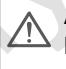

Archivez les données et conservez l'attestation soigneusement en vue de demandes éventuelles.

### Destruction des composants

Le DTCO 1381 et ses composants doivent être détruits suivant les directives sur la destruction des appareils de contrôle CE de chaque état membre.

## Données techniques

## ▶ DTCO 1381

| Valeur max. de la<br>plage de mesure | 220 km/h (conformément à l'annexe I B)<br>250 km/h (pour autres utilisations de véhicule)                                                                                                    | Conditions<br>ambiantes       | Tempér            |  |
|--------------------------------------|----------------------------------------------------------------------------------------------------|-------------------------------|-------------------|--|
| Affichage LCD                        | 2 lignes de 16 caractères chacune                                                                                                    | Dimensions                    | Diamètr           |  |
| Température                          | Fonctionnement :-20 à 70 °CFonctionnement ADR :-20 à 65°CStockage :-40 à 85 °C                                                                                                    |                               | Largeur<br>Longue |  |
| Tension                              | 24 ou 12 Volt DC                                                                                                    | N° de commande                | 1381.90           |  |
| Poids                                | 600 g (+/- 50 g)                                                                                                    | Les rou<br>nal sor<br>de dist |                   |  |
| Intensité du cou-<br>rant absorbé    | Mode veille :         en fonctionnement :           max. 30 mA (12 V)         max. 5,0 A (12 V)           max. 20 mA (24 V)         max. 4,2 A (24 V)                                                                                                    |                               |                   |  |
| EVM / EMC                            | ECE R10                                                                                                    |                               |                   |  |
| Rouleau de papier<br>thermique       | Taille des caractères : 2,1 x 1,5 mmAttentionLargeur d'impression : 24 caract./ ligneUtilisez (commandez) uniquVitesse :15 - 30 mm/sec.env.pier pour imprimante VDO cImpression de graphiquesdu chronotachygraphe num                                                                                          |                               |                   |  |
| Type de protec-<br>tion              | IP 54 d'homologation "[<br>"@189".                                                                                                    |                               |                   |  |
| Equipement<br>spécial possible       | <ul> <li>Variantes ADR</li> <li>Face avant, éclairage de l'affichage et touches individualisés</li> <li>Réglage automatique des activités à l'allumage et à la coupure du contac</li> <li>Impression et téléchargement des profils v / n, entrée de l'état D1/D2</li> <li>VDO Counter / VDO Geol oc</li> </ul> |                               |                   |  |

## Rouleau de papier

| Conditions ambiantes                                                                                                    | Température :                                                                                                 | -25 à 70 °C                                                                                                    |  |  |
|----------------------------------------------------------------------------------------------------|----------------------------------------------------------------------------------------------------|----------------------------------------------------------------------------------------------------|--|--|
| Dimensions                                                                                                    | Diamètre :<br>Largeur :<br>Longueur :                                                                         | 27,5 mm env.<br>56,5 mm<br>8 m env.                                                                                                    |  |  |
| N° de commande                                                                                                    | <ul> <li>1381.90030300</li> <li>Les rouleaux de renait sont disponible<br/>de distribution et sont</li> </ul> | 1381.90030300<br>Les rouleaux de rechange de papier origi-<br>nal sont disponibles auprès votre centre<br>de distribution et service compétent. |  |  |
| Attention<br>Utilisez (commandez) uniquement des rouleaux de papier (pa-<br>pier pour imprimante VDO original) sur lesquels figurent le type<br>du chronotachygraphe numérique (DTCO 1381) avec le signe<br>d'homologation "@184" et le signe d'agrément valable "@1174" ou<br>"@1189". |                                                                                                    |                                                                                                    |  |  |

## Pictogrammes et exemples d'impression

Aperçu des pictogrammes

Codes des pays

Exemples d'impression

Explication des exemples d'impression

Objet de l'enregistrement de données en cas d'évènements ou d'erreurs

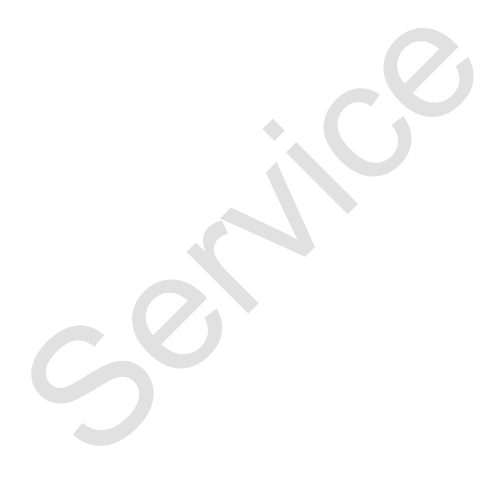

## Aperçu des pictogrammes

| Modes |
|-------|
|-------|

| ٥  | Entreprise         |
|----|--------------------|
| Ū. | Contrôle           |
| Θ  | Fonctionnement     |
| T  | Calibrage          |
| 8  | Etat de l'appareil |

#### Personnes

| Ô | Entreprise             |
|---|------------------------|
| ٥ | Contrôleur             |
| 0 | Conducteur             |
| T | Atelier / Vérification |
| 8 | Fabricant              |

## Activités

| Ø | Temps de disponibilité   |
|---|--------------------------|
| Θ | Temps de conduite        |
| h | Pauses et temps de repos |
| * | Autre temps de travail   |
|   | Interruption valable     |
| ? | Inconnu                  |

## Appareils / fonctions

| 1 | Lecteur de cartes 1; Conducteur 1 |
|---|-----------------------------------|
| 2 | Lecteur de cartes 2; Conducteur 2 |

|    | Carte tachygraphique (déjà lue)                                                            |
|----|--------------------------------------------------------------------------------------------|
| -  | Carte tachygraphique introduite;<br>lecture de données pertinente                          |
| œ  | Horloge                                                                                    |
| Ŧ  | Imprimante / impression                                                                    |
| ÷  | Saisie                                                                                     |
|    | Affichage                                                                                  |
| Ŷ  | La saisie des données de position<br>et du véhicule est activée (par ex.<br>VDO GeoLoc *). |
| \$ | Code activation                                                                            |
| Ŧ  | Sauvegarde externe<br>Téléchargement des données<br>(copie)                                |
| *  | La transmission des données est effectuée                                                  |
| Л  | Capteur                                                                                    |
| Д  | Véhicule / Unité véhicule /<br>DTCO 1381                                                   |
| 0  | Dimension des pneus                                                                        |
| ÷  | Alimentation en tension                                                                    |
| R  | Télécommande                                                                               |

#### **Divers**

1

х

| Evènement |
|-----------|
| Erreur    |

| Remarque / avertissements sur temps de travail |
|------------------------------------------------|
| Début de quart                                 |
| Lieu                                           |
| Sécurité                                       |
| Vitesse                                        |
| Temps                                          |
| Total / résumé                                 |
| Fin de quart                                   |
| Saisie manuelle des activités du conducteur    |
|                                                |

## **Conditions spéciales**

| OUT | Appareil de contrôle non néces-<br>saire |
|-----|------------------------------------------|
| ۵   | Séjour en ferry ou dans le train         |

### Qualificateurs

| 24h | Journalier    |
|-----|---------------|
| I   | Hebdomadaire  |
| II  | Deux semaines |
| +   | De ou jusqu'à |

## Pictogrammes combinés

| Divers       |                                                              |
|--------------|--------------------------------------------------------------|
| Ū+           | Lieu de contrôle                                             |
| G+           | Heure de début                                               |
| ÷0           | Heure de fin                                                 |
| OUT≁         | Début de hors champ : Appareil de contrôle non nécessaire    |
| +OUT         | Fin de hors champ.                                           |
| <b>e i</b> Þ | Lieu en début de la journée de tra-<br>vail (début de quart) |
| Þið          | Lieu en fin de la journée de travail (fin de quart)          |
| A+           | Depuis véhicule                                              |
| ₽₹           | Impression carte Conducteur                                  |
| д₹           | Impression véhicule / DTCO 1381                              |
| Д÷           | Saisie véhicule / DTCO 1381                                  |
|              | Affichage carte Conducteur                                   |
| AO           | Affichage véhicule / DTCO 1381                               |
| •0           | Heure locale                                                 |
| Ôœ           | Heure locale de l'entreprise                                 |
| еż           | Correction d'UTC                                             |
| 88           | DTCO Version                                                 |

| Cartes |                  |
|--------|------------------|
| ⊙∎     | Carte Conducteur |
| ô⊒     | Carte Entreprise |
| 88     | Carte Contrôleur |
| T⊒     | Carte Atelier    |
| ₽      | Sans carte       |
|        |                  |

| Conduite |                                               |
|----------|-----------------------------------------------|
| 00       | En équipage                                   |
| oll      | Somme des temps de conduite sur deux semaines |

| Impressions    |                                                                                             |
|----------------|---------------------------------------------------------------------------------------------|
| 24h <b>⊒</b> ₹ | Activités journalières du conduc-<br>teur (valeurs de la journée) de la<br>carte Conducteur |
| !×∎▼           | Evènements et erreurs de la carte<br>Conducteur                                             |
| 24h <b>a</b> ₹ | Activités journalières du conduc-<br>teur (valeurs de la journée) du<br>DTCO 1381           |
| !×A▼           | Evènements et erreurs du<br>DTCO 1381                                                       |
| >>▼            | Excès de vitesse                                                                            |
| To₹            | Données techniques                                                                          |
|                |                                                                                             |

| ai∎▼ | Activités du conducteur           |
|------|-----------------------------------|
| iR÷  | Periode avec télecommande activée |
| al∨▼ | Diagramme v                       |
| alD≢ | Etat D1/D2 diagramme *            |
| %∨▼  | Profils vitesse *                 |
| %n₹  | Profils compte-tours *            |
| iΛ   | Information du capteur            |
| i0   | Information de sécurité           |

## Affichages

| -              | -                                                                                              |        |
|----------------|------------------------------------------------------------------------------------------------|--------|
| 24h <b>⊟</b> ⊡ | Activités journalières du conduc-<br>teur (valeurs de la journée) de la<br>carte Conducteur    |        |
| !×∎□           | Evènements et erreurs de la carte<br>Conducteur                                                |        |
| 24h <b>ao</b>  | Activités journalières du conduc-<br>teur (valeurs de la journée) du véhi-<br>cule / DTCO 1381 | _      |
| !×AD           | Evènements et erreurs du véhicule<br>/ DTCO 1381                                               | 9      |
| >>0            | Excès de vitesse                                                                               |        |
| TeO            | Données techniques                                                                             |        |
| ô₽             | Entreprise                                                                                     |        |
|                |                                                                                                | $\Box$ |

### Aperçu des pictogrammes

| Evènem         | ients                                                      |
|----------------|------------------------------------------------------------|
| ! 🖬            | Introduction d'une carte tachy-<br>graphique non valable   |
| 100            | Chevauchement de temps                                     |
| !∎⊙            | Introduction de la carte Conducteur<br>pendant la conduite |
| >>             | Excès de vitesse                                           |
| ļΛ             | Erreur de communication avec le capteur                    |
| !o             | Réglage de l'heure (par le centre agréé)                   |
| ! 🖬 🖬          | Conflit de cartes                                          |
| !o <b>B</b>    | Conduite sans carte Conducteur valable                     |
| ! BA           | Dernière opération de carte non terminée correctement      |
| ! <del>†</del> | Rupture d'alimentation                                     |
| !8             | Infraction à la sécurité                                   |
| >0             | Contrôle de l'excès de vitesse                             |
| !АЛ            | Conflit de déplacement véhicule                            |
| Erreurs        | C                                                          |

| ×∎ | Fonctionnement erroné de la carte |
|----|-----------------------------------|
| ×П | Erreur d'affichage                |
| ×₹ | Erreur de l'imprimante            |
| ×A | Erreur interne DTCO 1381          |

| ×Ŧ | Erreur de téléchargement |
|----|--------------------------|
| ×A | Erreur de capteur        |

## Alertes de temps de conduite 4.º Repos

## Saisie manuelle

| ⊢⁄%/Ø | Saisie de l' "Activité"            |
|-------|------------------------------------|
| ?     | Saisie d'une "Activité inconnue"   |
| M⊕?   | Saisie de "Lieu" en fin de quart   |
| •⊮?   | Saisie de "Lieu" en début de quart |

| Remarques |                             |  |  |  |
|-----------|-----------------------------|--|--|--|
| 48        | Saisie erronée              |  |  |  |
| ч         | Accès au menu impossible    |  |  |  |
| 4÷        | Saisie svp                  |  |  |  |
| Ч₹        | Impression impossible       |  |  |  |
| 4₹0       | Manque de papier            |  |  |  |
| ч⊽⊠       | Impression retardée         |  |  |  |
| ИВ        | Carte défectueuse           |  |  |  |
| 4∎⊂       | Éjectez la carte            |  |  |  |
| 4日        | Carte invalide              |  |  |  |
| 석달        | Ejection impossible         |  |  |  |
| 4물폰       | Opération retardée          |  |  |  |
| 4달?       | Enregistrement inconsistant |  |  |  |

### 9. Pictogrammes et exemples d'impression

| ЧА   | Erreur de l'appareil                        |
|------|---------------------------------------------|
| 881  | Perd la validité dans jours                 |
| BAS  | Etalonnage dans jours                       |
| ₿₽∓1 | Téléchargement carte Conducteur<br>en jours |

## VDO Counter \*

| өн  | Temps de conduite restant                                                    |
|-----|------------------------------------------------------------------------------|
| l⊧⊙ | Début du prochain temps de<br>conduite                                       |
| ⊢⊯⊙ | Temps de conduite ultérieur                                                  |
| h⊧l | Temps de pause / repos journalier restant                                    |
| *h  | Temps restant jusqu'au début du temps de repos journalier, hebdo-<br>madaire |

### Codes des pays

## Codes des pays

| Attribution de valeur |  |  |
|-----------------------|--|--|
| Autriche              |  |  |
| Albanie               |  |  |
| Andorre               |  |  |
| Arménie               |  |  |
| Azerbaïdjan           |  |  |
| Belgique              |  |  |
| Bulgarie              |  |  |
| Bosnie-Herzégovine    |  |  |
| Biélorussie           |  |  |
| Suisse                |  |  |
| Chypre                |  |  |
| République tchèque    |  |  |
| Allemagne             |  |  |
| Danemark              |  |  |
| Espagne <sup>1)</sup> |  |  |
| Communauté européenne |  |  |
| Estonie               |  |  |
| Reste de l'Europe     |  |  |
| France                |  |  |
| Finlande              |  |  |
| Liechtenstein         |  |  |
|                       |  |  |

| FR/F0 | Féroé      |
|-------|------------|
| GE    | Géorgie    |
| GR    | Grèce      |
| Н     | Hongrie    |
| HR    | Croatie    |
| I     | Italie     |
| IRL   | Irlande    |
| IS    | Islande    |
| ΚZ    | Kazakhstan |
| L     | Luxembourg |
| LT    | Lituanie   |
| LV 🔶  | Lettonie   |
| М     | Malte      |
| MC    | Monaco     |
| MD    | Moldavie   |
| МК    | Macédoine  |
| MNE   | Monténégro |
| N     | Norvège    |
| NL    | Pays-Bas   |
| Р     | Portugal   |
| PL    | Pologne    |
| RO    | Roumanie   |
|       |            |

| RSM | Saint-Marin                                                          |
|-----|----------------------------------------------------------------------|
| RUS | Russie                                                               |
| S   | Suède                                                                |
| SK  | Slovaquie                                                            |
| SLO | Slovénie                                                             |
| SRB | Serbie                                                               |
| ТΜ  | Turkménistan                                                         |
| TR  | Turquie                                                              |
| UA  | Ukraine                                                              |
| UK  | Royaume-Uni, Alderney, Guerne-<br>sey, Jersey, lle de Man, Gibraltar |
| UZ  | Ouzbékistan                                                          |
| V   | Vatican                                                              |
| WLD | Reste du monde                                                       |

<sup>1)</sup> 
→ Voir "Codes des régions" page 100.

## Codes des régions

| Attribution de valeur – Espagne |                    |  |  |
|---------------------------------|--------------------|--|--|
| AN                              | Andalousie         |  |  |
| AR                              | Aragon             |  |  |
| AST                             | Asturies           |  |  |
| С                               | Cantabrie          |  |  |
| CAT                             | Catalogne          |  |  |
| CL                              | Castille et León   |  |  |
| СМ                              | Castille-La Manche |  |  |
| CV                              | Valence            |  |  |
| EXT                             | Estrémadure        |  |  |
| G                               | Galice             |  |  |
| IB                              | Îles Baléares      |  |  |
| IC                              | Canaries           |  |  |
| LR                              | La Rioja           |  |  |
| М                               | Madrid             |  |  |
| MU                              | Murcie             |  |  |
| NA                              | Navarre            |  |  |
| PV                              | Pays basque        |  |  |

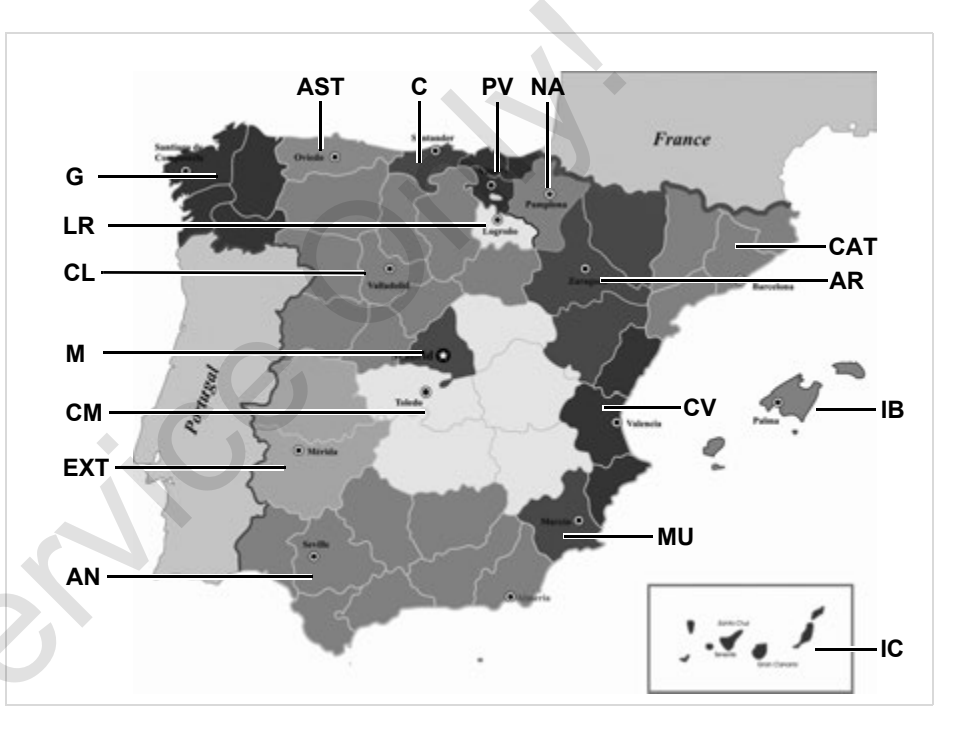

#### 9. Pictogrammes et exemples d'impression

#### **Exemples d'impression**

## Exemples d'impression

#### Impression journalière de la carte ► Conducteur

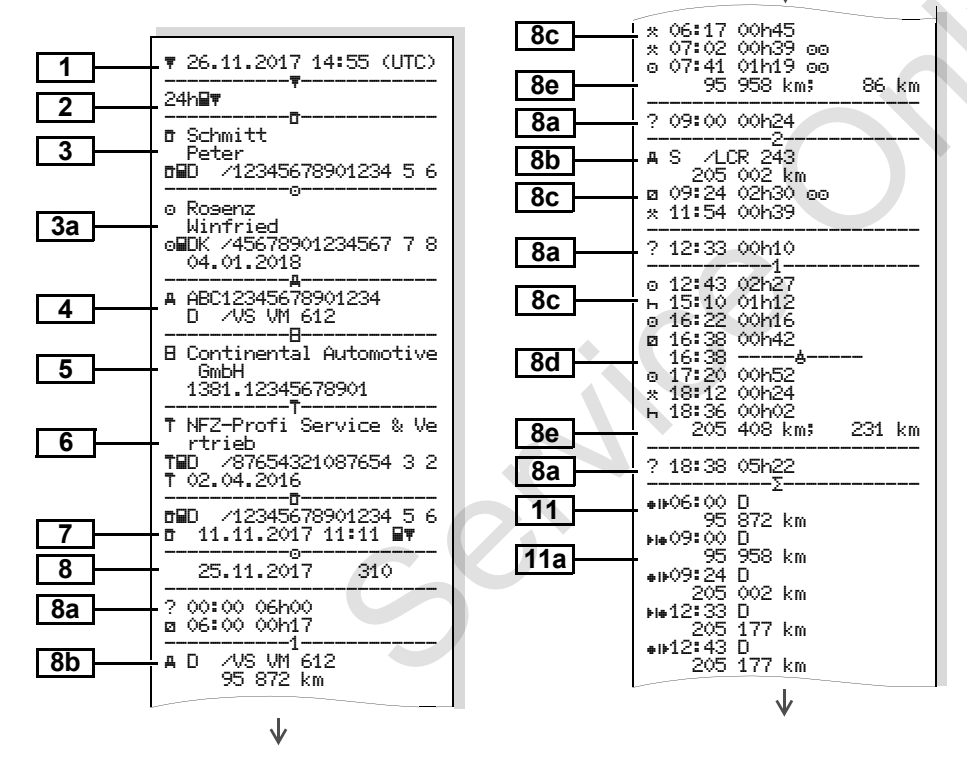

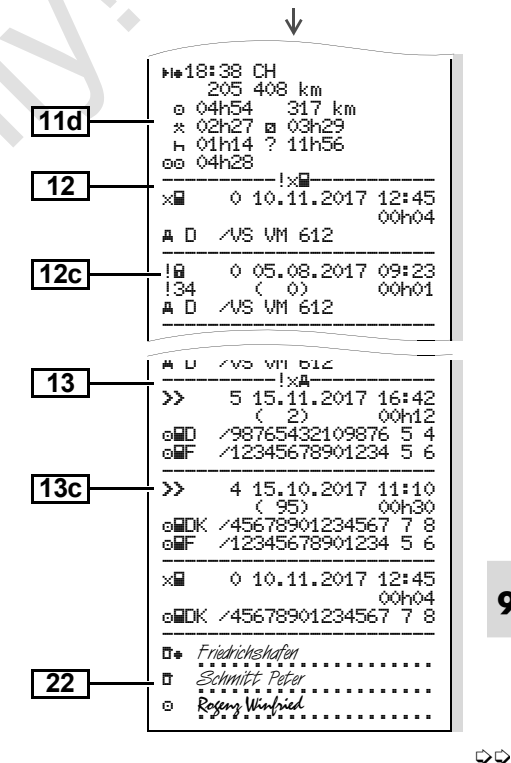

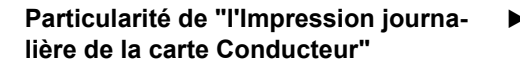

### Evènements / erreurs de la carte Conducteur

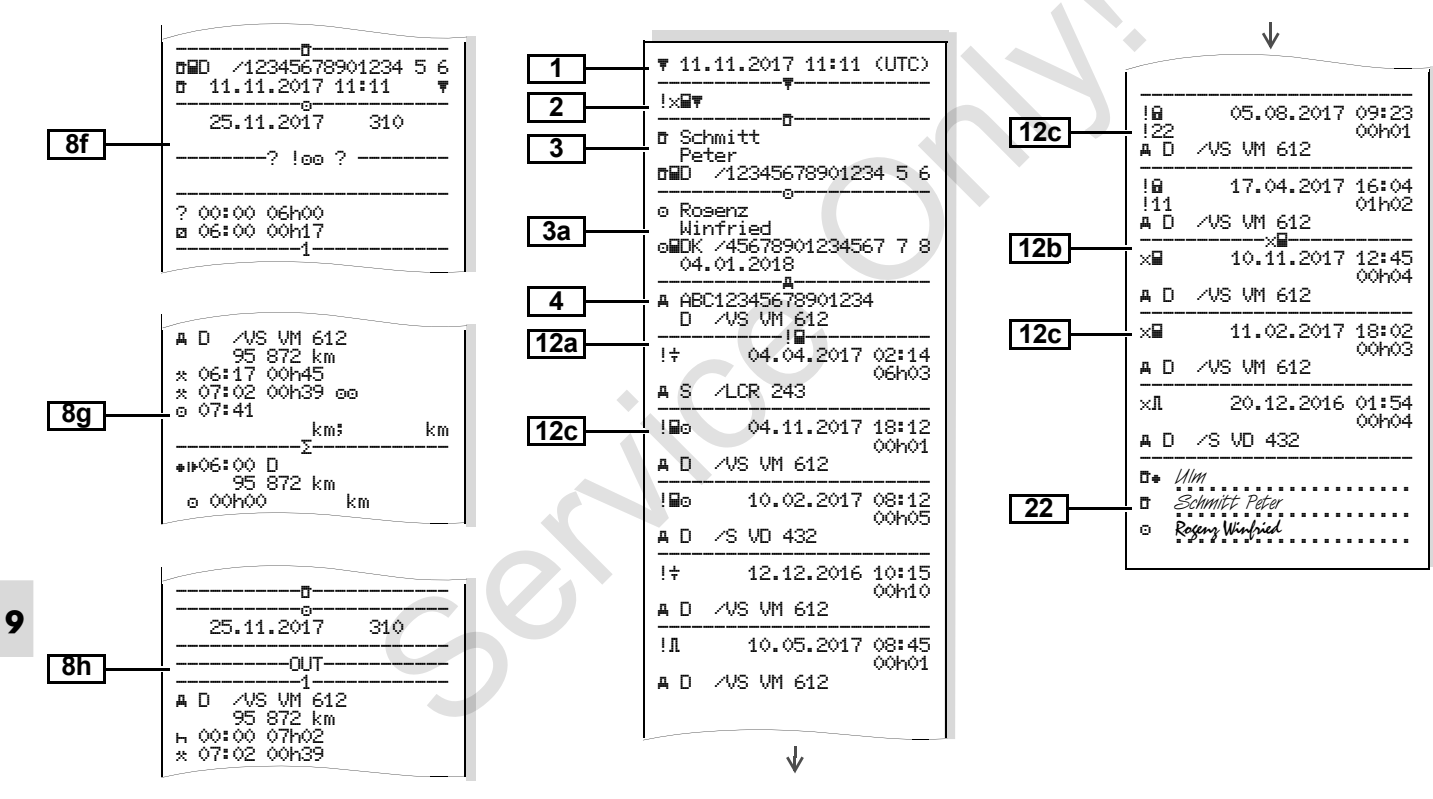

Impression journalière du véhicule

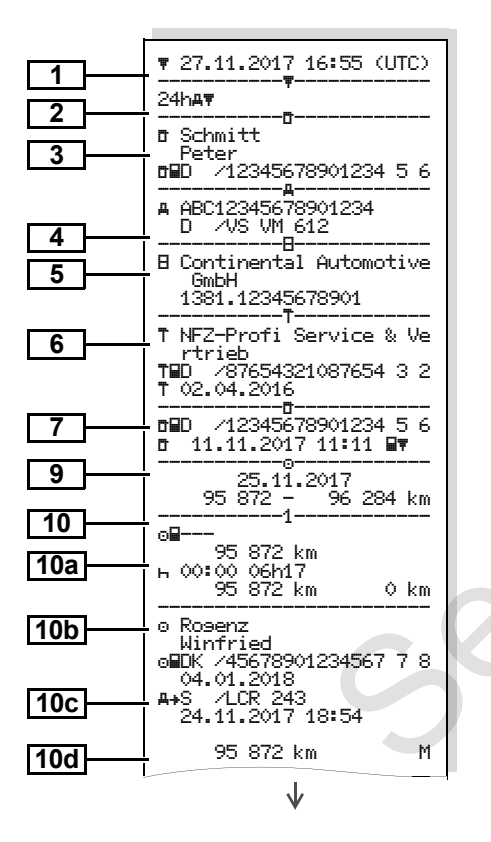

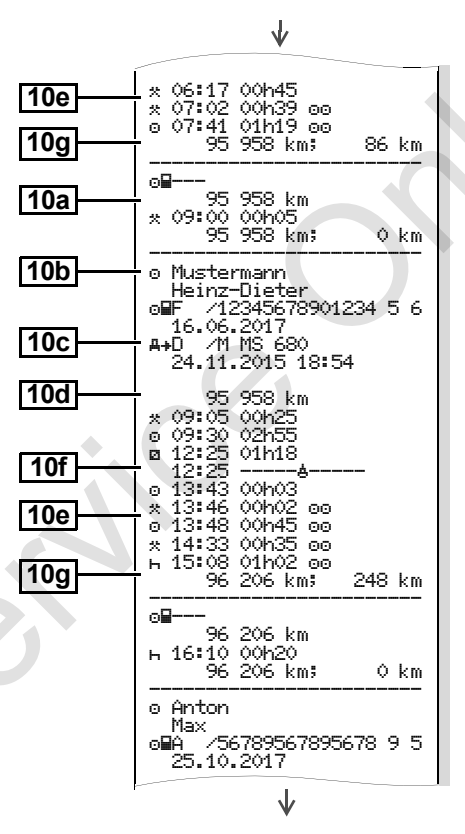

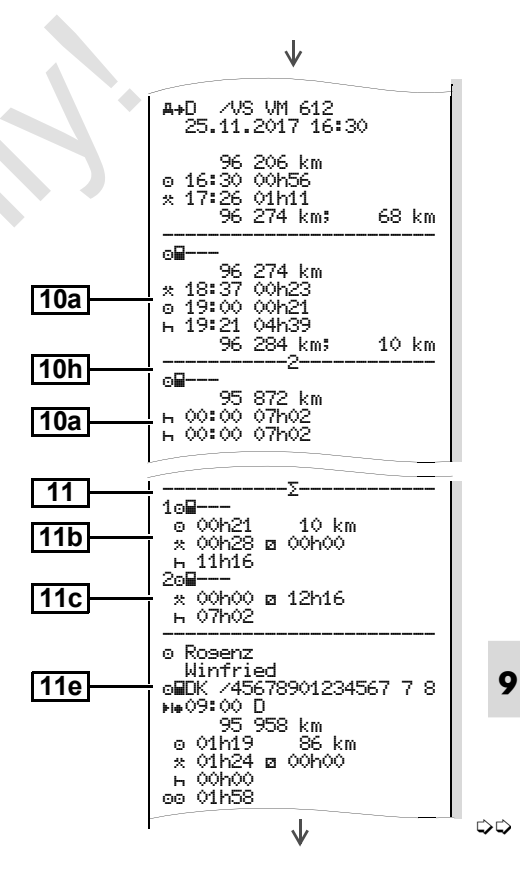

#### **Exemples d'impression**

×.

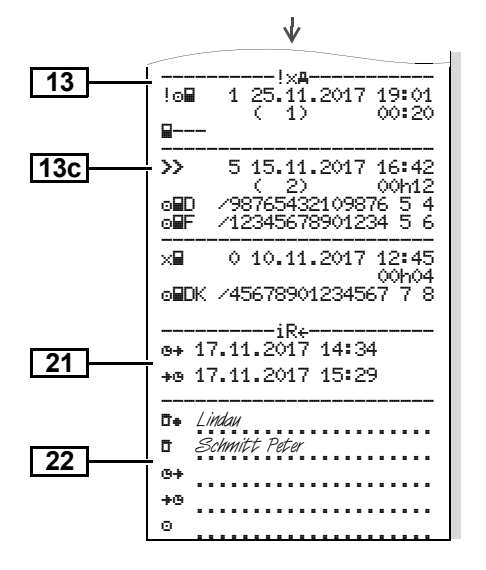

Particularité de "l'Impression journalière du véhicule"

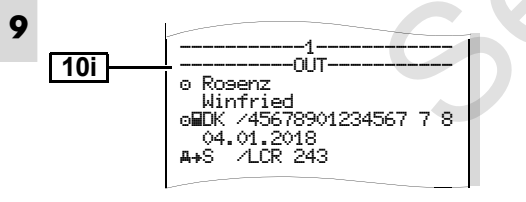

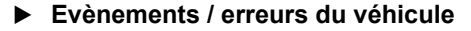

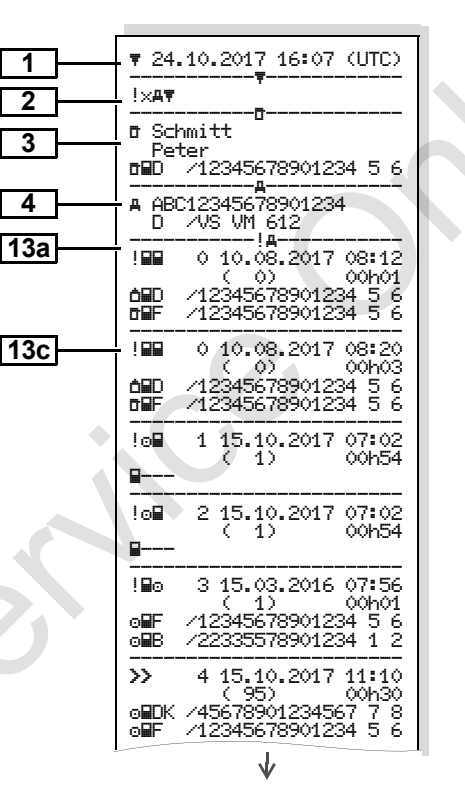

|     | V                                                                                                    |
|-----|----------------------------------------------------------------------------------------------------|
| 3   | 0 0 17.04.2017 16:04<br> 17 ( 0) 01h02<br>■DK /45678901234567 7 8<br>■F /12345678901234 5 6<br>THUK /54321987654321 9 8 |
|     | !₽ 0 05.08.2017 09:23<br>!22 ( 0) 00h01<br>o⊞DK /45678901234567 7 8                                                     |
| 130 | ×∎ 0 10.08.2017 07:00                                                                                                   |
|     | 00h02<br>12341234123412 3 4                                                                                             |
| 13c | ×∓ 0 05.05.2016 07:15                                                                                                   |
|     | 00h14<br>▲■D /12345678901234 5 6<br>∞■F /12345678901234 5 6                                                             |
|     | ×∓ 6 05.05.2016 07:15                                                                                                   |
|     | ▲■D /12345678901234 5 6<br>◎■F /12345678901234 5 6                                                                      |
|     | ×▼ 0 12.09.2017 21:00<br>00h01                                                                                          |
|     | ₽                                                                                                    |
|     | ×AI 0 02.06.2017 21:00                                                                                                  |
|     | <b>6</b> ∎D /12341234123412 3 4                                                                                         |
| 22  | 0+ Lindau<br>0 Schmitt Peter<br>0                                                                                       |
|     |                                                                                                    |

#### Excès de vitesse

#### Données techniques

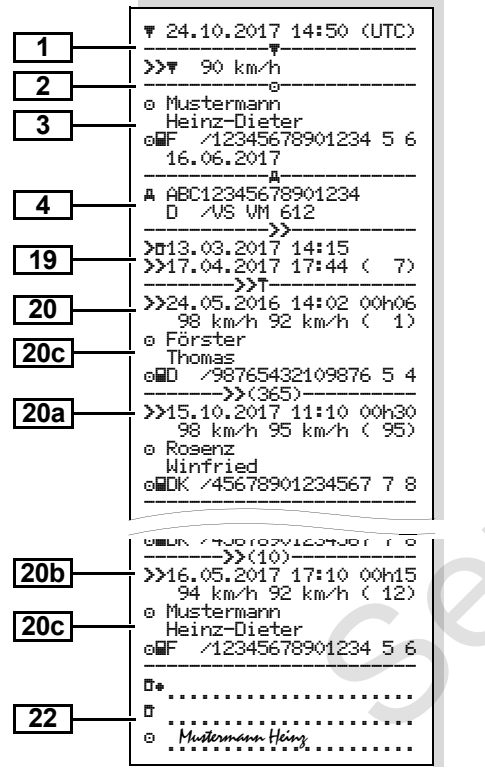

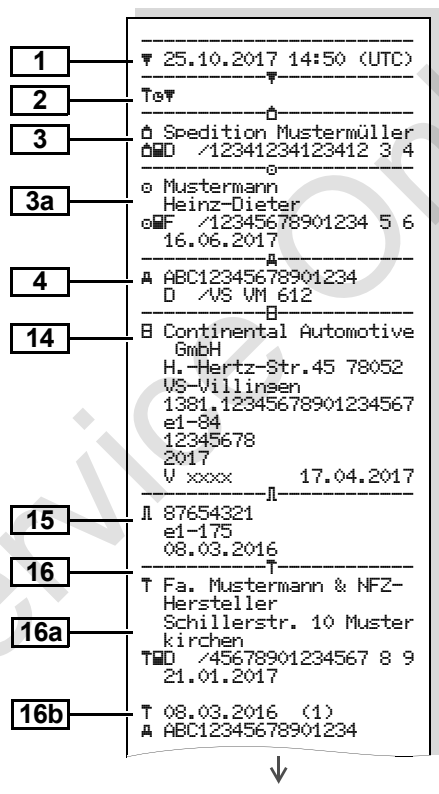

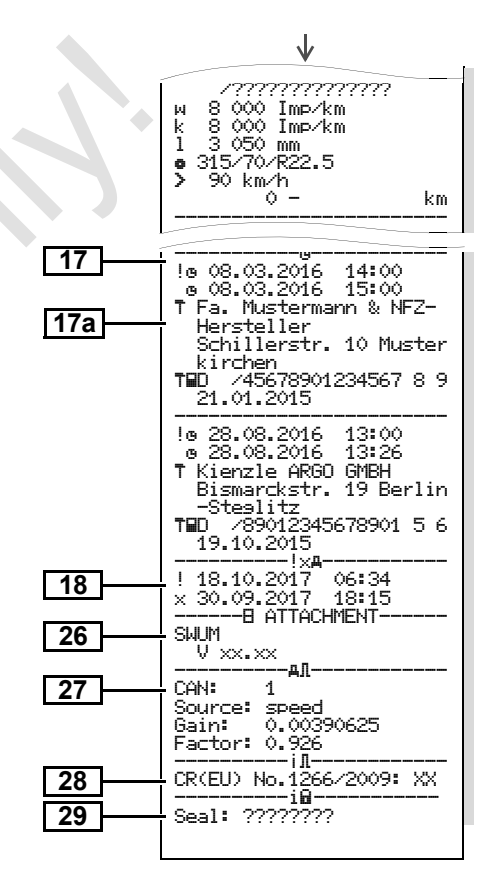

#### Activités du conducteur ►

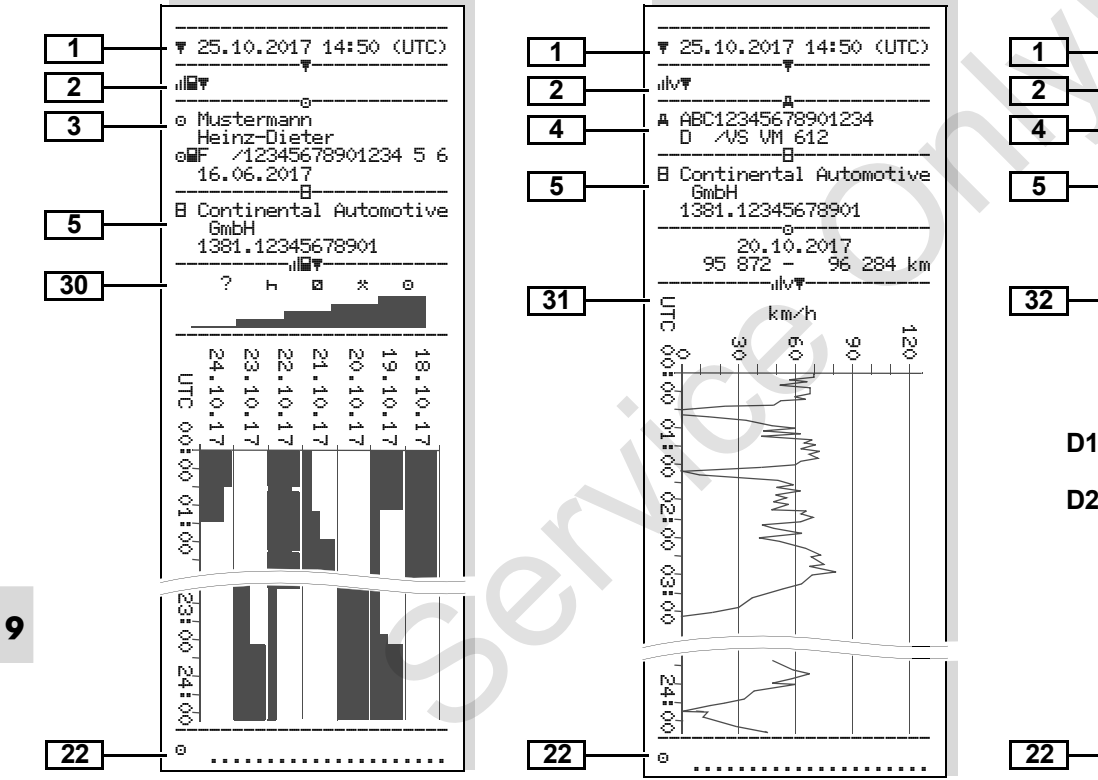

Graphique vitesse

#### Etat D1/D2 \* ►

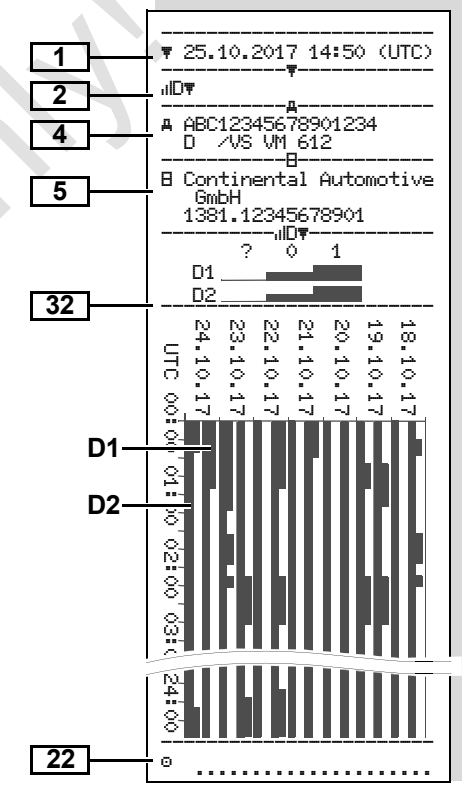

#### Profils vitesse \*

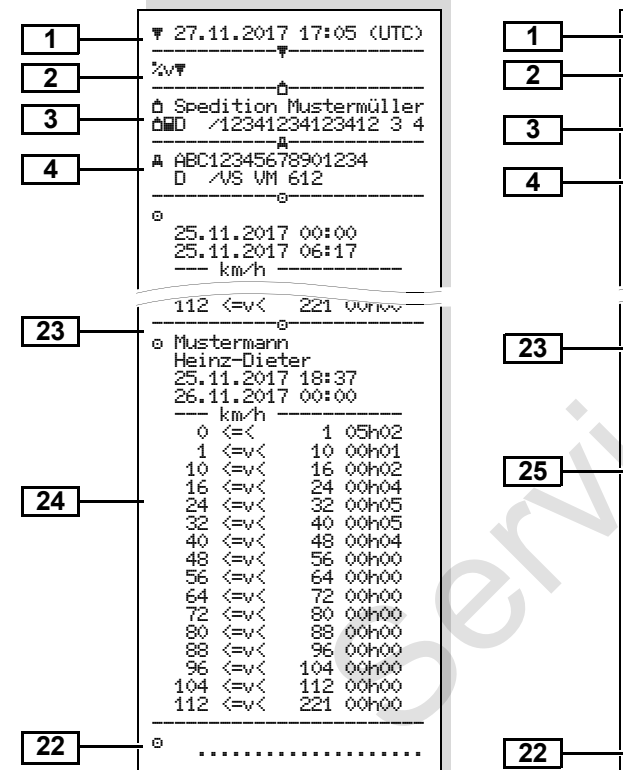

#### Profils compte-tours \*

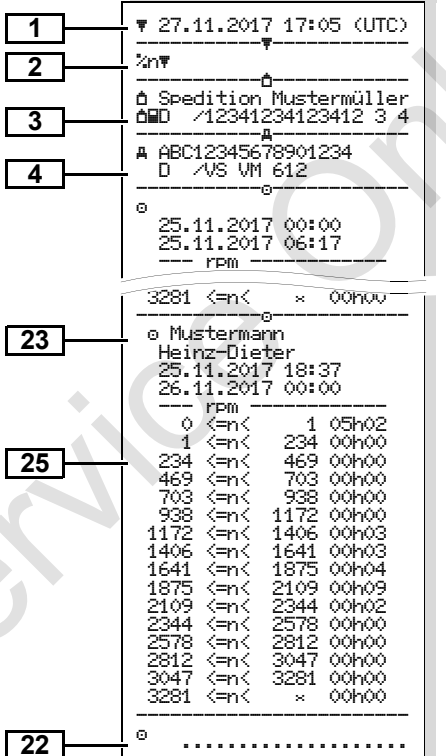

#### Impression en heure locale

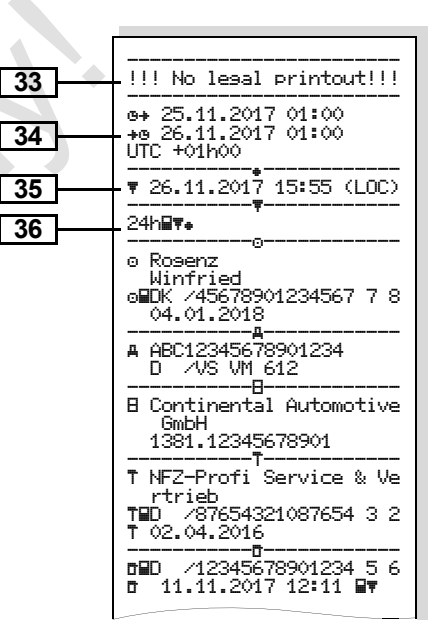

Données sur le titulaire de la carte

## Explications des exemples d'impression

Sur demande, l'impression peut contenir le sigle de la société.

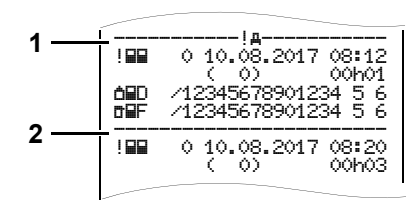

Chaque impression consiste en une série de blocs de données reconnaissables à un repère de bloc (1).

Un bloc de données contient un ou plusieurs enregistrements reconnaissables à un repère d'enregistrement **(2)**.

Le repère d'enregistrement n'est pas imprimé directement après le repère de bloc.

## Légende des enregistrements

|   |                                                                                                    |  |           | introduite dans le chronota-                                                                                                    |
|---|----------------------------------------------------------------------------------------------------|--|-----------|----------------------------------------------------------------------------------------------------|
| 1 | ] Date et heure de l'impression en<br>temps UTC                                                                                                    |  |           | chygraphe numérique :                                                                                                    |
| 2 | Type d'impression :         24h日▼ = Impression journalière         de la carte de Conducteur         !×日▼ = Evènements / erreurs de         la carte Conducteur         24hA▼ = Impression journalière         de DTCO 1381         !×A▼ = Evènements / erreurs de         DTCO 1381         >>▼ = Excès de vitesse         La valeur de réglage de la vitesse         maximale admissible selon les dispo- |  | <u>3a</u> | <ul> <li>c = Conducteur</li> <li>i = Entreprise</li> <li>i = Atelier / Vérification</li> <li>Nom</li> <li>Prénom</li> <li>Identification de la carte</li> <li>Carte valable jusqu'à</li> <li>Les cartes tachygraphiques non personnalisées comportent le nom de l'organisme de contrôle, de l'entreprise ou de l'atelier à la place du nom.</li> <li>Données sur le titulaire de la seconde carte tachygraphique</li> </ul> |
|   | Tख∓ = Données techniques<br>all⊒∓ = Activités du conducteur<br>all∨∓ = Graphique vitesse                                                                                                    |  | 4         | introduite<br>Identification du véhicule :<br>• Numéro d'identification du                                                                                                    |
|   | Impressions optionnelles :<br>IID▼ = Etat D1/D2 *<br>‰v▼ = Profils vitesse *<br>‰n▼ = Profils compte-tours *                                                                                                    |  |           | <ul> <li>véhicule</li> <li>Etat membre d'immatricula-<br/>tion et plaque minéralogique<br/>du véhicule</li> </ul>                                                                                                    |

 $\Box \Box$
#### 9. Pictogrammes et exemples d'impression

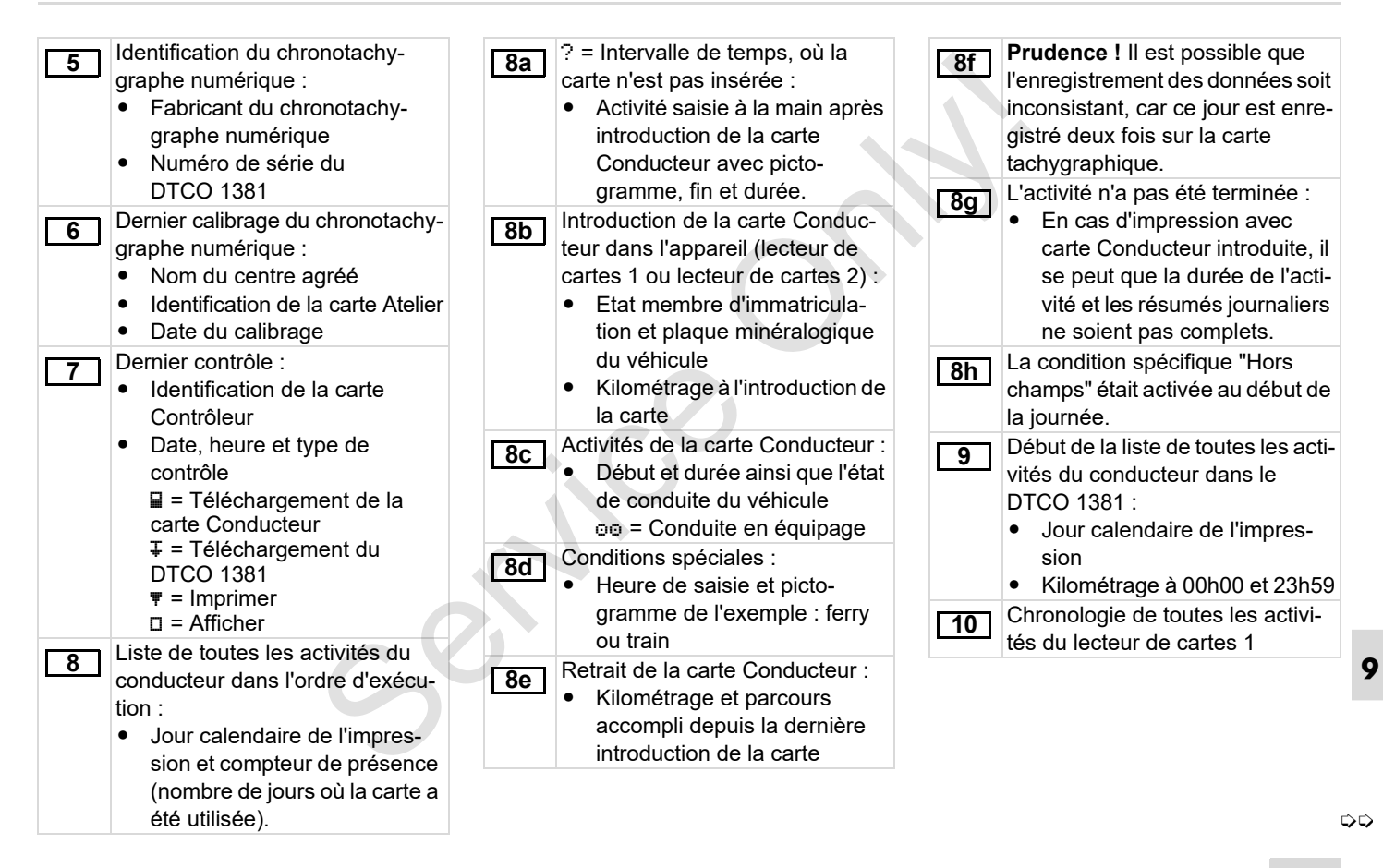

| <u>10a</u> | <ul> <li>Période pendant laquelle il n'y avait pas de carte Conducteur dans le lecteur de cartes 1 :</li> <li>Kilométrage au début de la période</li> <li>Activité/s réglée/s pendant cette période</li> <li>Kilométrage à la fin de la période et parcours accompli</li> </ul>                                                        | 10f                     | <ul> <li>Saisie des conditions spéciales :</li> <li>Heure de saisie et pictogramme de la condition</li></ul>                                                                                  | 115            | <ul> <li>Résumé des périodes pendant<br/>lesquelles il n'y avait pas de carte</li> <li>Conducteur dans le lecteur de<br/>cartes 1 :</li> <li>Lieux saisis dans l'ordre<br/>chronologique (sans mention<br/>dans l'exemple)</li> <li>Toutes les activités du lecteur<br/>de cartes 1</li> </ul> |
|------------|----------------------------------------------------------------------------------------------------|-------------------------|----------------------------------------------------------------------------------------------------|----------------|----------------------------------------------------------------------------------------------------|
| 10b        | Introduction de la carte Conduc-<br>teur :<br>Nom du conducteur<br>Prénom du conducteur<br>Identification de la carte<br>Carte valable jusqu'à<br>Etat membre d'immatricula-<br>tion et plaque minéralogique<br>du véhicule précédent                                                                                                  | 10h<br>10i<br>11<br>11a | Chronologie de toutes les activi-<br>tés du lecteur de cartes 2<br>La condition spécifique "Hors<br>champs" était activée au début de<br>la journée.<br>Résumé journalier<br>Lieux saisis :   | [ <u>11</u> c] | <ul> <li>Résumé des périodes pendant<br/>lesquelles il y avait "absence de<br/>carte Conducteur" dans le lecteur<br/>de cartes 2 :</li> <li>Lieux saisis dans l'ordre chro-<br/>nologique (sans mention dans<br/>l'exemple)</li> <li>Toutes les activités du lecteur<br/>de cartes</li> </ul>  |
| 10d        | <ul> <li>Date et heure du retrait de la carte du véhicule précédent</li> <li>Kilométrage à l'introduction de la carte Conducteur<br/>M = saisie manuelle effectuée</li> <li>Liste des activités :</li> <li>Pictogramme de l'activité, début et durée ainsi que l'état de conduite du véhicule<br/>me = Conduite en équipage</li> </ul> |                         | <ul> <li>● IF = Heure de début avec le pays et, le cas échéant, la région</li> <li>● FI● = Heure de fin avec le pays, le cas échéant, la région</li> <li>● Kilométrage du véhicule</li> </ul> | [11d]          | <ul> <li>Résumé journalier "valeurs globales des activités" de la carte</li> <li>Conducteur :</li> <li>Total du temps de conduite et parcours accompli</li> <li>Total du temps de travail et de disponibilité</li> <li>Total du temps de repos et temps indéterminé</li> </ul>                 |

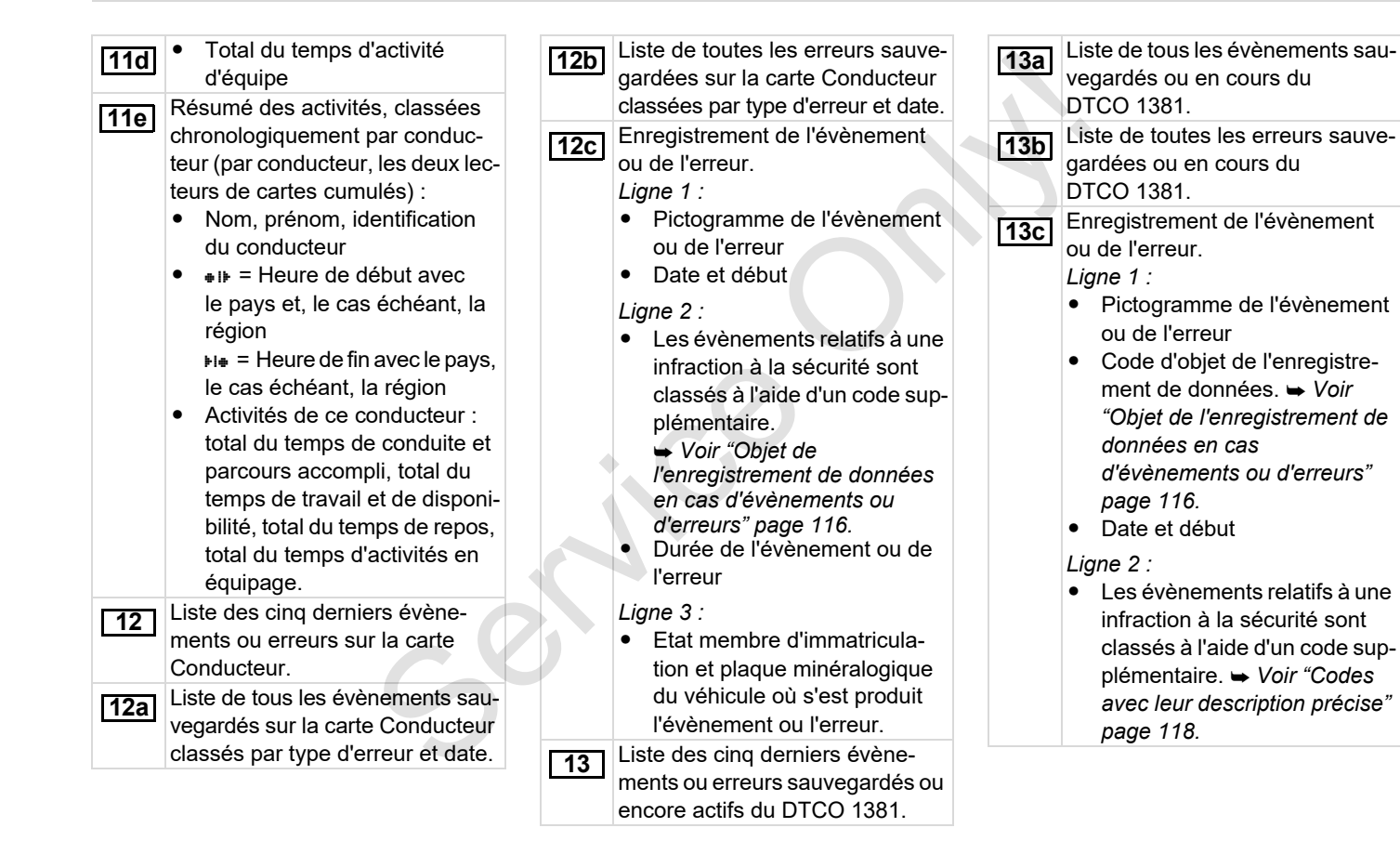

 $\dot{\Box}\dot{\Box}$ 

| <ul> <li>13c</li> <li>Nombre d'évènements semblables au cours de la journée. → Voir "Nombre d'évènements semblables" page 117.</li> <li>Durée de l'évènement ou de l'erreur</li> <li>Ligne 3 :</li> <li>Identification de la carte / des cartes Conducteur (quatre pictogrammes maximum) introduite/s au début ou à la fin de l'évènement ou de l'erreur.</li> <li>"■" s'affiche quand aucune carte Conducteur est introduite.</li> <li>Identification du chronotachygraphe numérique :</li> <li>Fabricant du chronotachygraphe numérique</li> <li>Adresse du fabricant du chronotachygraphe numérique</li> <li>Référence de la pièce</li> <li>Numéro d'homologation du modèle</li> <li>Uste des données de calibrage (ante the d'installation du logiciel d'opération (unce the des données de calibrage (ante the des données de calibrage : 1 = Activation; enregistrement des données de calibrage cantes calibrage (ante the des données de calibrage (ante the des données de calibrag</li></ul> | <ul> <li>4 = Vérification régulière;<br/>données de calibrage d'une<br/>vérification</li> <li>5 = Saisie de la plaque miné-<br/>ralogique par l'entreprise</li> <li>6 = désactivation IMS</li> <li>Numéro d'identification du<br/>véhicule</li> <li>Etat membre d'immatricula-<br/>tion et plaque minéralogique<br/>du véhicule</li> <li>w = Nombre de tours ou<br/>d'impulsions par kilomètre du<br/>véhicule</li> <li>k = constante réglée dans le<br/>DTCO 1381 pour la compen-<br/>sation de vitesse</li> <li>1 = Diamètre effectif des<br/>pneus</li> <li>e = Dimension des pneus</li> <li>&gt; = Vitesse maximale admis-<br/>sible selon les dispositions<br/>légales</li> <li>Nouveau kilométrage</li> </ul> |
|----------------------------------------------------------------------------------------------------|----------------------------------------------------------------------------------------------------|
|----------------------------------------------------------------------------------------------------|----------------------------------------------------------------------------------------------------|

|  | 17a                  | Liste de toutes les données dispo-            | 20               | Premier excès de vitesse depuis                                                   |   | 21                                              | Periode avec télecommande                     |     |
|--|----------------------|-----------------------------------------------|------------------|-----------------------------------------------------------------------------------|---|-------------------------------------------------|-----------------------------------------------|-----|
|  | n                    | nibles sur le réglage de l'heure :            |                  | le dernier calibrage.                                                             |   |                                                 | activée :                                     |     |
|  |                      | (dans des enregistrements)                    | 20a              | Les 5 excès de vitesse les plus                                                   |   |                                                 | <ul> <li>• • + = heure de début</li> </ul>    |     |
|  |                      | <ul> <li>Date et heure, anciennes</li> </ul>  | 200              | graves au cours des 365 derniers                                                  |   |                                                 | <ul> <li>+e = heure de fin</li> </ul>         |     |
|  |                      | <ul> <li>Date et heure, modifiées</li> </ul>  |                  | jours.                                                                            |   |                                                 | Noter: L'impression s'effectue                |     |
|  |                      | <ul> <li>Nom du centre agréé ayant</li> </ul> | 20b              | Les 10 derniers excès de vitesse                                                  |   |                                                 | séparément pour le conducteur                 |     |
|  |                      | réglé l'heure                                 |                  | enregistrés. Pour chaque jour,                                                    |   |                                                 | et le conducteur 2. Les temps des             |     |
|  |                      | <ul> <li>Adresse du centre agréé</li> </ul>   |                  | l'excès de vitesse le plus grave                                                  |   |                                                 | deux conducteurs sont indiqués                |     |
|  |                      | Identification de la carte atelier            |                  | est sauvegardé.                                                                   |   |                                                 |                                               |     |
|  |                      | Carte Atelier valable jusqu'à                 |                  | Mentions en cas d'excès de                                                        |   |                                                 | même s'ils sont identiques                    |     |
|  |                      | Noter : L'enregistrement 2 montre             | 200              | vitesse (classés par ordre chrono-                                                | - |                                                 | Données manuelles :                           |     |
|  |                      | que l'heure UTC réglée a été modifiée         |                  | logique d'après le maximum de                                                     |   | 22                                              | <ul> <li>Tra = Lieu de contrôle</li> </ul>    |     |
|  | par un centre agréé. |                                               | vitesse movenne) |                                                                                   |   | <ul> <li>E = Signature du contrôleur</li> </ul> |                                               |     |
|  | <b>18</b>            | Le dernier évènement enregistré               |                  | Date heure et durée de                                                            |   |                                                 | - Orginatare da controlear                    |     |
|  |                      | et la dernière erreur :                       |                  | l'excès                                                                           |   |                                                 | • $a_{\mu}$ = Heure de fin                    |     |
|  |                      | • ! = dernier évènement, date                 |                  | <ul> <li>Vitesse maximale et moyenne<br/>de l'excès de vitesse, nombre</li> </ul> |   |                                                 | <ul> <li>= Signature du conductour</li> </ul> |     |
|  |                      | et heure                                      |                  |                                                                                   | L |                                                 |                                               | 1   |
|  |                      | • × = dernière erreur, date et                | erreur, date et  | d'évènements semblables au                                                        |   |                                                 |                                               |     |
|  |                      | heure                                         |                  |                                                                                   |   |                                                 |                                               |     |
|  | 40                   | Informations lors du contrôle                 |                  | Nom du conducteur                                                                 |   |                                                 |                                               |     |
|  | 19                   | d'"excès de vitesse" :                        |                  | <ul> <li>Prénom du conducteur</li> </ul>                                          |   |                                                 |                                               |     |
|  |                      | Date et heure du dernier                      |                  | <ul> <li>Identification du conducteur</li> </ul>                                  |   |                                                 |                                               |     |
|  |                      | contrôle                                      |                  |                                                                                   |   |                                                 |                                               | C   |
|  |                      | Date et heure du premier                      |                  | Noter : En cas d'absence d'enregis-                                               |   |                                                 |                                               | 2   |
|  |                      | excès de vitesse denuis le                    |                  | up bloc ">>>==== s'officho                                                        |   |                                                 |                                               |     |
|  |                      | dernier contrôle et nombre                    |                  |                                                                                   | 1 |                                                 |                                               |     |
|  |                      | d'excès de vitesse                            |                  |                                                                                   |   |                                                 |                                               | ĊĊ  |
|  |                      |                                               |                  |                                                                                   |   |                                                 |                                               | ~ ~ |

Données sur le titulaire de la carte du profil enregistré :

- Nom du conducteur
- Prénom du conducteur
- Identification de la carte

**Noter :** Absence de données sur le titulaire de la carte signifie : aucune carte Conducteur introduite dans le lecteur de cartes 1.

- Début de l'enregistrement du profil avec date et heure
- Fin de l'enregistrement du profil avec date et heure

Des nouveaux profils seront créés :

- Par l'introduction / le retrait d'une carte tachygraphique dans le lecteur de cartes 1
- Par un changement de jour
- Par une correction de l'heure UTC
- Par une rutpure d'alimentation

24 Enre

Enregistrement des profils vitesse :

- Liste des plages de vitesse définies avec la période dans cette plage
- Plage : 0 <=v< 1 = arrêt du véhicule

Le profil de vitesse est divisé en 16 zones. Chacune des plages peut être réglée individuellement au moment de l'installation.

25 Enregistrement des profils compte-tours :

- Liste des plages compte-tours du moteur avec le temps d'uti
  - lisation dans chacune des plages
- Plage : 0 <=n< 1 = moteur coupé
- Plage : 3281 <=n< x = infini

Le profil compte-tours est divisé en 16 zones. Chacune des plages peut être réglée individuellement au moment de l'installation.

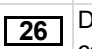

Données spécifiques du constructeur :

 Numéro de version du module de mise à niveau du logiciel (SWUM) 27 Configuration du "signal de déplacement indépendant"

- CAN: Bus de données véhicule CAN 1 ou 2
- Source: Source de signal;
   speed (vitesse) = ABS
  - wheel (roue) = vitesse de roue
  - odometer (odomètre) = appareil GPS
- Gain: Facteur de conversion pour adaptation de l'unité de mesure entre la "source de signaux indépendante" et le signal du capteur de vitesse.
- Factor: Facteur d'adaptation au signal du capteur.

28 Mention du capteur monté :

- ŪK: Le capteur raccordé (KITAS2+) correspond à la directive 161a (CR(UE) N° 1266/2009).
- ?: Le capteur doit faire l'objet d'une vérification manuelle par un centre agréé.

**29** Numéro du scellé du boîtier sur le DTCO 1381.

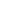

C)C)

| 30 | <ul> <li>Enregistrement des activités :</li> <li>Légende des symboles</li> <li>Un diagramme des activités<br/>au cours des 7 derniers jours<br/>calendaires est établi à partir<br/>de la journée sélectionnée.</li> <li>Enregistrement de l'évolution de la<br/>vitesse de la journée sélectionnée.</li> </ul> | 34 | <ul> <li>Période de l'impression en heure<br/>locale :</li> <li>@+ = Début de l'enregistre-<br/>ment<br/>+@ = Fin de l'enregistrement</li> <li>UTC +01h00 = Décallage<br/>horaire entre le temps UTC et<br/>l'heure locale.</li> </ul> | J. |
|----|----------------------------------------------------------------------------------------------------|----|----------------------------------------------------------------------------------------------------|----|
| 32 | <ul> <li>Enregistrement de groupes de travail supplémentaires, comme l'emploi du gyrophare, de la sirène, etc. :</li> <li>Légende des symboles</li> <li>Un diagramme des entrées d'état D1/D2 au cours des 7 derniers jours calendaires est réalisé à partir de la journée sélectionnée.</li> </ul>             | 35 | Date et heure de l'impression en<br>heure locale (LOC).<br>Type d'impression par ex.<br>"24h∎₹" en heure locale "₊".                                                                                                    |    |
| 33 | Attention :<br>Aucune impression autorisée<br>Conformément au règlement (par<br>ex. l'obligation de conservation<br>des documents) une impression<br>en heure locale n'est pas valable!                                                                                                    |    |                                                                                                    |    |

#### Objet de l'enregistrement de données en cas d'évènements ou d'erreurs

Chaque évènement constaté ou chaque erreur constatée est enregistré/e et sauvegardé/e dans le DTCO 1381 sous forme de données répondant à des règles déterminées.

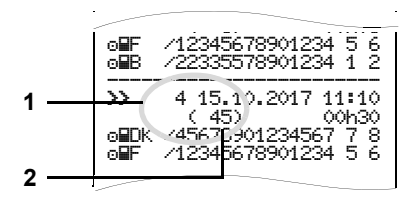

- (1) Objet d'enregistrement de données
- (2) Nombre d'évènements semblables ce jour-là

L'objet de l'enregistrement **(1)** identifie la raison pour laquelle l'évènement ou l'erreur a été enregistré/e. Des évènements du même type, qui se produisent

**9** plusieurs fois ce jour-là, sont affichés en position (2).

#### Code de l'objet de l'enregistrement de données

L'aperçu suivant montre les évènements et les erreurs classés par type d'erreur (cause) et l'attribution de l'objet de l'enregistrement :

| Evèn            | ements                                                  |       |
|-----------------|---------------------------------------------------------|-------|
| Pictog          | Objet                                                   |       |
| ! 🗖             | Conflit de cartes 2)                                    | 0     |
| !⊙∎             | Conduite sans carte<br>Conducteur valable <sup>2)</sup> | 1/2/7 |
| !∎⊙             | Introduction pendant la conduite                        | 3     |
| !₽А             | Carte non fermée                                        | 0     |
| <b>&gt;&gt;</b> | Excès de vitesse 2)                                     | 4/5/6 |
| ! †             | Rupture d'alimentation                                  | 1/2/7 |
| <u>л</u> !      | Erreur de capteur                                       | 1/2/7 |
| ! A I           | Conflit de déplacement 2)                               | 1/2   |
| !0              | Infraction à la sécurité                                | 0     |
| !00             | Chevauchement de temps <sup>1)</sup>                    | -     |
| !               | Carte invalide 3)                                       | -     |

#### Erreurs

| Pictogramme / cause Ob |                                |     |  |
|------------------------|--------------------------------|-----|--|
| ×                      | Erreur de carte                | 0   |  |
| ×A                     | Erreur de l'appareil           | 0/6 |  |
| ×Ŧ                     | Erreur de imprimante           | 0/6 |  |
| ×П                     | Erreur d'affichage             | 0/6 |  |
| ×Ŧ                     | Erreurs de télécharge-<br>ment | 0/6 |  |
| ×I                     | Erreur de capteur              | 0/6 |  |

<sup>1)</sup> Cet évènement est sauvegardé uniquement sur la carte Conducteur.

<sup>2)</sup> Cet événement / cette erreur est sauvegardé(e) uniquement dans le DTCO 1381.

<sup>3)</sup> Le DTCO 1381 ne sauvegarde pas cet évènement.

### Aperçu de l'objet de l'enregistrement de données

- 0 = L'un des 10 derniers évènements ou erreurs.
- 1 = L'évènement le plus long pour chacun des 10 derniers jours d'occurence.
- 2 = Les 5 évènements les plus longs au cours des derniers
   365 derniers jours.
- 3 = Le dernier évènement pour chaucn des les 10 derniers jours d'occurence.
- 4 = L'évènement le plus grave des 10 derniers jours d'occurence.
- 5 = L'un des 5 évènements les plus graves au cours des 365 derniers jours.
- 6 = Le premier évènement ou la première erreur après le dernier calibrage.
- 7 = Un évènement actif ou une erreur actuelle.

#### Nombre d'évènements semblables

- 0 = La sauvegarde "Nombre d'évènements semblables" n'est pas nécessaire pour cet évènement.
- 1 = Un évènement de ce type s'est produit ce jour-là.
- 2 = Deux évènements de ce type se sont produits ce jour-là, et un seul évènement a été sauvegardé.
- n = "n" évènements de ce type se sont produits ce jour-là, et un seul évènement a été sauvegardé.

Q

#### Codes avec leur description précise

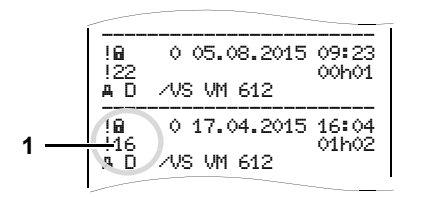

Les évènements relatifs à une infraction à la sécurité "! " sont classés à l'aide d'un code supplémentaire (1).

# Essais d'infraction à la sécurité sur le DTCO 1381

- 10 = Pas d'autres données
- 11 = Echec d'authentification du capteur
- 12 = Faute d'authentification de la carte Conducteur
- 13 = Modification non autorisée du capteur
- 14 = Faute d'intégrité, l'authenticité des données de la carte Conducteur n'est pas garantie.

- 15 = Faute d'intégrité, l'authenticité des données d'utilisateur sauvegardées n'est pas garantie.
- 16 = Erreur interne de transfert des données
- 18 = Manipulation du matériel électronique

# Essais d'infraction à la sécurité sur le capteur

- 20 = Pas d'autres données
- 21 = Echec d'authentification
- 22 = Faute d'intégrité, l'authenticité des données de mémoire n'est pas garantie.
- 23 = Erreur interne de transfert des données
- 24 = Ouverture non autorisée du boîtier
- 25 = Manipulation du matériel électronique

#### Répertoire des mots clés

#### Α

| Accessoires                 | 124 |
|-----------------------------|-----|
| Affichage de l'entreprise   | 72  |
| Alerte de temps de conduite | 80  |

#### C

| Carte conducteur                  |      |
|-----------------------------------|------|
| Retirer la carte Conducteur       | . 43 |
| Carte de Conducteur               | . 89 |
| Données figurant sur la carte     |      |
| conducteur                        | . 91 |
| Carte de conducteur               |      |
| Introduire la carte de Conducteur | . 32 |
| Carte Entreprise                  | . 89 |
| Données figurant sur la carte     |      |
| entreprise                        | . 91 |
| Introduire la carte Entreprise    | . 27 |
| Menus en mode "Entreprise"        | . 26 |
| Retirer la carte Entreprise       | . 30 |
| Saisir la plaque minéralogique    | . 28 |
| Carte entreprise                  |      |
| Fonctions de la carte Entreprise  | . 26 |
| Cartes tachygraphiques            | . 89 |
| Carte d'atelier                   | . 89 |
| Carte de Conducteur               | . 89 |
| Carte de Contrôleur               | . 89 |

| Carte Entreprise           | 89   |
|----------------------------|------|
| Droits d'accès aux cartes  |      |
| tachygraphiques            | .90  |
| Ejection automatique       | .89  |
| Nettoyage des cartes       |      |
| tachygraphiques            | 12   |
| Traitement des cartes      |      |
| tachygraphiques            | 12   |
| Verrouillage des cartes    |      |
| tachygraphiques            | 89   |
| Changement de conducteur / |      |
| de véhicule                | 45   |
| Documents à emporter       | 46   |
| Utilisation mixte          | 45   |
| Code licence               | 70   |
| Codes des pays             | 99   |
| Codes des régions          | 100  |
| Commandes                  | 14   |
| Affichage                  | . 15 |
| Arête de coupure papier    | 16   |
| Interface téléchargement   | 15   |
| Lecteur de cartes 1        | . 15 |
| Lecteur de cartes 2        | . 16 |
| Touche de déverrouillage   | 16   |
| Touches conducteur 1       | 15   |
| Touches de menu            | 15   |

| Début de session d'entrepr                                                                                 | ise27       |
|----------------------------------------------------------------------------------------------------|-------------|
| Définitions<br>Conducteur 1                                                                                | 8<br>8<br>8 |
| Dispositions légales<br>Obligations de l'entrepris<br>Obligations du conducter<br>Traitement des textes éd |             |
| Données techniques<br>DTCO 1381<br>Rouleau de papier                                                       |             |
| E                                                                                                    |             |
| EC Declaration of Conform                                                                                  | ity 127     |
| Elimination                                                                                                | 93          |
| Erreurs                                                                                                    |             |
| Etapes du fonctionnement                                                                                   | (pour       |
| commencer)                                                                                                 |             |
| Pour l'entreprise                                                                                          | 17          |
| Pour le conducteur                                                                                         | 17          |
| Etapes du menu après le re                                                                                 | etrait de   |
| la carte Conducteur                                                                                        |             |
| Evènements                                                                                                 | 76          |
| Exemples d'impression                                                                                      |             |

D

Α

Annexe

Exemples d'impression

| Activités de la carte Conducteur 101 |
|--------------------------------------|
| Activités du conducteur 106          |
| Données techniques 105               |
| Etat D1/D2 106                       |
| Evènements / erreurs de la carte     |
| Conducteur 102                       |
| Evènements / erreurs du véhicule 104 |
| Excès de vitesse 105                 |
| Explications 108                     |
| Graphique vitesse 106                |
| Impression en heure locale 107       |
| Journalière du véhicule 103          |
| Profil du compte-tours 107           |
| Profil vitesse 107                   |

#### F

| Fin de session d'entreprise 30 |
|--------------------------------|
| Fonctions supplémentaires      |
| Code licence70                 |
| _                              |

#### G

| Gestion du temps92        |
|---------------------------|
| н                         |
| Heure UTC                 |
| Conversion en heure UTC92 |

| Impression de profils du nombre         de tours                                                                                                    | 1                                                                                                    |                                        |
|----------------------------------------------------------------------------------------------------|----------------------------------------------------------------------------------------------------|----------------------------------------|
| de tours                                                                                                    | Impression de profils du nombre                                                                                                    |                                        |
| Impression des données techniques65         Impression des évènements de la carte de Conducteur                                                                                                    | de tours                                                                                                    | 65                                     |
| Impression des évènements de la         carte de Conducteur                                                                                                    | Impression des données techniques .                                                                                                    | 65                                     |
| carte de Conducteur                                                                                                    | Impression des évènements de la                                                                                                    |                                        |
| Impression des évènements de la         mémoire de masse                                                                                                    | carte de Conducteur                                                                                                    | 63                                     |
| mémoire de masse                                                                                                    | Impression des évènements de la                                                                                                    |                                        |
| Impression des excès de vitesse                                                                                                    | mémoire de masse                                                                                                    | 64                                     |
| Impression des profils vitesse                                                                                                    | Impression des excès de vitesse                                                                                                    | 64                                     |
| Impression journalière de la carte         conducteur                                                                                                    | Impression des profils vitesse                                                                                                    | 65                                     |
| conducteur                                                                                                    | Impression journalière de la carte                                                                                                    |                                        |
| Impression journalière de la mémoire         de masse                                                                                                    | conducteur                                                                                                    | 63                                     |
| de masse                                                                                                    | Impression journalière de la mémoire                                                                                                    |                                        |
| Imprimer des données       49         Démarrer l'impression       49         Interrompre l'impression       49         Particularités de l'impression       50         Imprimer l'entrée de l'état D1/D2       65         Imprimer le graphique vitesse       65         Imprimer les activités       63         Instrument d'affichage       75         Interface téléchargement       16         Connexion à l'interface de       16         Introduire le rouleau de papier       48 | de masse                                                                                                    | 64                                     |
| Démarrer l'impression       49         Interrompre l'impression       49         Particularités de l'impression       50         Imprimer l'entrée de l'état D1/D2       65         Imprimer le graphique vitesse       65         Imprimer les activités       63         Instrument d'affichage       75         Interface téléchargement       16         Connexion à l'interface de       29         Introduire le rouleau de papier       48                                       | Imprimer des données                                                                                                    | 49                                     |
| Interrompre l'impression                                                                                                    | Démarrer l'impression                                                                                                    | 49                                     |
| Particularités de l'impression                                                                                                    | Interremore l'impression                                                                                                    |                                        |
| Imprimer l'entrée de l'état D1/D2                                                                                                    |                                                                                                    | 49                                     |
| Imprimer le graphique vitesse                                                                                                    | Particularités de l'impression                                                                                                    | 49<br>50                               |
| Imprimer les activités       63         Instrument d'affichage       75         Interface téléchargement       16         Connexion à l'interface de<br>téléchargement       29         Introduire le rouleau de papier       48                                                                                                    | Particularités de l'impression<br>Imprimer l'entrée de l'état D1/D2                                                                                                    | 49<br>50<br>65                         |
| Instrument d'affichage                                                                                                    | Particularités de l'impression<br>Imprimer l'entrée de l'état D1/D2<br>Imprimer le graphique vitesse                                                                                                    | 49<br>50<br>65<br>65                   |
| Interface téléchargement                                                                                                    | Particularités de l'impression<br>Imprimer l'entrée de l'état D1/D2<br>Imprimer le graphique vitesse<br>Imprimer les activités                                                                                                    | 49<br>50<br>65<br>65<br>63             |
| Connexion à l'interface de<br>téléchargement                                                                                                    | Particularités de l'impression<br>Imprimer l'entrée de l'état D1/D2<br>Imprimer le graphique vitesse<br>Imprimer les activités<br>Instrument d'affichage                                                                             | 49<br>50<br>65<br>65<br>63<br>75       |
| téléchargement29<br>Introduire le rouleau de papier48                                                                                                    | Particularités de l'impression<br>Imprimer l'entrée de l'état D1/D2<br>Imprimer le graphique vitesse<br>Imprimer les activités<br>Instrument d'affichage<br>Interface téléchargement                                                 | 49<br>50<br>65<br>65<br>63<br>75<br>16 |
| Introduire le rouleau de papier48                                                                                                    | Particularités de l'impression<br>Imprimer l'entrée de l'état D1/D2<br>Imprimer le graphique vitesse<br>Imprimer les activités<br>Instrument d'affichage<br>Interface téléchargement<br>Connexion à l'interface de                   | 49<br>50<br>65<br>65<br>63<br>75<br>16 |
|                                                                                                    | Particularités de l'impression<br>Imprimer l'entrée de l'état D1/D2<br>Imprimer le graphique vitesse<br>Imprimer les activités<br>Instrument d'affichage<br>Interface téléchargement<br>Connexion à l'interface de<br>téléchargement | 49<br>50<br>65<br>65<br>63<br>75<br>16 |

#### Μ

| Μ                                  |      |
|------------------------------------|------|
| Maintenance et entretien           | 93   |
| Nettoyage du DTCO 1381             | . 93 |
| Réparation / échange               | 93   |
| Vérification obligatoire des       |      |
| chronotachygraphes numériques      | 93   |
| Manque de papier                   | . 50 |
| Menu                               | 51   |
| Accès au menu bloqué               | . 62 |
| Accès aux données bloqué           | . 62 |
| Affichage conducteur 1 /           |      |
| conducteur 2                       | 71   |
| Affichage véhicule                 | 72   |
| Afficher les temps de la carte     |      |
| Conducteur                         | . 53 |
| Impression conducteur 1 /          |      |
| conducteur 2                       | 63   |
| Impression véhicule                | . 64 |
| Naviguer dans le menu              | 61   |
| Ouverture du menu                  | 52   |
| Quitter le menu                    | 62   |
| Régler la langue                   | 53   |
| Saisie conducteur 1 / conducteur 2 | 66   |
| Saisie véhicule                    | 68   |
| Véhicule à l'arrêt                 | 52   |
| Messages                           | 73   |
| Un message s'affiche               | 74   |
| Validation des messages            | 75   |

| Modes 88             | 3 |
|----------------------|---|
| Mode "Entreprise" 25 | 5 |
| Mode "Opératoire" 31 |   |

#### Ρ

| Pictogrammes          | 96 |
|-----------------------|----|
| Pictogrammes combinés | 97 |

#### R

| Regier la langue                   | 53     |
|------------------------------------|--------|
| Régler les activités               | 40     |
| Inscription manuelle des activités | 41     |
| Réglage automatique                | 40     |
| Réglage automatique après avoir    |        |
| mis/coupé le contact               | 40     |
| Réglage manuel                     | 40     |
| Remarques                          | 81     |
| Remargues générales                |        |
| Dispositions légales               | 10     |
| Mode d'emploi du DTCO 1381         | 9      |
| Pictogrammes et symboles           | 8      |
| Risque d'accident                  | 9      |
| Risque d'explosion                 | 9      |
| Risque de blessures                | 9      |
| Traitement des cartes              |        |
| tachygraphiques                    | 12     |
| Risque d'accident                  | 74     |
| Risque d'explosion9, 2             | 29, 42 |
| Rupture d'alimentation             | 21     |

| 3                                |    |
|----------------------------------|----|
| Saisie                           | 66 |
| Correction d'UTC                 | 69 |
| Entrée du pays début             | 66 |
| Entrée du pays fin               | 66 |
| Hors champ début / fin           | 68 |
| Régler l'heure locale            | 68 |
| Saisie du début ferry / train    | 68 |
| Saisie du véhicule               | 70 |
| Saisies manuelles                | 32 |
| Continuer le quart               | 38 |
| Enregistrez l'activité "Temps de |    |
| repos"                           | 37 |
| Entrer aucune activité           | 33 |
| Interruption de la saisie        | 36 |
| Méthode fondamentale             | 33 |
| Prérégler l'activité d'un quart  | 39 |
| Rectifications possibles         | 34 |
| Saisie du pays                   | 35 |
| Saisir la plaque minéralogique   | 28 |
| Solution au bourrage papier      | 50 |
| Sous-tension / surtension        | 21 |
| Structure du menu                | 60 |
| _                                |    |

#### . .

c

- -

| Téléchargement des données | 29, 42 |
|----------------------------|--------|
| Clé de téléchargement      |        |
| Logiciel                   | 29, 42 |

| Téléchargement des données             |
|----------------------------------------|
| enregistrés sur la carte Conducteur 42 |
| Connexion à l'interface de             |
| téléchargement42                       |
| Télécommande67                         |

#### Variante ADR ..... 14 Différences de fonction ......16 Repère sur l'appareil .....14 Variantes d'affichage ......18 Affichage des données pendant la conduite ......19 Affichage des messages ......20 Affichages standards pendant la Etat de l'appareil ......20 Ferry ou train ......21 Hors champ ......20 Remarque après contact ......19 Variantes d'affichage Affichage des données véhicule à

#### VDO Counter \*

| Affichage de l'état5             | 58 |
|----------------------------------|----|
| Affichage des valeurs            |    |
| hebdomadaires5                   | 58 |
| Affichage pendant l'activité     |    |
| "Pause"5                         | 57 |
| Affichage pendant l'activité     |    |
| "Temps de travail"5              | 57 |
| Affichages pendant la conduite 5 | 6  |
| Journalière5                     | 58 |
| Structure de l'affichage du      |    |
| VDO Counter5                     | 55 |
| VDO GeoLoc * 18, 9               | 91 |

Annexe

~

Conducteur

#### Réglage automatique des activités après mise du contact et coupure du contact

#### Activité réglée automatiquement ...

| Après mise du contact |   |                        |            |  |
|-----------------------|---|------------------------|------------|--|
|                       | н | Pause / temps de repos | -          |  |
|                       | * | Autre temps de travail | tell       |  |
|                       | Ø | Temps de disponibilité |            |  |
|                       | - | Pas de Changement      | Cor<br>Cor |  |
|                       | Ь | Pause / temps de repos | r 2        |  |
|                       | * | Autre temps de travail | tell       |  |
|                       | Ø | Temps de disponibilité |            |  |
|                       | _ | Pas de Changement      | 200        |  |

Pendant la "Saisie manuelle" (Supplément des activités sur la carte Conducteur) cette option n'est pas active. L'activité ne change pas après avoir mis/coupé le contact.

Le réglage automatique après avoir mis/ coupé le contact est visualisé à l'affichage standard **(a)**. L'activité clignote pendant env. 5 secondes et l'affichage précédent réapparaît ensuite.

#### ... après coupure du contact

- H
   Pause / temps de repos

   ☆
   Autre temps de travail

   ☑
   Temps de disponibilité
  - Pas de Changement
- H
   Pause / temps de repos
   Nature temps de travail

   ☆
   Autre temps de travail
   Date disponibilité

   ☑
   Temps de disponibilité
   Pas de Changement
- ➡ Détails concernant l'affichage standard, voir "Régler les activités" à partir de la page 40.

#### Remarque

Il se peut que le fabricant de véhicules ait déjà programmé des réglages définis de l'activité après avoir mis/coupé le contact!

Veuillez marquer les fonctions réglées dans le tableau par "✓".

#### Données sur le DTCO 1381

| Type :  |  |  |
|---------|--|--|
| N° :    |  |  |
| Année : |  |  |
|         |  |  |

| ate de réglage : | ^ |
|------------------|---|
| Signature :      | - |

#### Accessoires

DLKPro Download Key

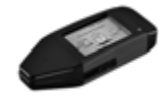

La clé DLKPro Download Key permet le téléchargement et l'archivage des données du DTCO 1381 et de la carte conducteur en conformité avec la législation.

Numéro de commande : **A2C59515252** avec activation du lecteur de cartes.

DLKPro TIS-Compact

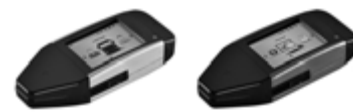

La clé DLKPro TIS-Compact permet le téléchargement, l'archivage et la visualisation des données issues du DTCO 1381 et de la carte conducteur en conformité avec la législation.

#### A

Numéros de commande :

• Europe – A2C59515262 avec activation du lecteur de cartes.

- France A2C59516565 avec activation du lecteur de cartes.
- ► DTCO<sup>®</sup> SmartLink

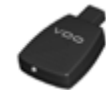

Le DTCO SmartLink sert de liaison sans fil entre le DTCO 1381 et un appareil compatible Bluetooth (par ex. smartphone)

Numéro de commande DTCO SmartLink Pro pour iOS et Android : 1981-2000000101

► DTCO<sup>®</sup> GeoLoc

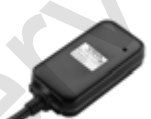

Le DTCO GeoLoc sert à l'enregistrement des données de position du véhicule dans le DTCO 1381.

Numéro de commande : A2C59517076

 DLD<sup>®</sup> Short Range II et DLD<sup>®</sup> Wide Range II

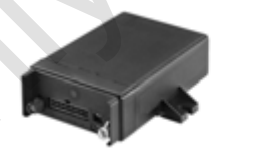

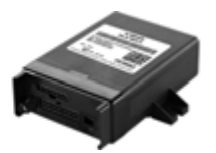

Le DLD Short Range II et le DLD Wide Range II vous permettent de transmettre des données de téléchargement via WLAN ou GPRS à votre système de gestion de la flotte ou un logiciel d'évaluation.

Numéros de commande :

- DLD Short Range II A2C59516619
- DLD Wide Range II A2C59516626

#### Cartes et chiffons de nettoyage

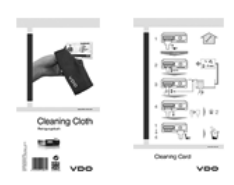

#### ► VDO Online Shop

Boutique en ligne pour les services et produits d'origine VDO :

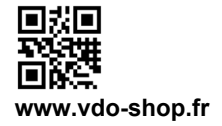

Les cartes servent au nettoyage des lecteurs de cartes du DTCO 1381, les chiffons servent au nettoyage de vos cartes conducteur et/ou entreprise.

Numéros de commande :

- Cartes de nettoyage A2C59513382 (12 cartes)
- Chiffons de nettoyage A2C59511849 (12 chiffons)
- Chiffons de nettoyage (set) A2C59511838 (6 cartes / 6 chiffons)

#### Note

Interior

# EG-Konformitätserklärung

EC Declaration of Conformity

# Nr. HOM\_004

Wir erklären hiermit als Hersteller, dass die nachtstehend beschriebene Einrichtung die Anforderungen der Richtlinie Nr. 1994/9/EG vom 23. März. 1994 (bis 19. April 2016) und Richtlinie 2014/34/EU (ab 20. April 2016) für Geräte und Schutzsysteme zur bestimmungsgemäßen Verwendung in explosionsgefährdeten Bereichen erfüllt.

We as manufacturer hereby declare that the following described equipment is in conformity with the relevant Union harmonisation legislation: Directive No. 94/9/EC of 23 March 1994 (until April 19<sup>m</sup>, 2016) and Directive 2014/34/EU (from April 20<sup>th</sup>, 2016).

Heinrich-Hertz-Str. 45, 78052 Villingen-Schwenningen

Continental Automotive GmbH

Digitaler Tachograph Typ DTCO 1381.x Digital tachograph type DTCO 1381.x

Hersteller Manufacturer

Gerät

Equipment

EG-Baumusterprüfbescheinigung

TÜV 03 ATEX 2324 X

EC type examination certificate

Benannte Stelle

TÜV NORD CERT GmbH, Geschäftsstelle Hannover, Am TÜV 1, 30519 Hannover, C€ 0044

Notified body

Gerätekennzeichnung Marking of the equipment

(EX) II3(2)G Ex nA [ib] IIC T6

Verwendete harmonisierte Normen

Used harmonized standards

EN 60079-11: 2012 EN 60079-15: 2010

EN 60079-0: 2012

Andere angewandte Richtlinien

VO (EWG) Nr. 3821/85, ECE R10

Other used directives

VS-Villingen, den / the 2016-02-25

Continental Automotive GmbH

Head of Homologation Winfried Rogenz

Funktion / function Name / Name

Untersch signature à

Head TTS Product and Project Quality Dr. Harald Jordan Name / Name

Funktion / function

nach §443 BGB. Die enying the ties. The safety doc oder I ţ; This declaration certifies the conformity to the specified directives but does not imply any warranty for prope product shall be considered in detail. Diese Erklärung bescheinigt die Übereinstimmung mit den genannten Richtlinien, ist jedoch keine Be Sicherheitshimweise der milgelie kerten Produktdokumentation sind zu beachten.

Confinental Automotive GmbH Heinrich-Hettz-Str 45 78052 Willingen-Schwenninnen

Telefon +49 (7721) 67-0 Telefax +49 (7721) 8747 www.confinental-components

Sitz der Gesells chaft: Hannov Registergericht: Hannover, HRB 59424, USI-Id. Nr. DE814950663

Geschäfts führer: Helmut Matschi, Gérard Cordonnie Harald Stuhlmann

#### **Continental Automotive GmbH**

P.O. Box 1640 78006 Villingen-Schwenningen GERMANY

www.fleet.vdo.com

A2C13873400 29 41024306 OPM 000 AB BA00.1381.30 100 103 Langue : Français Printed in Germany I © 12.20

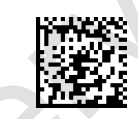

VDO

Printed in Germany I © 12.2019 I Continental Automotive GmbH